Universidade Federal de Ouro Preto Pró-Reitoria de Pesquisa, Pós-Graduação e Inovação Registro Acadêmico

# Tutorial de Matrícula Programas de Pós-Graduação

## Orientações para análise dos requerimentos disponíveis no Portal MinhaUFOP

Novembro de 2021

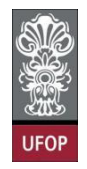

## REGISTRO ACADÊMICO DA PÓS-GRADUAÇÃO REQUERIMENTOS DISPONÍVEIS NO PORTAL MINHAUFOP

#### Apresentação

O objetivo deste tutorial é apresentar aos servidores técnico-administrativos e docentes da **Universidade Federal de Ouro Preto**, que atuam nos cursos de pós-graduação, os requerimentos que foram implementados no **Sistema de Registro Acadêmico - SRA** no ano de 2021, bem como as funcionalidades que foram incorporadas ao sistema.

O projeto envolveu o trabalho conjunto entre a **Coordenadoria de Registro Acadêmico e Expedição de Diploma** da **Pró-Reitoria de Pesquisa, Pós-Graduação e Inovação** e o **Núcleo de Tecnologia da Informação - NTI.** Foram meses de desenvolvimento e testes, desde o projeto inicial.

A construção deste tutorial objetiva a criação de uma fonte de consulta permanente, pois a descrição das rotinas é uma maneira de assegurar o correto preenchimento do sistema e minimizar possíveis erros ou incongruências.

É importante destacar que todos nós temos uma responsabilidade compartilhada no que tange ao **registro acadêmico da pós-graduação** e que cada um tem as suas competências definidas pelas normas institucionais em relação à exatidão e tempestividade dos registros da vida acadêmica de nossos discentes.

É fundamental que os cursos promovam orientação e capacitação para seus discentes, pois são eles que, efetivamente, realizarão a protocolização dos requerimentos no Portal *MinhaUFOP*, e consequente encaminhamento para análise dos(as) orientadores(as) e/ou coordenadores(as), conforme determina a **Resolução CEPE nº 8.039/2020**.

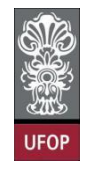

| Sumário                                                                      |    |
|------------------------------------------------------------------------------|----|
| Requerimentos                                                                | 3  |
| Orientações gerais                                                           | 4  |
| Requerimento de Matrícula em Disciplina                                      | 5  |
| Requerimento de Alteração de Matrícula                                       | 13 |
| Requerimento de Trancamento de Matrícula em uma ou mais disciplinas          | 19 |
| Requerimento de Trancamento Total de Matrícula                               | 25 |
| Requerimento de Trancamento de Matrícula por motivo de Força Maior           | 30 |
| Requerimento de Matrícula de disciplina não integrante do currículo do curso | 33 |
| Requerimento de Vinculação em Tarefa Especial                                | 39 |
| Requerimento de Aproveitamento de Estudos                                    | 42 |

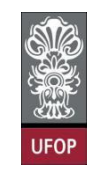

#### Requerimentos

Modelos de requerimentos desenvolvidos no sistema. Os requerimentos

"Emissão de Diploma" e "Emissão de Diploma (2ª via)" já estão implementados desde

setembro de 2019.

| Sistema de Registro Acadêmico da P<br>Universidade Federal de Ouro Preto                         | ós-Gr  | aduaç                                                                                        | ão                                                                              |                                                                      |                                   |                       |        |                  |                    |                                                               |                             |                                                                                                    |    |
|--------------------------------------------------------------------------------------------------|--------|----------------------------------------------------------------------------------------------|---------------------------------------------------------------------------------|----------------------------------------------------------------------|-----------------------------------|-----------------------|--------|------------------|--------------------|---------------------------------------------------------------|-----------------------------|----------------------------------------------------------------------------------------------------|----|
|                                                                                                  | Altera | ição reali                                                                                   | X<br>zada coi                                                                   | m sucess                                                             | 0.                                | R                     | X      | 2                |                    | <b>H</b>                                                      | ?                           | <b>Ano</b> 2021                                                                                                    |    |
| Antricula     Andelos     Andelos     Prazos     Andelos     Prazos     Prazos     Pradoc Letivo | EMI    | SSÃO DE<br>SSÃO DE<br>NCAMENT<br>IS DISCIPI<br>TRÍCULA E                                     | Mo<br>DIPLOMA<br>DIPLOMA<br>CO DE MA<br>LINAS<br>EM DISCIP                      | delo<br>(2ª VIA)<br>TRÍCULA E<br>LINA NÃO                            | <u>M UMA OU</u><br>INTEGRANT      | Contín<br>2<br>2<br>2 | uo SEI | Respons<br>Parec | sável<br>cer<br>DR | Respon<br>Despa<br>ADM<br>ADM<br>COORDENAL                    | sável<br>cho<br>DOR         | Regulamentapão<br>Portaria PROPPI/UFOP nº 23, de<br>de outubro de 2019<br>Portaria PROPPI Nº 24/2019<br>Resolução CEPE N 8039/2020<br>Resolução CEPE N 8039/2020 | 23 |
| ₽ — Tabelas<br>₽ — Relatórios<br>₽ — Manutenção                                                  |        | CURRICUL<br>ERAÇÃO I<br>NICAMENT<br>TIVO DE F<br>CULAÇÃO<br>BORAÇÃO<br>NICAMENT<br>TRÍCULA E | O DO CUI<br>DE MATRÍO<br>TO TOTAL<br>CORÇA MA<br>EM TARE<br>DE TESE<br>TO TOTAL | RSO<br>DE MATRI<br>LOR<br>FA ESPECI<br>/DISSERT/<br>DE MATRI<br>LINA | CULA POR<br>AL -<br>AÇÃO<br>ICULA |                       |        | DRIENTADO        | DR I               | COORDENAI<br>COORDENAI<br>ORIENTADO<br>COORDENAI<br>ORIENTADO | DOR<br>DOR<br>R<br>DOR<br>R | Resolução CEPE N 8039/2020<br>Resolução CEPE N 8039/2020<br>Resolução CEPE N 8039/2020<br>Resolução CEPE N 8039/2020<br>Resolução CEPE N 8039/2020               |    |
|                                                                                                  |        | OVEITAM                                                                                      | ENTO DE                                                                         | ESTUDOS                                                              |                                   |                       |        |                  |                    | COORDENAL<br><< Primeir                                       | DOR<br>10 < Anti            | Resoluçao CEPE N 8039/2020<br>erior    Próximo >Último >>                                                                                                    |    |

#### Visão discente:

O(a) discente, ao acessar sua área de aluno no Portal *MinhaUFOP*, encontra a listagem dos requerimentos na opção: *Pesquisa e Pós-Graduação > Protocolização de Requerimento Pós-Graduação*, conforme imagem a seguir:

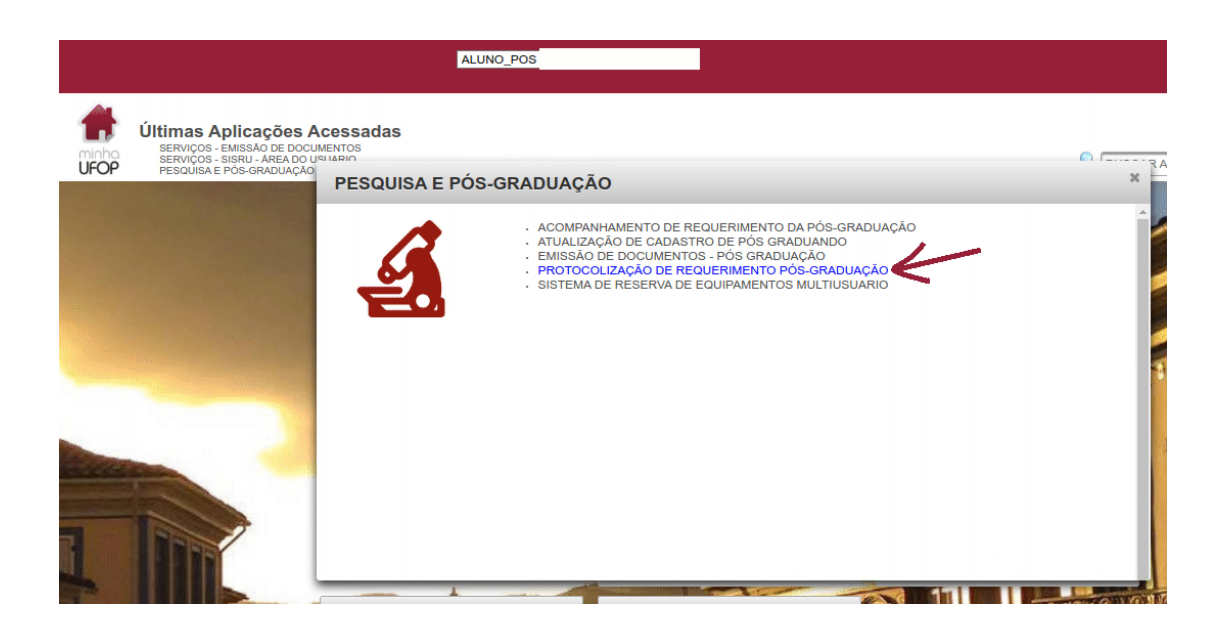

Da listagem de requerimentos disponíveis no Portal, ficam habilitados somente os que, naquele momento, tem os requisitos de solicitação preenchidos.

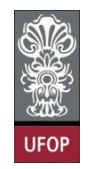

#### **Orientações gerais**

1- É fundamental orientar aos discentes que a protocolização de um requerimento não significa o deferimento imediato da solicitação, mas sim que esta foi encaminhada ao responsável por sua análise e que todas as solicitações devem ser acompanhadas pelos requerentes no Portal *MinhaUFOP*, opção *Acompanhamento de Requerimento*, ou pelo e-mail institucional, até o despacho final, que pode ser de deferimento ou indeferimento da solicitação.

2- O **Sistema de Registro Acadêmico** somente "conversa" com endereços de e-mail institucionais, tanto para docentes, quanto para discentes.

Os e-mails automáticos enviados aos alunos, orientadores(as) e coordenadores(as), que apresentaremos ao longo deste tutorial, serão encaminhados para estes endereços de email institucional com as solicitações encaminhadas, bem como com os pareceres e despachos finais.

3- Os **prazos** para protocolização dos requerimentos pelos discentes e os **prazos** para análise dos requerimentos protocolizados e despacho final pelos(as) orientadores(as) e coordenadores(as) serão estabelecidos pelo **Calendário Acadêmico da Pós-Graduação** (**Resolução CUNI**).

4- Após o deferimento de um requerimento, o registro acadêmico em questão será automaticamente lançado no histórico escolar.

5- Enquanto um requerimento está sendo avaliado, tanto pelo(a) orientador(a) como pelo(a) coordenador(a) sem ter a sua avaliação total definida, mas já com decisões parciais, ele poderá ser salvo com o campo "situação" na opção **análise**, assim permitirá ser retomado para conclusão final (favorável ou desfavorável, deferido ou indeferido).

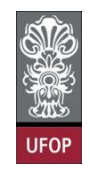

#### Requerimento de Matrícula em Disciplina

**Importante para matrícula de ingressantes nos cursos:** Segundo item nº 9.1. da Resolução CEPE nº 8.039/2020: "Todo estudante admitido em curso de pós-graduação terá, obrigatoriamente, a partir de sua admissão, a supervisão de um professor orientador que poderá ser substituído por outro, caso isto seja de interesse de uma das partes, a critério do Colegiado."

Os requerimentos de matrícula são analisados pelos orientadores(as) dos(as) discentes.

"8.1. Dentro do prazo estabelecido no calendário acadêmico da pós-graduação, o estudante admitido em curso de pós-graduação deverá realizar sua matrícula, **ouvido o seu orientador**, nas disciplinas de seu interesse, relativas a cada período letivo."

O(a) discente deverá **selecionar** o **requerimento Matrícula em Disciplina** e clicar em **Avançar**.

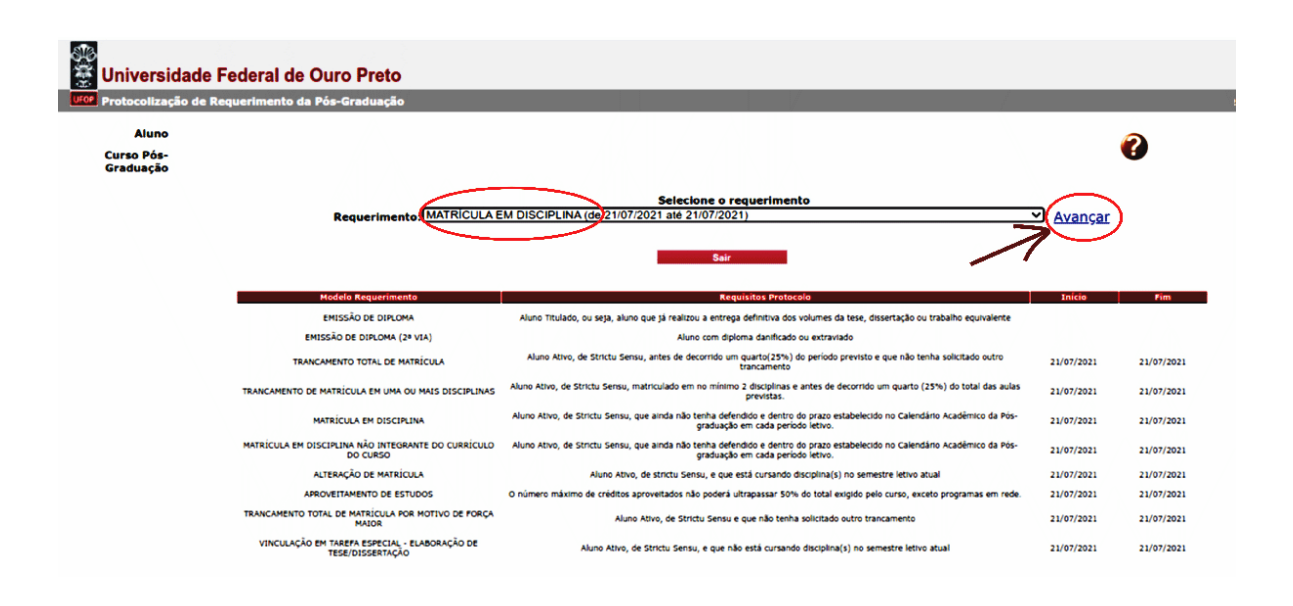

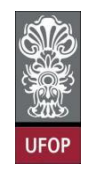

Na tela seguinte estarão as opções de matrícula disponíveis e após, ser(em) selecionada(s) o(a) discente deverá clicar em **Protocolizar**.

| Univers            | dade Federal de Ouro Preto<br>ção de Requerimento da Pós-Graduação                                                                            |                                           |
|--------------------|----------------------------------------------------------------------------------------------------|-------------------------------------------|
| Aluno<br>Curso Pós |                                                                                                    | 0                                         |
| Graduação          | GEOTECNIA_M - GEOTECNIA ▼                                                                                                    |                                           |
|                    | Requerimento: MATRICULA EM DISCIPLINA (de 21/07/2021 até 21/07/2021)                                                                          | Escolher Outro Modelo de Requerimento     |
|                    | MATRÍCULA EM DISCIPLINA, conforme Resolução CEP                                                                                               | <u>CEPE N 8039/2020</u>                   |
| Di                 | ciplina / Turma Disciplina                                                                                                    | Vagas/Total Caráter Crédito Carga Horária |
|                    | GTA622 / 1 MATERIAIS DE PAVIMENTOS (NAO VERIFICA BATIMENTO DE HORARIO)<br>GTA140 / 1 MECÂNICA DAS ROCHAS (NÃO VERIFICA BATIMENTO DE HORÁRIO)  | 0/4 ELETIVA 2 32<br>0/9 OBRIGATORIA 3 45  |
|                    | GTAS20A / 1 MECÂNICA DOS SISTEMAS DE DISPOSIÇÃO DE RESÍDUOS DE MINERAÇÃO (NÃO VERIFICA BATIMENTO DE HOR<br>Protocolizar Cancelar Requerimento | foRÁRIO) 1/13 ELETIVA 3 45                |

Após ser acionado o botão Protocolizar, o sistema mostrará a mensagem com o texto:

"Somente após o deferimento deste requerimento, você será matriculado nas disciplinas selecionadas. Confirma a protocolização?"

É necessário que o botão OK seja acionado, a fim de que ocorra a efetiva protocolização do requerimento com esta "ciência" do(a) discente.

| 🔆 Universidade                   | Federal de Ouro Preto                                                                                                    | localhost:8080 diz                                                                                                    |                                                                                                    |                                                                                  |       |
|----------------------------------|----------------------------------------------------------------------------------------------------|----------------------------------------------------------------------------------------------------|----------------------------------------------------------------------------------------------------|----------------------------------------------------------------------------------|-------|
| Aluno<br>Curso Pós-<br>Graduação | Requerimento da Pós-Graduação<br>FILOSOF_M - FILOSOFIA 🗸<br>Requerimento: MATRICULA E                                                                                                    | Somente após o deferimento deste requerimento, você será<br>matriculado nas disciplinas selecionadas. Confirma a<br>protocolização?<br>Cancelar OK routro MS                                                                                                    | e<br>odelo de Requerimento                                                                                         | 0                                                                                |       |
|                                  | Dissipilita V aurma)<br>Profit 063 / 1 SEMILARIO DE REQUISA EN FLOCO<br>Profit 063 / 1 SEMILARIO DE REQUISA EN FLOCO<br>Profitano / 1 Tópicos Expectais en Estritta e ri<br>Profitano / 1 Tópicos Espectais en Efica e Floco<br>Profitano / 1 Tópicos Espectais en Metavisica, I<br>Profitano / 1 Tópicos Espectais en Metavisica, I | МАТRÍCULA EM DISCIPLINA, conforme <u>Resolução CEPE N 8039/2020</u><br>Disciplina<br>tra (NÃO VERIFICA BATIMENTO DE HORARIO)<br>Envífisa, pristemologia e flucorria da Religião I (NÃO VERIFICA BATIMENTO DE HORÂRIO)<br>LOSOFIA DA ARTE E ETICA E FILOSOFIA DA RELIGIÃO I (NÃO VERIFICA BATIMENTO DE HORÂRIO)<br>DITA POLÍTICA, METMETINA, EPISTEMOLOGIA E FILOSOFIA DA RELIGIÃO I (NÃO VERIFICA BATIMENTO DE HORÂRIO)<br>DITA POLÍTICA, METMETINA, EPISTEMOLOGIA E FILOSOFIA DA RELIGIÃO I (NÃO VERIFICA BATIMENTO DE HORÂRIO)<br>DITA POLÍTICA, METMETINA E ATIMENTO DE HORÂRIO I (NÃO VERIFICA BATIMENTO DE HORÂRIO)<br>EPISTEMOLOGIA E FILOSOFIA DA RELIGIÃO XII (NÃO VERIFICA BATIMENTO DE HORÂRIO) | VERED/TOTAL<br>11/30 OPTATIVA<br>2/20 OPTATIVA<br>3/25 OPTATIVA<br>2/20 OPTATIVA<br>8/20 OPTATIVA<br>8/20 OPTATIVA | <b>Crédito Gereparto</b><br>4 60<br>4 60<br>4 60<br>4 60<br>4 60<br>4 60<br>4 60 | rária |

Caso tenham sido assinaladas disciplinas que tem conflito de horário, o sistema mostrará uma mensagem de erro e informará quais disciplinas estão em conflito e não permitirá a protocolização do requerimento.

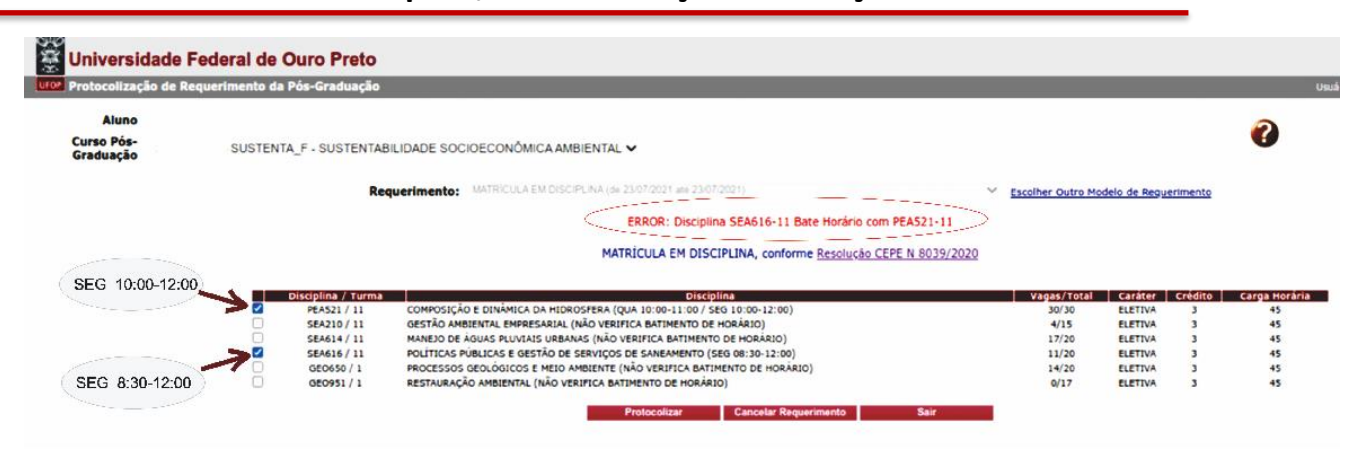

UFO

Para que este batimento de horário seja observado pelo sistema, as secretarias dos cursos devem assinalar na tela *Período Letivo > Turma Disciplina* o box: Verificar Batimento de Horário da Matrícula do Aluno, para todas as turmas criadas no período letivo.

| III Turma Disciplina                                                   |                |          |           |                     |               |             |                           |         |          |                     |                  |               |          |  |
|------------------------------------------------------------------------|----------------|----------|-----------|---------------------|---------------|-------------|---------------------------|---------|----------|---------------------|------------------|---------------|----------|--|
| Inico<br>Cadastro                                                      | Ø              | à        | ×         |                     | 9             | £,          | X                         | 2       |          | Æ                   | 0                | ٢             | Ano 2021 |  |
| Curso<br>Vida Acadêmica<br>Matricula<br>Reguerimento<br>Periodo Letivo | Turn<br>* Inde | a Dis    | ciplina   | a - Inc<br>obrigató | lusão<br>rio. |             |                           |         |          |                     |                  |               |          |  |
|                                                                        |                | Ano/s    | emestre   | * 2021              | /2 ~          |             |                           |         |          |                     |                  |               |          |  |
| Turma Disciplina                                                       | Listad         | as ape   | nas as d  | lisciplina          | s vincula     | das a alg   | jum curs                  | ю.      |          |                     |                  |               |          |  |
| Periodos                                                               |                |          | Disciplin | 1a*                 |               |             |                           |         |          |                     |                  |               |          |  |
| - Notas                                                                |                |          | Turma     | *                   | Avançar       |             |                           |         |          |                     |                  |               |          |  |
| Tabelas                                                                |                |          | Vagas     | a                   | v             | agas Res    | tantes                    |         | Care     | ja Horári           | ia Discip        | tina 45       |          |  |
| Manutenção                                                             | Da             | ita Inic | io Aulas  | *<br>Verifi         | car Batin     | Dat<br>DD/M | a Fim<br>VAAAA<br>Horário | da Matr | icula de | Limite Di-<br>Aluno | gitação<br>DO/MM | Nota<br>/AAAA |          |  |
|                                                                        |                |          | Subtitul  | lo                  |               |             |                           |         |          |                     |                  |               |          |  |
|                                                                        |                | 2.225    |           |                     |               |             |                           |         |          |                     |                  |               |          |  |

Caso não haja conflito de horário, o sistema informa a protocolização do

requerimento.

| tocolização de l  | Requerimento da Pós-Graduação |                                                                                                    |                                                                                                    |                                                                                  |                                                                        |      |
|-------------------|-------------------------------|----------------------------------------------------------------------------------------------------|----------------------------------------------------------------------------------------------------|----------------------------------------------------------------------------------|------------------------------------------------------------------------|------|
| Aluno             |                               |                                                                                                    |                                                                                                    |                                                                                  |                                                                        |      |
| so Pos-<br>duação | FIMAT_M - CIÉNCIAS V          |                                                                                                    |                                                                                                    |                                                                                  |                                                                        |      |
|                   |                               | Requerimento:                                                                                                    | Selecione o requerimento                                                                                                    | ar                                                                               |                                                                        |      |
|                   |                               |                                                                                                    | seu requerimento foi protocolizado.                                                                                                    | querir                                                                           | mento foi protoco                                                      | lado |
|                   |                               | Modelo Requerimento                                                                                                    | Regulatos Protacelo                                                                                                    | Iniclo                                                                           | Fim                                                                    |      |
|                   |                               | EMISSÃO DE DIPLOMA                                                                                                    | Aluno Titulado, ou seja, aluno que já realizou a entrega definitiva dos volumes da texe, dissertação ou trabalho equivalente                                                                                                    |                                                                                  |                                                                        |      |
|                   |                               | ENESSÃO DE DIFLOMA (2º VIA)                                                                                                    | Aluno com diploma danificado ou extraviado                                                                                                    |                                                                                  |                                                                        |      |
|                   |                               |                                                                                                    |                                                                                                    |                                                                                  |                                                                        |      |
|                   |                               | TRANCAMENTO TOTAL DE MATRÍCULA                                                                                                    | Aluno Ativo, de Strictu Sensu, antes de decorrido um quarto(25%) do período previsto e que não tenha solicitado outro<br>trancamento                                                                                                    | 24/06/2021                                                                       | 25/06/2021                                                             |      |
|                   |                               | TRANCAMENTO TOTAL DE MATEÚCILA<br>MATEÚCILA EM DESCEPLINA OPTATIVA                                                                                                    | Aluna Abio, de Strictu Senau, arete de decorrido um quartic(279) de partido prevido e que não tenha solicitado subro<br>buccarente.<br>Aluno Abio, de Strictu Senau, que anda não tenha defendido a deteró do praze estabelecido no Calendário Acadêmico da Pós-<br>gradução en cada persóa belov.                                                                                                    | 24/06/2021 24/06/2021                                                            | 25/06/2021<br>25/06/2021                                               |      |
|                   |                               | TRANCAMENTO TOTAL DE MATRIÈLILA<br>MATRIÈLILA EM DESCIFLINA OPTATIVA<br>ALTERAÇÃO DE MATRIÈLILA                                                                               | Aluro Alvo, de Sterbu Sensu, autes de decomisto une quartin(23%) do periodo previsito e que não tenha solicitado eutro<br>Exanamente<br>Aluro Alvo, de Sterbu Sensu, que ainda não tenha defendado a denha de prasa estabalecido no Calendário Acadêmico de Dei-<br>graduação em cada periodo bitivo.<br>Alvon Altvo, de strictu Sensu, e que astá canando dissiplina(c) no sensedes letivo abasi                                                                                                    | 24/08/2021<br>24/08/2021<br>24/08/2021                                           | 23/06/2033<br>23/06/2033<br>23/06/2033                                 |      |
|                   |                               | TRANCAMENTO TOPAL DE MATRÍCULA<br>MATRÍCULA EM DISCIPLINA OPTATIVA<br>ALTERAÇÃO DE MATRÍCULA<br>APROVEITAMENTO DE ESTUDOS                                                     | Auro Alon, da Statu Senu, untes de desarrols un guard(2016) da particiós prevelarios en a não tenta solitadas usos<br>becanantes.<br>Auros Alon, da Statu Senu, partes de desarrols da constructiva da servicia da servicia da servicia da servicia da en cada partes bases.<br>Auros Alon, da atricta Senu, o que ante constructiva da servicia da servicia da servicia da servicia da servicia da servicia da servicia da servicia da servicia da servicia da servicia da servicia da servicia da servicia da servicia das servicias das servicias das servic                   | 24/08/2021<br>24/08/2021<br>24/08/2021<br>24/08/2021<br>24/08/2021               | 25/06/2023<br>25/06/2023<br>25/06/2023<br>25/06/2023                   |      |
|                   |                               | TRANGAMENTO TOTAL DE MATRÍCULA<br>MATRÍCULA EM OSECIPLINA OPIATIVA<br>ALTERAÇÃO DE MATRÍCULA<br>ARROVETAMENTO DE ESTUDOS<br>MATRICULA EM ELABORAÇÃO DE OSSISTRIAÇÃO/TESE      | Alex Res, da Noch Senz, sein de Alexinda un gardigellit, se prinde private a un de la total a solution a unitada una<br>Res Res, da Noch Senz, sein and a la testa de la constante a data de private para de la constante a la constante<br>a solution de la constante de la constante de la constante de la constante la testa de<br>la constante de la constante de la constante de la constante la testa de<br>la constante de la constante de la constante de la constante la testa de<br>la constante de la constante de la constante de la constante la testa de la constante la constante la testa de<br>la constante de la constante de la constante de la constante la constante la constante la constante la constante<br>Alexi en de la constante de la constante de la constante de la constante la constante la constante la constante<br>Alexi en de la constante de la constante de la constante de la constante la constante la constante la constante<br>Alexi en de la constante de la constante de la constante la constante | 24/08/2021<br>24/08/2021<br>24/08/2021<br>24/08/2021<br>24/08/2021               | 23,06,2021<br>23,06,2021<br>23,06,2021<br>23,06,2021<br>23,06,2021     |      |
|                   |                               | ТВАНСАНЕНТО ТОГАL DE MUTEICULA<br>MATEICULA EM OBIECIPUINA OPTATIVA<br>ALTERIAÇÃO DE MINIÉCULA<br>ARROVETIAMENTO DE ESTUDOS<br>MATEICULA EM ELABODIÇÃO DE OSSERTIAÇÃO/TESE    | Aner Alex, de Téccia Sena, arte de deurotha un garer(271), es privita privita y arte de la tota de la total de la deuro<br>Nora Han, de Schick Sena, y ante de la belle devider a senier la preva de la deurotha de la deuro de la deurotha<br>galazzate en cal argente politication de la deurotha devide politication en Calculario Acadimo Acadimo de la<br>Constante maiente de relativa aprovolation de la politicativa de la deurotha devide arte de la deurotha<br>Alexe Alexe, de Téccia Sena, e que dela adricativa de la deurotha devider adrication de la deurotha devider adricativa devider adricativa de la devidera de la devidera de la devidera de la devidera de la devidera de la devidera de la devidera de la devidera devidera de la devidera de la devidera de la devidera de la devidera de la devidera de la devidera de la devidera de la devidera de la devidera de la devidera de la devidera devider                | 24/08/2021<br>24/08/2021<br>24/08/2021<br>24/08/2021<br>24/08/2021<br>24/08/2021 | 23/04/2023<br>23/04/2023<br>23/04/2023<br>23/04/2023<br>23/04/2021     |      |
|                   |                               | TRANCOMENTO TOTAL DE HARRÍCULA<br>MARÍCULA PRI DELETINA O TRATICA<br>AMERICA PRI MERICA DE A MERICINA<br>AREOLETINARIO DE ESTUDOS<br>MERICULA EN ENMONICIÓ DE DEDERENÇÃO/TESE | Alexe Rev, de Tech, Sene, and de descritorio en gains(2016), gainde privile y and a site hords additate obs<br>Reve Rev, de Tech, Sene, que ante de borbe descritorio presentation de solutione de la solutione de la Tech-<br>genalação en cala presenta de la solutiona de la solutione de la solutione de la solutione de la<br>Reve Reve, que Reve Reve a de la source de la solutione de la solutione de la solutione de la<br>Reve Reve, que Reve Reve a de la source de la solutione de la solutione de la solutione de la<br>Reve Reve, de Techs Senes, e que de la solution desagendar desagendar de la solutione de la<br>Alexe Reve, de Techs Senes, e que de la solution desagendar () su sumedio faires aduit                                                                                                    | 24/08/2021<br>24/08/2021<br>24/08/2021<br>24/08/2021<br>24/08/2021               | 21(96/2023<br>21(96/2023)<br>21(96/2023)<br>21(96/2023)<br>21(96/2023) |      |
|                   |                               | АЛОЗНАН В ДЛОГ ОНВИСЛАЛТ<br>АЛТИРО АМГЛОВИ НАЗАЛОВИТА<br>КОЛТИРО АМГЛОВИ НАЗАЛОВИИТА<br>ВООГОТЕ ВО СПИСАТИТИ<br>МОТОТЕРИ ВО ОБДАЛОВИЛ НИ АЛОЗНИИ<br>ВОТОТЕРИ ОД ОТВИДАТ       | Aner Mex, de Tochi Seree, and en de mortho un gainer(group), se privide privide a que de tonte activitate unite<br>Nora Mex, de Tochi Seree, a parte de la barre de morte de la constance de la constance de la constance de la constante de la constante de la c                         | 24/08/2021<br>24/08/2021<br>24/08/2021<br>24/08/2021<br>24/08/2021               | 2006/0221<br>2006/0225<br>2006/0251<br>2006/0251<br>2006/0251          |      |

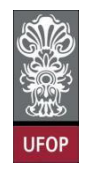

O(a) discente deverá acompanhar a andamento de seu requerimento, acessando a opção:

Acompanhamento de Requerimento da Pós-Graduação, em seu perfil de aluno na MinhaUFOP.

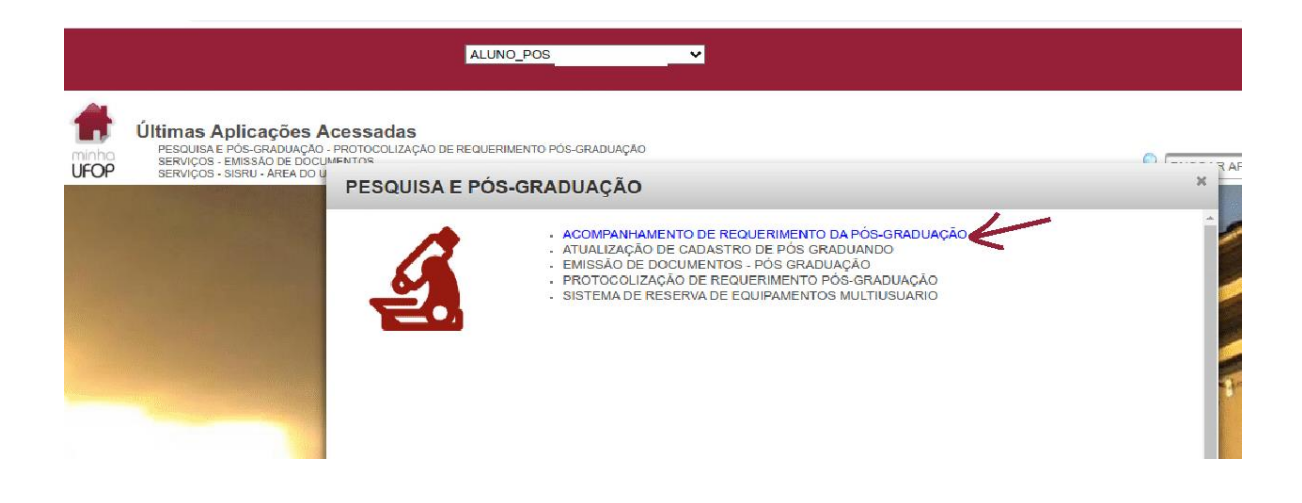

Além disso, o sistema encaminhará um e-mail automático com as informações referentes ao requerimento protocolado:

| ≡                   | M Gmail                                                                                       |           | Q | Pesquisa                                                                                | ar todas                                                                                   | s as conv                                                                                            | /ersas                                                                                                    |                                                                                     |                                                                      |                                                |                                                           |                                                   |                                                   |                                                         | <ul> <li>Ati</li> </ul>                | vo 🔻           | 0                     | ۲                        |                 | diama a | versidade Federal<br>de Ouro Preto | F |
|---------------------|-----------------------------------------------------------------------------------------------|-----------|---|-----------------------------------------------------------------------------------------|--------------------------------------------------------------------------------------------|----------------------------------------------------------------------------------------------------|----------------------------------------------------------------------------------------------------|-------------------------------------------------------------------------------------|----------------------------------------------------------------------|------------------------------------------------|-----------------------------------------------------------|---------------------------------------------------|---------------------------------------------------|---------------------------------------------------------|----------------------------------------|----------------|-----------------------|--------------------------|-----------------|---------|------------------------------------|---|
| E-m<br>☆ ③ ▷<br>● □ | ail<br>Caixa de entrada<br>Com estrela<br>Adiados<br>Enviados<br>Rascunhos<br>_Sent<br>Avisos | <b>28</b> | < | Requ     Propp     para mir     Prezado     Informa     máquina                         | Lerim     SISTEM     m     v     Sistem     m     v                                        | conto N     MAS - UFG     um reque     127.0.0.1                                                     | \begin{aligned}     \begin{aligned}     MATRÍ     \begin{aligned}     model     mento de     rimento de     recompletee     begin{aligned}     mento de     recompletee     mento de     recompletee     mento de     recompletee     mento de     mento de     ment | CULA<br>esponda-15                                                                  | EM DI                                                                |                                                | :<br>'LINA -<br>NA para M                                 | estrado                                           | Acadêmic                                          | Caixa de                                                | entrada ×                              | 16:<br>TOCOLIZ | 34 (há 1 n<br>'ADO em | 1 d<br>ninuto)<br>09/08/ | ie 4.437<br>) ☆ | <       | ><br>[2]<br>:<br>4 na              |   |
| •                   | CENSO                                                                                         |           |   | Nome:<br>Discipilir<br>INCLUS<br>INCLUS<br>INCLUS<br>INCLUS<br>O re<br>requ<br>Pro-Reif | (alun<br>nas:<br>SĂO:GTA<br>SĂO:GTA<br>SĂO:GTA<br>SĂO:GTA<br>equeri<br>Ieren<br>toria de F | no tal)<br>233 - EST<br>390 - GEC<br>385 - HID<br>930 - MET<br>iment<br>iment<br>te no<br>Pesquisa e | abilidad<br>ofísica a<br>rogeolo<br>rodolog<br>O Seria<br>Porta<br>Pos-grad                                                                                                    | DE DE TALI<br>PLICADA/<br>DGIA APLI<br>DIA DE PES<br>Á ANAI<br>Á MINH<br>JUAÇÃO - U | UDES EM<br>A ESTUDI<br>CADA (N/<br>SQUISA B<br>isado<br>naUfo<br>nop | i ROCH.<br>OS GEO<br>ÃO VER<br>DÁSICA<br>D e d | AS (NÃO V<br>DIÉCNICO<br>IFICA BATI<br>(NÃO VERI<br>OVORÁ | /ERIFIC.<br>S (NÃO<br>IMENTO<br>IFICA B/<br>SCՐ ( | A BATIME<br>VERIFIC,<br>DE HOR<br>ATIMENT<br>ACOM | NTO DE HO<br>A BATIMENT<br>ÁRIO)<br>D DE HORÁ<br>panhao | rário)<br>o de horá<br>rio)<br>do pelo | RIO)           |                       |                          |                 |         |                                    | + |
| Ð                   | Nova reunião<br>Minhas reuniões                                                               |           |   | E-mail o                                                                                | enviado                                                                                    | automatio                                                                                            | camente p                                                                                                    | oelo sister                                                                         | na, favor                                                            | nāo res                                        | ponder!                                                   |                                                   |                                                   |                                                         |                                        |                |                       |                          |                 |         |                                    | > |

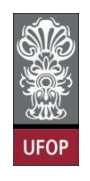

Conforme já informado, o(a) orientador(a) do(a) discente é que deverá analisar o(s) requerimento(s) de matrícula de seus(as) orientandos(as).

Para estas análises o(a) orientador(a) deverá acessar o Sistema de Registro Acadêmico na *MinhaUFOP*, aba Requerimentos.

| Sistema de Registro Acadêmico<br>Universidade Federal de Ouro P<br>UIOP Requerimentos          | o da P<br>Preto | ós-Gi     | raduao  | ção   |          |      | _       | _         |                  |                                             | _                         | _                            |                                    |                | _                                                      |
|------------------------------------------------------------------------------------------------|-----------------|-----------|---------|-------|----------|------|---------|-----------|------------------|---------------------------------------------|---------------------------|------------------------------|------------------------------------|----------------|--------------------------------------------------------|
| 😵 Início<br>🛡 🗂 Cadastro                                                                       | 0               |           | ×       |       | Q        |      | X       | 2         |                  | <b>•</b>                                    | C                         | Ano/Semestre 202             | 1/1 🗸                              |                |                                                        |
| E Curso                                                                                        |                 |           |         |       |          |      |         |           |                  |                                             |                           |                              |                                    | (filtro        | o aplicado)                                            |
| Matricula                                                                                      |                 | latrícula | a CPI   | e i i | Nor      | ne   | Curso A | lluno Pr  | otocole          | Requeriment                                 | Di                        | Curso<br>sciplina Ano/Semest | re Situação                        | Lançad         | v<br>o Gravação                                        |
| 🖻 😋 Requerimento                                                                               |                 |           | 100 500 |       |          |      | GEOTEC  | NIA_M     | 697              | MATRÍCULA EM<br>DISCIPLINA                  |                           | 2021/1                       | PROTOCOLADO                        |                | 21/07/2021                                             |
| Período Letivo                                                                                 |                 |           |         |       |          |      | GEOTEC  | NIA_M     | 674              | EMISSÃO DE DIFLO                            | IMA                       | 2021/1                       | DEFERIDO                           |                | 13/07/2021                                             |
| 🗄 🦲 Tabelas                                                                                    |                 |           |         |       |          |      | GEOTEC  | NIA_M     | 673              | EMISSÃO DE DIPLO                            | MA                        | 2021/1                       | DEFERIDO                           | $\sim$         | 13/07/2021                                             |
| E Manutenção                                                                                   |                 |           |         |       |          |      | GEOLOG  | IA_M      | 675              | EMISSÃO DE DIPLO                            | MA                        | 2021/1                       | DEFERIDO                           |                | 12/07/2021                                             |
|                                                                                                |                 |           |         |       |          |      | GEOTEC  | NIA_M     | 485              | EMISSÃO DE DIPLO<br>FALTA SEI               | MA -                      | 2021/1                       | FALTA DOCUMENTO /<br>INADIMPLÊNCIA | $\sim$         | 07/07/2021                                             |
|                                                                                                |                 |           |         |       |          |      | GEOTEC  | NIA_D     | 575              | EMISSÃO DE DIPLO                            | MA                        | 2021/1                       | DEFERIDO                           |                | 16/06/2021                                             |
|                                                                                                |                 |           |         |       |          |      | GEOTEC  | NIA_M     | 461              | EMISSÃO DE DIPLO                            | AMA                       | 2021/1                       | DEFERIDO                           | $\sim$         | 05/04/2021                                             |
|                                                                                                |                 |           |         |       |          |      | GEOTEC  | NIA_M     | 551              | EMISSÃO DE DIPLO                            | MA                        | 2021/1                       | DEFERIDO                           |                | 23/03/2021                                             |
|                                                                                                |                 |           |         |       |          |      | GEOTEC  | NIA_M     | 550              | EMISSÃO DE DIPLO                            | AMA                       | 2021/1                       | DEFERIDO                           | $\sim$         | 22/03/2021                                             |
|                                                                                                |                 |           |         |       |          |      | GEOTEC  | NIA_M     | 514              | EMISSÃO DE DIPLO<br>FALTA SEI               | MA -                      | 2021/1                       | FALTA DOCUMENTO /<br>INADIMPLÊNCIA |                | 12/03/2021                                             |
|                                                                                                |                 |           |         |       |          |      | GEOTEC  | NIA_M     | 520              | EMISSÃO DE DIPLO                            | MA                        | 2021/1                       | DEFERIDO                           | $\sim$         | 10/03/2021                                             |
|                                                                                                |                 |           |         |       |          |      | GEOTEC  | NIA_M     | 499              | EMISSÃO DE DIPLO                            | MA                        | 2021/1                       | DEFERIDO                           |                | 25/02/2021                                             |
|                                                                                                |                 |           |         |       |          |      | GEOTEC  | NIA_D     | 488              | EMISSÃO DE DIPLO                            | MA                        | 2021/1                       | DEFERIDO                           | $\sim$         | 19/02/2021                                             |
|                                                                                                |                 |           |         |       |          |      | GEOTEC  | NIA_M     | 469              | EMISSÃO DE DIPLO                            | MA                        | 2021/1                       | DEFERIDO                           |                | 02/02/2021                                             |
|                                                                                                |                 |           |         |       |          |      |         | <<        | Primeiro         | o < Anterior    Próxir                      | mo >Último                | >>                           |                                    | Exibino        | io 1 - 14 de 14                                        |
| Sistema de Registro Acadêmico da P<br>Universidade Federal de Ouro Preto<br>Idor Reguerimentos | ós-Gr           | aduaç     | ;ão     |       |          |      |         | 44        |                  | 2 0                                         | _                         |                              |                                    | _              |                                                        |
| Requerimento                                                                                   | •               |           | ~       |       | <b>`</b> |      |         |           | H                |                                             | Ano/Seme                  | stre 2021/1 V                |                                    |                |                                                        |
| 😑 Relatórios                                                                                   | Ma              | trícula   | CPI     |       | No       | me   | Curso   | Aluno     | Protoco          | lo Requerim                                 | nento                     | Curso Disciplina A           | no/Semestre Situação               | (fil<br>Lançad | tro aplicado)<br>• • • • • • • • • • • • • • • • • • • |
|                                                                                                | 0               | 0000      | 22222   | 2     | ALUN     | 10 X | GEOTECN | πα_Μ<br>< | 697<br>< Primeir | MATRÍCULA EM DIS<br>ro < Anterior    Próxim | SCIPLINA<br>10 >Último >> |                              | 2021/1 PROTOCOLADO                 |                | 21/07/2021                                             |

A tela inicial mostrará os requerimentos que foram protocolizados.

Ao clicar sobre o número de matrícula do(a) discente, a tela seguinte mostrará a solicitação encaminhada de forma detalhada.

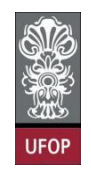

O(a) orientador(a) deverá assinalar no campo **despacho** se o pedido foi **deferido** ou **indeferido**. Caso haja um indeferimento, o campo "*justificativa despacho*" deverá ser, obrigatoriamente, preenchido.

| Minha UFOP X                                               | Sistema de Registro Acadêmic 🗙 🕂                                         | • _ @ ×                                                |
|------------------------------------------------------------|--------------------------------------------------------------------------|--------------------------------------------------------|
| $\leftarrow$ $\rightarrow$ C $\triangle$ (i) localhost:808 | 30/registroAcademicoPos/pagina/requerimento/requerimentos/lista.xhtml    | 익 ☆ 💁 🎰 🎲 🥶 🗯 🌚 🗄                                      |
| Início Garage Requerimento ☐ Requerimentos ☐ Delatórios    | S 🗟 🗙 🗐 🔍 🎗 🖂 🛱 🎒 🏢 🔗 🔟                                                  | Ano 2021                                               |
|                                                            | Requerimentos - Aiteração<br>* Indica preenchimento obrigatório.         |                                                        |
|                                                            | Ano/Semestre* 2021/1                                                     |                                                        |
|                                                            | Aluno* ALUNO X                                                           | ¥                                                      |
|                                                            | Curso GEOTECNIA_M - GEOTECNIA                                            |                                                        |
|                                                            | Requerimento* MATRÍCULA EM DISCIPLINA                                    |                                                        |
|                                                            | Protocolo* 697                                                           |                                                        |
|                                                            | Data Protocolo 21/07/2021                                                |                                                        |
|                                                            | Situação* PROTOCOLADO V                                                  |                                                        |
|                                                            | Justificativa do indeferimento<br>Justificativa<br>Despacho              |                                                        |
|                                                            | Data Despacho                                                            |                                                        |
|                                                            | Parecer Favorável Desfavorável                                           | DEFERIDO                                               |
|                                                            | Justificativa<br>Parecerista                                             |                                                        |
|                                                            | Data Parecer                                                             |                                                        |
|                                                            | Código / Turma Disciplina                                                | Parecer Despacho                                       |
|                                                            | GTA140 / 1 MECÂNICA DAS ROCHAS                                           | Favorável     Desfavorável     Deferido     Indeferido |
|                                                            | GTA520A / 1 MECĂNICA DOS SISTEMAS DE DISPOSIÇÃO DE RESÍDUOS DE MINERAÇÃO | Pavorável Desfavorável Obtende Indefendo               |
|                                                            |                                                                          | INDEFERIDO                                             |

Caso a matrícula solicitada seja para uma turma sem vagas, o sistema retornará com uma mensagem de erro e não permitirá o deferimento desta solicitação.

O(a) orientador(a) poderá conversar com o(a) docente da disciplina, a fim de verificar se o número de vagas da turma poderá ser aumentado para incluir esta matrícula. Enquanto essa tratativa acontece, o requerimento poderá ser mantido com o campo *"situação"* na opção **análise** e a tela ser salva, assim outros registros já definidos serão resguardados nesta solicitação, enquanto esta matrícula está sendo negociada.

Caso a negociação pelo aumento de vagas torne possível a matrícula, o(a) orientador(a) acessará novamente o requerimento e realizará o **deferimento** da solicitação e assinalará no campo *situação* a opção DEFERIDO. Ao final deverá **salvar** a tela.

Caso contrário, deverá assinalar o **indeferimento** e **justificar**. No campo situação, assinalará a opção INDEFERIDO. Por fim, deverá **salvar** a tela.

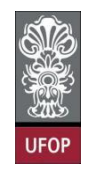

Caso o número de vagas na disciplina não possa ser aumentado e estejam sendo solicitadas mais matrículas no mesmo requerimento, teremos um despacho com **indeferimento** e outro(s) com **deferimento**. O(a) orientador(a) mudará a situação do requerimento para **DEFERIDO COM RESSALVA** e **salvará** a tela.

| ica preenchimento o                                                                                  | brigatório.                                                 |   |  |
|----------------------------------------------------------------------------------------------------|-------------------------------------------------------------|---|--|
| Ano/Semestre*                                                                                        | * 2021/1                                                    |   |  |
| Aluno                                                                                                | ALUNOX                                                      | ~ |  |
| Curso                                                                                                | GEOTECNIA_M - GEOTECNIA                                     |   |  |
| Requerimento*                                                                                        | MATRÍCULA EM DISCIPLINA                                     |   |  |
| Protocolo                                                                                            | 697                                                         |   |  |
| Data Protocolo                                                                                       | 21/07/2021                                                  |   |  |
| Situação                                                                                             | DEFERIDO COM RESSALVA                                       |   |  |
|                                                                                                    | Justificativa do indeferimento                              |   |  |
|                                                                                                    | suscentrative do indeferimento                              |   |  |
|                                                                                                    |                                                             |   |  |
|                                                                                                    |                                                             |   |  |
| Justificativa<br>Despacho                                                                            |                                                             |   |  |
| Justificativa<br>Despacho                                                                            | a<br>7                                                      |   |  |
| Justificativa<br>Despacho                                                                            |                                                             |   |  |
| Justificativa<br>Despacho                                                                            |                                                             |   |  |
| Justificativa<br>Despacho<br>Data Despacho                                                           | 21/07/2021                                                  |   |  |
| Justificativa<br>Despacho<br>Data Despacho<br>Despachante                                            | 21/07/2021<br>CRIENTAD OR X                                 |   |  |
| Justificativa<br>Despacho<br>Data Despacho<br>Despachanto<br>Parecei                                 | 21/07/2021<br>ORIENTAD OR X<br>· Pavorável Desfavorável     |   |  |
| Justificativa<br>Despacho<br>Data Despacho<br>Despachante<br>Parecer                                 | a<br>21/07/2021<br>CRIENTAD OR X<br>Pavorável Desfavorável  |   |  |
| Justificativa<br>Despacho<br>Data Despacho<br>Despachanto<br>Parecei<br>Justificativa                | a 21/07/2021<br>CRIENTAD OR X<br>r Favorável Desfavorável   |   |  |
| Justificative<br>Despache<br>Data Despache<br>Despachante<br>Parecei<br>Justificative<br>Parecerista | 21/07/2021     ORIENTAD OR X     Pavorável     Desfavorável |   |  |
| Justificativa<br>Despacho<br>Despachanto<br>Parecei<br>Justificativa<br>Pareceista                   | 2 21/07/2021<br>CRIENTAD OR X<br>r Favorável Desfavorável   |   |  |

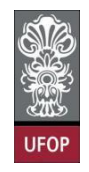

O sistema mostrará mensagem de erro, caso uma das solicitações não tenha sido analisada:

| duetuur                                                                                                    | Alteração                                                                                                    |   |                              |              |                               |
|----------------------------------------------------------------------------------------------------|----------------------------------------------------------------------------------------------------|---|------------------------------|--------------|-------------------------------|
| ndica preenchimento o                                                                                                    | brigatório.                                                                                                    |   |                              |              |                               |
| Ano/Semestre                                                                                                    | * 2021/1                                                                                                    |   |                              |              |                               |
| Aluno                                                                                                    | ALUNOX                                                                                                    | ~ |                              |              |                               |
| Curs                                                                                                    | FILOSOF_M - FILOSOFIA                                                                                                    |   |                              |              |                               |
| Requerimento                                                                                                    | MATRÍCULA EM DISCIPLINA                                                                                                    |   |                              |              |                               |
| Protocolo                                                                                                    | 698                                                                                                    |   |                              |              |                               |
| Data Protocol                                                                                                    | 21/07/2021                                                                                                    |   |                              |              |                               |
| Situação                                                                                                    | PROTOCOLADO V                                                                                                    |   |                              |              |                               |
| Justificativ<br>Despach                                                                                                    | 1<br>2                                                                                                    |   |                              |              |                               |
| Justificativ<br>Despach<br>Data Despach                                                                                                    | a 21107/2021                                                                                                    |   |                              |              |                               |
| Justificativ<br>Despach<br>Data Despach<br>Despachant                                                                                          | a<br>2<br>21/07/2021<br>→ ORIEN TADOR X                                                                                                    |   |                              |              |                               |
| Justificativ<br>Despach<br>Data Despach<br>Despachant<br>Parece                                                                                | a<br>2 1/07/2021<br>• ORIEN TADOR X<br>r Oravorável Desfavorável                                                                                                    |   |                              |              |                               |
| Justificativ<br>Despach<br>Data Despach<br>Despachant<br>Parece<br>Justificativ<br>Parecerist                                                  | 21/07/2021  CRIEN TADOR X  CRIEN TADOR X  CRIENT CRIENT C |   |                              |              |                               |
| Justificativ<br>Despach<br>Data Despach<br>Despachant<br>Parece<br>Justificativ<br>Parecerist<br>Data Parece                                   | a Dien TADOR X<br>r Pavorável Desfavorável                                                                                                    |   |                              |              |                               |
| Justificativ<br>Despach<br>Data Despach<br>Despachant<br>Parece<br>Justificativ<br>Parecerist<br>Data Parece                                   | a 21/07/2021<br>• ORIEN TADOR X<br>• ORIEN TADOR X<br>• Pavorável Desfavorável<br>•<br>• Disciplina                                                                                                    |   | Parec                        | r            | Despacho                      |
| Justificativ<br>Daspach<br>Data Despach<br>Despachant<br>Parece<br>Justificativ<br>Parecerist<br>Data Parece<br>Código / Turma<br>PPGFL075 / 1 |                                                                                                    |   | Patroco<br>Pavoráve 🔿 Desfav | r<br>zável 🖲 | Despacho<br>Defendo Undefendo |

O(a) orientador(a) receberá um e-mail automático do sistema com todas as informações sobre o requerimento analisado.

| ≡       | M Gmail                         |    | Q | Pesquisar todas as conversas                                                                                                    | 莊                  | • Ativo -   | 0             | ۹          | ***     | Unit | ersidade Fed<br>le Ouro Prets |
|---------|---------------------------------|----|---|----------------------------------------------------------------------------------------------------|--------------------|-------------|---------------|------------|---------|------|-------------------------------|
| r E-m   | nail                            | 1  | ÷ |                                                                                                    |                    |             |               |            |         | <    | >                             |
|         | Caixa de entrada                | 28 |   |                                                                                                    |                    |             |               |            |         | _    |                               |
| ☆       | Com estrela                     |    |   | Parecer MAIRICULA EM DISCIPLINA                                                                                                    | Caixa de entrada × |             |               |            |         | •    |                               |
| 0       | Adiados                         |    |   | propp.sis@ufop.edu.br <nao-responda-42@ufop.edu.br></nao-responda-42@ufop.edu.br>                                                                                                    |                    | 1           | 16:38 (há 0 r | ninuto)    | ☆       | ←    | :                             |
| ⊳       | Enviados                        |    | Ċ | para mim 👻                                                                                                    |                    |             |               |            |         |      |                               |
| D       | Rascunhos                       | 26 |   | Prezado(a),                                                                                                    | TECNIA (MESTRA     |             | tovo sou sta  | itus altor | rado no | lia  |                               |
|         | _Sent                           |    |   | 09/08/2021 às 16:38:32.                                                                                                    |                    | DONORDEMICO | 676 360 310   | nuo uno    | 0001101 | aid  |                               |
|         | Avisos                          |    |   | Aluno(a): ALUNO X<br>Situação: DEFERIDO COM RESSALVA (faltam vagas )                                                                                                    |                    |             |               |            |         |      |                               |
|         |                                 |    |   | GTA233 - ESTABILIDADE DE TALUDES EM ROCHAS(INDEFERIDO)<br>GTA385 - HIDROGEOLOGIA APLICADA(DEFERIDO)<br>GTA390 - GEOFÍSICA APLICADA A ESTUDOS GEOTÉCNICOS(DEFERIDO)<br>GTA930 - METODOLOGIA DE PESQUISA BÁSICA(INDEFERIDO)<br>(PROPP) Pró-Reitoria de Pós-Graduação - Ufop<br>E-mail enviado automaticamente pelo sistema, favor não responder! |                    |             |               |            |         |      |                               |
| ⊕¢<br>Ē | Nova reunião<br>Minhas reuniões |    |   | ← Responder → Encaminhar                                                                                                    |                    |             |               |            |         |      |                               |

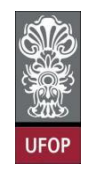

#### Requerimento de Alteração de Matrícula

8.1.1. O estudante, **de acordo com seu orientador**, poderá solicitar ao Colegiado do Programa, por meio de requerimento no portal "Minha UFOP" o ajuste/alteração de matrícula, excluindo disciplinas em que se matriculou e/ou incluindo novas disciplinas, antes de decorrido um quarto (25%) do total das aulas previstas.

Prazo a ser observado: antes de decorridos 25% do total das aulas previstas.

Após este um quarto do total das aulas não será mais possível que um(a) discente obtenha frequência mínima obrigatória de 75%, mesmo que assista todas as aulas após este prazo.

#### Lembrando:

*"10.7. Será sumariamente desligado do curso o aluno que se enquadrar em quaisquer das seguintes situações:* 

...10.7.2. Obtiver frequência inferior a 75% em qualquer disciplina"

O(a) discente deverá acessar na *MinhaUFOP*, *Pesquisa e Pós-Graduação* > *Protocolização de Requerimento Pós-Graduação*, selecionar o requerimento Alteração de Matrícula e clicar em Avançar.

| Universidade Federal de                  | Ouro Preto                                                        |                                                                                                    |                       |                       |
|------------------------------------------|-------------------------------------------------------------------|----------------------------------------------------------------------------------------------------|-----------------------|-----------------------|
| UIO2 Protocolização de Requerimento da   | Pós-Graduação                                                     |                                                                                                    |                       |                       |
| Aluno<br>Curso Pós-<br>Graduação SUSTENT | A_F - SUSTENTABILIDADE SOCIOECONÔMICA A                           | MBIENTAL 🗸                                                                                                    |                       | •                     |
|                                          | Requerimento: ALTERACAO (                                         | Selectone o requerimento<br>DE MATRICULA (de/23/07/2021 até 23/07/2021)                                                                                                    | Avançar               |                       |
|                                          | Modelo Requerimento<br>EMISSÃO DE DIPLOMA                         | Requisitos Postocolo<br>Aluno Titulado, ou seta, aluno que já realizou a entirega definitiva dos volumes da tese, dissertação ou trabalho equivalente                                                                   | Inicto                | Flas                  |
|                                          | EMISSÃO DE DIPLOMA (2º VIA)<br>TRANCAMENTO TOTAL DE MATRÍCULA     | Aluno com diploma danificado se extravido<br>Aluno Ativo, de Strictu Sensu, antes de decorrido um quarto(25%) do período previsto e que não tenha solicitado outro<br>trancamento                                       | 23/07/2021            | 23/07/2021            |
|                                          | TRANCAMENTO DE MATRÍCULA EM UMA OU MAIS DISCIPLINAS               | Aluno Ativo, de Strictu Sensu, matriculado em no mínimo 2 disciplinas e antes de decorrido um quarto (25%) do total das aulas<br>previstas.                                                                             | 23/07/2021            | 23/07/2021            |
|                                          | MATRÍCULA EM DISCIPLINA                                           | Aluno Ativo, de Strictu Sensu, que ainda não tenha defendido e dentro do prazo estabelecido no Calendário Acadêmico da Pós-<br>graduação em cada período letivo.                                                        | 23/07/2021            | 23/07/2021            |
|                                          | MATRÍCULA EM DISCIPLINA NÃO INTEGRANTE DO CURRÍCULO<br>DO CURSO   | Aluno Ativo, de Strictu Sensu, que ainda não tenha defendido e dentro do prazo estabelecido no Calendário Acadêmico da Pós-<br>graduação em cada período ietivo.                                                        | 23/07/2021            | 23/07/2021            |
| ALTERAÇÃO DE MA                          | TRÍCULA ALTERAÇÃO DE MATRÍCULA<br>APROVEITAMENTO DE ESTUDOS       | Aluno Ativo, de strictu Sensu, e que está cursando disciplina(s) no semestre letivo atual<br>O número máximo de créditos aproveitados não poderá ultrapassar 30% do total exigido pelo curso, exceto programas em rede. | 23/07/2021 23/07/2021 | 23/07/2021 23/07/2021 |
|                                          | TRANCAMENTO TOTAL DE MATRÍCULA POR MOTIVO DE FORÇA<br>MAJOR       | Aluno Ativo, de Strictu Sensu e que não tenha solicitado outro trancamento                                                                                                    | 23/07/2021            | 23/07/2021            |
|                                          | VINCULAÇÃO EM TAREFA ESPECIAL - ELABORAÇÃO DE<br>TESE/DISSERTAÇÃO | Aluno Alivo, de Strictu Sensu, e que não está cursando disciplina(s) no semestre letivo atual                                                                                                    | 23/07/2021            | 23/07/2021            |

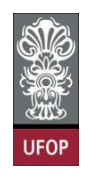

Poderá selecionar disciplinas que deseja excluir a matrícula ou incluir nova matrícula. Clicar em protocolizar.

| rotocolização de        | Requerimento da Pós-Graduação                                                                                                    |       |
|-------------------------|----------------------------------------------------------------------------------------------------|-------|
| Aluno                   |                                                                                                    | G     |
| Curso Pós-<br>Graduação | SUSTENTA_F - SUSTENTABILIDADE SOCIOECONÔMICA AMBIENTAL 🗸                                                                                                    | •     |
|                         | Requerimento: ALTERAÇÃO DE MATRICULA (de 23.07/2021 am 23.07/2021) 😕 Escolher Outro Modelo de Reguerimento                                                                                               |       |
|                         | ALTERAÇÃO DE MATRÍCULA, conforme Resolução CEPE N 8039/2020                                                                                                    |       |
|                         | Caso desej EXCLUIR disciplinas da sua matrícula, marque-as abaixo                                                                                                    |       |
|                         | Otsciplina / Turma Disciplina<br>SEA614 / 11 NANEDO DE ÁQUAS PLUVIAIS URBANAS (NÃO VERIFICA BATIMENTO DE HORÁRIO)<br>SEA616 / 11 POLÍTICAS PÚBLICAS E GESTÃO DE SERVIÇOS DE SANEAMENTO (SEG 08:30-12:00) |       |
|                         | Caso deseid INCLUIR disciplings na sua matricula, marque-as abaixo                                                                                                    |       |
|                         | Disciplina / Turma Disciplina                                                                                                    | Vagas |
|                         | PEASI/11 COMPOSIÇÃO E ORMEINTAL PARE DESAR (QUA 12:00-11:00)     SEAJO/11 COESTÃO A MELENTAL PARE DESAR (QUA 12:00-11:00)     SEAJO/11 COESTÃO A MELENTAL PARE DESAR (ALVA PARE DE TENTO DE HORMARIO)    | 30    |
|                         | GEO650 / 1 PROCESSOS GEOLOGICOS E MEIO AMBIENTE (NAO VERIFICA BATIMENTO DE HORARIO)                                                                                                    | 14    |

Caso haja conflito de horário na solicitação realizada, o sistema retornará com a mensagem de erro:

| Universidade                     | Federal de Ou | iro Preto                                        |                                                                                                    |                       |
|----------------------------------|---------------|--------------------------------------------------|----------------------------------------------------------------------------------------------------|-----------------------|
| Aluno<br>Curso Pós-<br>Graduação | SUSTENTA_I    | F - SUSTENTABILIDA                               | ADE SOCIOECONÔMICA AMBIENTAL 🗸                                                                                                    | •                     |
|                                  |               | Requeri                                          | mento: ALTERAÇÃO DE MATRICULA (de 23/07/2021 de 23/07/2021)                                                                                                    |                       |
|                                  |               |                                                  | ALTERAÇÃO DE MATRÍCULA, conforme <u>Resolução CEPE N 8039/2020</u>                                                                                                    |                       |
|                                  |               | Disciplina / Turma<br>SEA614 / 11<br>SEA616 / 11 | Disciplina<br>MANEJO DE ÁQUAS PLUVIAIS URBANAS (NÃO VERIFICA BATIMENTO DE HORÁRIO)<br>POLÍTICAS PÚBLICAS E GESTÃO DE SERVIÇOS DE SANEAMENTO (SEG 08:30-12:00)                                           |                       |
|                                  |               | Disciplina / Turma<br>PEA521 / 11                | Caso deseje INCLUIR disciplinas na sua matrícula, marque-as abaixo<br>Disciplina<br>COMPOSIÇÃO E DINÁMICA DA HIDROSPERA (QU. 10:00-11:00 / 50:00-12:00 / 50:00-12:00 / 50:00                            | Vagas/Total<br>30/30  |
|                                  |               | SEA210 / 11<br>GEO650 / 1<br>GEO951 / 1          | OBSTĂO AMBIENTAL EMPRESARUL (NĂO VERIFICA BATINENTO DE MOGRABIO)<br>ROCESSOS declosicos e melo menetre (NAS Verifica Batinento de Morazio)<br>RESTAURAÇÃO AMBIENTAL (NÃO VERIFICA BATINENTO DE HORĂRIO) | 4/15<br>14/20<br>0/17 |
|                                  |               |                                                  | Protocolizar Cancelar Requerimento Sair                                                                                                    |                       |

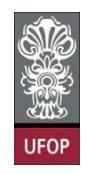

Com a solicitação sem nenhuma ressalva, ao clicar em protocolizar, o sistema retornará com a mensagem de confirmação, conforme imagem:

| Universidade<br>Protocolização de R<br>Aluno<br>Curso Pós-<br>Graduação | Federal de Ou<br>Requerimento da Pó<br>- SUSTENTA_I | iro Preto<br>s-Graduação<br>F - SUSTENTABILIDA                               | DE SOCIOECONÔM                                                                    | localhost:8080 diz<br>Somente após o deferimento deste requerimento, você terá a<br>matricula alterada. Confirma a protocolização?                                                                                                    | 0                                             |
|-------------------------------------------------------------------------|-----------------------------------------------------|------------------------------------------------------------------------------|-----------------------------------------------------------------------------------|----------------------------------------------------------------------------------------------------|-----------------------------------------------|
|                                                                         | 2                                                   | Requerin<br>Disciplina / Turma<br>SEA614 / 11<br>SEA616 / 11                 | MANEJO DE ÁG<br>POLITICAS PÚB                                                     | ALTERAÇÃO DE MATRICULA, conforme <u>Resolução CEPE N 8039/2020</u><br>Caso deseje EXCLUIR disciplinas da sua matrícula, marque-as abaixo<br>Disciplinas (NÃO vesirica bartmento de HodAlao)<br>Exceptinas<br>ENCO de destró de resolução de sub-12:00)                                                                                                    |                                               |
|                                                                         |                                                     | Disciplina / Turma<br>PEA521 / 11<br>SEA210 / 11<br>GE0650 / 1<br>GE0951 / 1 | COMPOSIÇÃO E DINA<br>GESTÃO AMBIENTAL E<br>PROCESSOS GEOLÓGI<br>RESTAURAÇÃO AMBIE | Caso deseje INCLUIR disciplinas na sua matrícula, marque-as abaixo         Descrito           MICA DA HIDRODYRAA (Quu 10:00-11:00 / SEO 10:00-12:00)         Benecasata (Máca-Marca A sectore Regelerica)           Benecasata (Máca-Marca A sectore Regelerica)         Benecasata (Máca-Marca A sectore Regelerica)           Benecasata (Máca-Marca A sectore Regelerica)         Benecasata (Máca-Marca A sectore Regelerica)           Benecasata (Máca-Marca A sectore Regelerica)         Benecasata (Máca-Marca A sectore)           Benecasata (Máca-Marca A sectore)         Benecasata (Máca-Marca A sectore)           Benecasata (Máca-Marca A sectore)         Sair | Vagas/Yotai<br>30/30<br>4/15<br>14/20<br>0/17 |

Após isso, o(a) discente receberá e-mail automático do sistema com as informações contidas em seu requerimento:

| ≡   | M Gmail          |    | Q | Pesquisa                   | ar toda:                                   | s as co                                    | onvers                                | as                                 |                                          |                             |                                   |                                      |                                  |                                             |                                                 | 計                                                      |                         | <ul> <li>Ativ</li> </ul>    | /o •            | ?          | ۹        |         |       | iversidade Federa<br>de Ouro Preto |
|-----|------------------|----|---|----------------------------|--------------------------------------------|--------------------------------------------|---------------------------------------|------------------------------------|------------------------------------------|-----------------------------|-----------------------------------|--------------------------------------|----------------------------------|---------------------------------------------|-------------------------------------------------|--------------------------------------------------------|-------------------------|-----------------------------|-----------------|------------|----------|---------|-------|------------------------------------|
| E-m | ail              | 1  | ← | €                          | 0 1                                        |                                            |                                       | 0                                  | €+                                       |                             | •                                 | D                                    | ÷                                |                                             |                                                 |                                                        |                         |                             |                 |            | 1 de     | 4.439   | <     | >                                  |
|     | Caixa de entrada | 28 |   | _                          |                                            |                                            |                                       |                                    |                                          | _                           |                                   |                                      |                                  |                                             |                                                 |                                                        |                         |                             |                 |            |          |         | _     |                                    |
| ☆   | Com estrela      |    |   | Requ                       | lerim                                      | ento                                       | ALT                                   | ERA                                | <b>\ÇAC</b>                              | D                           | ΕM                                | ATRI                                 | CUL                              | _A -                                        |                                                 | Caixa                                                  | de ent                  | rada ×                      |                 |            |          |         | •     |                                    |
| 0   | Adiados          |    |   | PROPP                      | SISTE                                      | MAS -                                      |                                       | nao-res                            | sponda-3                                 | 31@u                        | fop.ed                            | u.br>                                |                                  |                                             |                                                 |                                                        |                         |                             | 16:             | 45 (há 0 r | minuto)  |         | 6     | :                                  |
| ⊳   | Enviados         |    | ÷ | para min                   | m 🕶                                        |                                            |                                       |                                    |                                          |                             |                                   |                                      |                                  |                                             |                                                 |                                                        |                         |                             |                 |            | ,        | ~       |       | •                                  |
| D   | Rascunhos        | 26 |   | Prozado                    | 2(2)                                       |                                            |                                       |                                    |                                          |                             |                                   |                                      |                                  |                                             |                                                 |                                                        |                         |                             |                 |            |          |         |       |                                    |
|     | _Sent            |    |   | Informar                   | mos que                                    | um rec                                     | querimer                              | nto de                             | ALTERA                                   | \ÇÃO                        | DEN                               | IATRÍC                               | ULA p                            | ara Mestr                                   | ado Acadê                                       | mico em Geo                                            | otecnia                 | foi PRO                     | TOCOLI          | ZADO en    | n 09/08/ | 2021 às | 16:45 | 27                                 |
|     | Avisos           |    |   | na máqu                    | uina com                                   | n IP:                                      |                                       |                                    |                                          |                             |                                   |                                      |                                  |                                             |                                                 |                                                        |                         |                             |                 |            |          |         |       |                                    |
|     |                  |    |   | Nome:<br>Disciplin         | Alun                                       | юх                                         |                                       |                                    |                                          |                             |                                   |                                      |                                  |                                             |                                                 |                                                        |                         |                             |                 |            |          |         |       |                                    |
|     |                  |    |   | EXCLUS<br>EXCLUS<br>INCLUS | SÃO: GT<br>SÃO: GT<br>SÃO: GT/<br>SÃO: GT/ | (A390 -<br>(A385 -<br>A890 - /<br>A233 - I | GEOFÍS<br>HIDRO<br>ANÁLISI<br>ESTABII | GEOLO<br>GEOLO<br>E E GE<br>LIDADI | APLICAD<br>OGIA AF<br>ESTÃO E<br>E DE TA | DAAE<br>PLICA<br>DER<br>LUD | ESTUE<br>ADA (M<br>ISCO:<br>ES EM | DOS GE<br>IÃO VE<br>S EM Á<br>I ROCE | EOTÉC<br>RIFIC<br>REAS<br>HAS (N | CNICOS (I<br>A BATIME<br>URBANA<br>IÃO VERI | NÃO VERI<br>ENTO DE I<br>IS (NÃO V<br>IFICA BAT | IFICA BATIMI<br>HORÁRIO)<br>ERIFICA BAT<br>IMENTO DE I | IMENT<br>IMENT<br>HORÁI | DE HORA<br>TO DE HO<br>RIO) | ário)<br>Orário | )          |          |         |       |                                    |
|     |                  |    |   | O reque                    | erimento                                   | será ar                                    | nalisado                              | e deve                             | erá ser a                                | com                         | panha                             | do pelo                              | reque                            | rente no f                                  | Portal Mint                                     | na Ufop.                                               |                         |                             |                 |            |          |         |       |                                    |
|     |                  |    |   | Pró-Reit                   | toria de l                                 | Pesquis                                    | sa e Pós                              | -Gradu                             | uação - l                                | Ufop                        |                                   |                                      |                                  |                                             |                                                 |                                                        |                         |                             |                 |            |          |         |       | 1                                  |
|     |                  |    |   |                            |                                            |                                            |                                       |                                    |                                          |                             |                                   |                                      |                                  |                                             |                                                 |                                                        |                         |                             |                 |            |          |         |       |                                    |
|     |                  |    |   | E-mail e                   | enviado                                    | autom                                      | aticame                               | ente pe                            | elo siste                                | ema,                        | favor                             | não re                               | spond                            | er!                                         |                                                 |                                                        |                         |                             |                 |            |          |         |       |                                    |

O(a) orientador(a) do(a) discente deverá dar **parecer** no(s) requerimento(s) de matrícula de seu(s) orientando(s).

Para tanto, deverá acessar o **Sistema de Registro Acadêmico** na *MinhaUFOP*, aba **Requerimentos**.

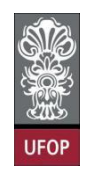

A tela inicial mostrará os requerimentos que foram protocolizados.

| Sistema de Registro Acadêmico da Pó<br>Universidade Federal de Ouro Preto | s-Gradua | ção                        |                         |                         |   |                                  |    |                   |                               |                   |     |                                                  |                                                                   |                  |                            |                                                    |         |                                        |
|---------------------------------------------------------------------------|----------|----------------------------|-------------------------|-------------------------|---|----------------------------------|----|-------------------|-------------------------------|-------------------|-----|--------------------------------------------------|-------------------------------------------------------------------|------------------|----------------------------|----------------------------------------------------|---------|----------------------------------------|
| UIOP Requerimentos                                                        |          |                            |                         |                         |   |                                  |    |                   |                               |                   |     |                                                  |                                                                   |                  |                            |                                                    |         |                                        |
| Inicio     Graduermento     Conservation                                  | Ø        | iii                        | ×                       |                         | 9 | *                                | 3  | 0                 | 4                             | <u>a</u>          | 0   | Ø                                                | Ano/Semest                                                        | re 2021/1 🗸      |                            |                                                    | (1      | itro aplicado)                         |
|                                                                           |          | tatricula                  |                         | PF                      |   | Non                              | ne | Cu                | rso Alunc                     | Protoco           | lo  | Rec                                              | uerimento                                                         | Curso Disciplina | Ano/Semestre               | Situação                                           | Lançado | TGravação                              |
|                                                                           |          | 000000<br>000000<br>000000 | 00000<br>00000<br>00000 | 00000<br>00000<br>00000 |   | alun o ×<br>alun o ×<br>alun o × |    | SUS<br>SUS<br>SUS | TENTA_F<br>TENTA_F<br>TENTA_F | 697<br>693<br>699 | MAT | TRÍCULA E<br>TRÍCULA E<br>ERAÇÃO D<br>DEITO < AN | M DISCIPLINA<br>E DISCIPLINA<br>E MATRÍCULA<br>terior II Práctico | >último >>       | 2021/1<br>2021/1<br>2021/1 | INDEFERIDO<br>DEFERIDO COM RESSALVA<br>PROTOCOLADO |         | 23/07/2021<br>23/07/2021<br>23/07/2021 |

Ao clicar sobre o número de matrícula do(a) discente, a tela seguinte mostrará a solicitação encaminhada.

O(a) orientador(a) deverá assinalar no campo *parecer* se é **favorável** ou **desfavorável** à solicitação, assinalar no campo *situação* a opção **ANÁLISE** e **salvar** a tela.

Caso o parecer do(a) orientador(a) não seja favorável a esta matrícula, o campo *"justificativa parecerista"* deverá ser preenchido antes de salvar a tela.

| Sistema de Registro Acadê<br>Universidade Federal de O<br>1939 Requerimentos                 | imico da Pós-Graduação<br>uro Preto                 |                                                                     |                                   |                         |
|----------------------------------------------------------------------------------------------|-----------------------------------------------------|---------------------------------------------------------------------|-----------------------------------|-------------------------|
| Inicio     Gegenmento     Requerimento     Constant Requerimentos     Constant Requerimentos | Erro: Favor preencher Just                          | 🔽 🔍 🎣 🖂 🤤 🚛 🕜 🙆 🛺<br>ficativa Parecerista                           | o 2021                            |                         |
|                                                                                              | Requerimentos - An<br>* Indica preenchimento obriga | iteração<br>Itório.                                                 |                                   |                         |
|                                                                                              | Ano/Semestre* 20                                    | 121/1                                                               |                                   |                         |
|                                                                                              | Aluno-                                              | ISTENTA E SUSTENTABILIDADE SOCIOECONÔMICA AMBIENTAL                 | ٠<br>•                            |                         |
|                                                                                              | Curso Si                                            |                                                                     |                                   |                         |
|                                                                                              | Brotocolo 1 60                                      |                                                                     |                                   |                         |
|                                                                                              | Data Protocolo 2                                    | N07/2021                                                            |                                   |                         |
|                                                                                              | Situação* A                                         | NALISE                                                              |                                   |                         |
|                                                                                              | Data Despacho                                       |                                                                     |                                   |                         |
|                                                                                              | Parecer                                             | Favorável Desfavorável                                              |                                   |                         |
|                                                                                              | Justificativa<br>Parecerista                        |                                                                     |                                   |                         |
|                                                                                              | Data Parecer 23                                     | 07/2021                                                             | 4                                 |                         |
|                                                                                              | Parecerista                                         |                                                                     |                                   |                         |
|                                                                                              |                                                     |                                                                     | /                                 |                         |
|                                                                                              |                                                     |                                                                     |                                   |                         |
|                                                                                              | Disciplinas que o(a) alun                           | o(a) solicitou EXCLUSÃO                                             | L                                 |                         |
|                                                                                              | Código / Turma<br>SEA616 / 11                       | Disciplina<br>POLÍTICAS PÚBLICAS E GESTÃO DE SERVIÇOS DE SANEAMENTO | Parecer<br>Pavorável Desfavorável | Deferido Indeferido     |
|                                                                                              | Disciplinas que o(a) alun                           | o(a) solicitou INCLUSÃO                                             |                                   |                         |
|                                                                                              | Código / Turma                                      | Disciplina                                                          | Parecer                           | Despacho                |
|                                                                                              | PEA521 / 11                                         | COMPOSIÇÃO E DINÂMICA DA HIDROSFERA                                 | Pavorável Desfavorável            | Deferido Indeferido     |
|                                                                                              | SEA210 / 11                                         | GESTÃO AMBIENTAL EMPRESARIAL                                        | Favorável Desfavorável            | O Deferido O Indeferido |
|                                                                                              | Ι                                                   |                                                                     | N N                               |                         |

| ca preenchimento obr                                                                                | literação<br>Igatório.                                                                                       |                                                                            |                                                       |                                                             |
|----------------------------------------------------------------------------------------------------|----------------------------------------------------------------------------------------------------|----------------------------------------------------------------------------|-------------------------------------------------------|-------------------------------------------------------------|
| Ano/Semestre*                                                                                       | 2021/1                                                                                                    |                                                                            |                                                       |                                                             |
| Aluno*                                                                                              |                                                                                                    |                                                                            |                                                       |                                                             |
| Curso                                                                                               | SUSTENTA_F - SUSTENTAL                                                                                       | BILIDADE SOCIOECONOMICA AMBIENT                                            | AL                                                    |                                                             |
| Requerimento*                                                                                       | ALTERAÇÃO DE MATRÍCUL                                                                                        | A                                                                          |                                                       |                                                             |
| Protocolo*                                                                                          | 699                                                                                                    |                                                                            |                                                       |                                                             |
| Data Protocolo                                                                                      | 23/07/2021                                                                                                   |                                                                            |                                                       |                                                             |
| Situação*                                                                                           | ANALISE                                                                                                    | ~                                                                          |                                                       |                                                             |
| Data Despacho                                                                                       |                                                                                                    |                                                                            |                                                       |                                                             |
| Parecer                                                                                             | Favorável Desfavorável                                                                                       |                                                                            |                                                       |                                                             |
| Parecerista                                                                                         |                                                                                                    |                                                                            | le le                                                 |                                                             |
| Data Parecer                                                                                        |                                                                                                    |                                                                            |                                                       |                                                             |
|                                                                                                    |                                                                                                    |                                                                            |                                                       |                                                             |
| Parecerista                                                                                         |                                                                                                    |                                                                            |                                                       |                                                             |
| Parecerista                                                                                         |                                                                                                    |                                                                            |                                                       |                                                             |
| Parecerista<br>linas que o(a) alc                                                                   | ino(a) solicitou EXCLUSÃO                                                                                    | Disciplina                                                                 | Parecer                                               | Despacho                                                    |
| Parecerista<br>blinas que o(a) alo<br>Código / Turma<br>SEA616 / 11                                 | no(a) solicitou EXCLUSÃO<br>POLÍTICAS PÚBLICAS E GESTÃ                                                       | Disciplina<br>O DE SERVIÇOS DE SANEAMENTO                                  | Parecer<br>Pavorável Desfavorável                     | Deferido Indeferido                                         |
| Parecerista<br>blinas que o(a) alt<br>Código / Turma<br>SEA616 / 11                                 | no(a) solicitou EXCLUSÃO<br>POLÍTICAS PÚBLICAS E GESTÃ                                                       | Disciplina<br>O DE SERVIÇOS DE SANEAMENTO                                  | Parecer<br>Pavorável Desfavorável                     | Despacho<br>Deferido Indeferido                             |
| Parecerista<br>blinas que o(a) alu<br><u>Código / Turma</u><br>SEA616 / 11<br>blinas que o(a) alu   | ino(a) solicitou EXCLUSÃO<br>POLÍTICAS PÚBLICAS E GESTÀ                                                      | Disciplina<br>O DE SERVIÇOS DE SANEAMENTO                                  | Pascer<br>Pavorável Desfavorável                      | Despacho<br>Deferido Indeferido                             |
| Parecerista<br>Código / Turma<br>SEA616 / 11<br>Plinas que o(a) alu<br>Código / Turma               | ino(a) solicitou EXCLUSÃO<br>POLÍTICAS PÚBLICAS E GESTÂ<br>ino(a) solicitou INCLUSÃO                         | Disciplina<br>o de serviços de saneamento<br>Disciplina                    | Parecer<br>Pavorável<br>Parecer<br>Parecer            | Despacho<br>Deferido Indeferido<br>Despacho                 |
| Parecerista<br>Código / Turma<br>SEA616 / 11<br>Vinas que o(a) alu<br>Código / Turma<br>PEA521 / 11 | ino(a) solicitou EXCLUSÃO<br>POLÍTICAS PÚBLICAS E GESTÃ<br>ino(a) solicitou INCLUSÃO<br>COMPOSIÇÃO E DINÁMIC | Disciplina<br>O DE SERVIÇOS DE SANEAMENTO<br>Disciplina<br>A DA HIDROSFERA | Parecer<br>Pavorável<br>Paracer<br>Paracer<br>Paracer | Defendo Indefendo<br>Defendo Indefendo<br>Defendo Indefendo |

Após a análise e parecer do(a) orientador, caberá ao colegiado/coordenador(a) analisar a solicitação e exarar o despacho final no(s) requerimento(s) de alteração de matrícula.

O(a) coordenador(a) deverá acessar o Sistema de Registro Acadêmico na *MinhaUFOP*, aba Requerimentos.

A tela inicial mostrará os requerimentos que foram protocolizados e analisados pelos orientadores.

Ao clicar sobre o número de matrícula do(a) discente, a tela seguinte mostrará a solicitação encaminhada, com o parecer dos(as) orientadores(as).

| Sistema de Registro Acadêm<br>Universidade Federal de Our                                                                                                    | ilco da Pós-Graduação<br>ro Preto |                                                          | _                                                                                                    |                                                                    |                                                                                                    |                                                                                                    |                                                                                                    |                                                                                                    |                                                                                                    |
|----------------------------------------------------------------------------------------------------|-----------------------------------|----------------------------------------------------------|----------------------------------------------------------------------------------------------------|--------------------------------------------------------------------|----------------------------------------------------------------------------------------------------|----------------------------------------------------------------------------------------------------|----------------------------------------------------------------------------------------------------|----------------------------------------------------------------------------------------------------|----------------------------------------------------------------------------------------------------|
| Inico     So     Catatro     Const     Const     Const     Const     Magazimenta      Manutola     Manutola     Manutola     Manutola     Analogo tenso     Telesa     Analogo tenso     Telesa     Analogo tenso     Analogo tenso     Analogo tenso     Analogo tenso     Analogo tenso     Analogo tenso     Manuterdo |                                   | COP<br>00000000000<br>0000000000<br>0000000000<br>000000 | Norme<br>Aluno<br>Aluno<br>Aluno<br>Aluno<br>Aluno<br>Aluno<br>Aluno<br>Aluno<br>Aluno<br>Aluno<br>Aluno | SUSTEM<br>SUSTEM<br>SUSTEM<br>SUSTEM<br>SUSTEM<br>SUSTEM<br>SUSTEM | Image: Construction         Protocold           A.F         697         697           A.F         698         699           A.F         699         651           A.F         651         651           A.F         553         34, F           State         541 | Ano/Semestre 2021/11     Ano/Semestre 2021/11     Ansicular Matiscular Matiscular | Curso Disciplina Ano/Semestre<br>2021/1<br>2021/1<br>2021/1<br>2021/1<br>2021/1<br>2021/1<br>2021/1<br>2021/1<br>2021/1 | INDEFEIDO<br>INDEFEIDO COM RESSAUM<br>ANALSE<br>DEFEIDO<br>DEFEIDO<br>DEFEIDO<br>DEFEIDO<br>DEFEIDO | (filtro aplicado)<br>Lançado   Varavazão<br>23/07/2021<br>23/07/2021<br>23/07/2021<br>22/06/2021<br>22/06/2021<br>22/06/2021<br>26/03/2021<br>16/03/2021<br>Extendo 1 - 6 de 8 |

Obs.: O(a) coordenador(a) tem prerrogativa de exarar despacho em um requerimento, mesmo que não haja o parecer do(a) orientador(a), ou que o(a) discente ainda não tenha um(a) definido(a).

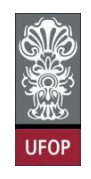

Até mesmo poderá assinalar um despacho como deferido, mesmo que o parecer do(a) orientador(a) tenha sido desfavorável. Após assinalar o despacho, deverá alterar o campo situação para **DEFERIDO** ou **INDEFERIDO** ou **DEFERIDO COM RESSALVA**. **Salvar** a tela.

| querimentos -<br>dica preenchimento ot                                                                                                    | Alteração<br>prigatório.                                                                                                    |                                                  |                                                                                             |
|----------------------------------------------------------------------------------------------------|----------------------------------------------------------------------------------------------------|--------------------------------------------------|---------------------------------------------------------------------------------------------|
| Ano/Semestre*                                                                                                    | 2021/1                                                                                                    |                                                  |                                                                                             |
| Aluno*                                                                                                    | 202111                                                                                                    |                                                  |                                                                                             |
| Curso                                                                                                    | SUSTENTA_F - SUSTENTABILIDADE SOCIOECONÔMICA A                                                                                                    |                                                  |                                                                                             |
| Requerimento*                                                                                                    | ALTERAÇÃO DE MATRÍCULA                                                                                                    |                                                  |                                                                                             |
| Protocolo*                                                                                                    | 699                                                                                                    |                                                  |                                                                                             |
| Data Protocolo                                                                                                    | 23/07/2021                                                                                                    |                                                  |                                                                                             |
| Situação*                                                                                                    | ANALISE 🗸                                                                                                    |                                                  |                                                                                             |
| Despacho                                                                                                    |                                                                                                    |                                                  |                                                                                             |
| Data Despacho<br>Parecer                                                                                                    | Favorável     Desfavorável                                                                                                    |                                                  |                                                                                             |
| Data Despacho<br>Parecer<br>Justificativa<br>Parecerista                                                                                                    | Pavorável Desfavorável                                                                                                    |                                                  |                                                                                             |
| Data Despacho<br>Parecer<br>Justificativa<br>Parecerista<br>Data Parecer                                                                                                | Pavorável Desfavorável                                                                                                    |                                                  |                                                                                             |
| Data Despacho<br>Parecer<br>Justificativa<br>Parecerista<br>Data Parecer<br>Parecerista                                                                                 | Favorável     Desfavorável 23/07/2021                                                                                                    |                                                  |                                                                                             |
| Data Despacho<br>Parecer<br>Justificativa<br>Parecerista<br>Data Parecer<br>Parecerista                                                                                 | Favorável     Desfavorável     23/07/2021                                                                                                    |                                                  | Deferido ou Indeferido                                                                      |
| Data Despacho<br>Parecer<br>Justificativa<br>Parecerista<br>Data Parecer<br>Parecerista                                                                                 | Pavorável Desfavorável 23/07/2021                                                                                                    | Parecer                                          | Deferido ou Indeferido                                                                      |
| Data Despacho<br>Parecer<br>Justificativa<br>Parecerista<br>Data Parecer<br>Parecerista<br>iplinas que o(a) al<br><u>Codgo / Turna</u><br>SEA010 / 11                   | Pavorável Desfavorável 23/07/2021 23/07/2021 23/07/202 25/07/202 25/07/202 25/07/202 25/07/202 25/07/202 25/07/202 25/07/20 25/07/20 | Paracet<br>Forestive: Destavorbeet               | Deferido ou Indeferido<br>Otrassica                                                         |
| Data Despacho<br>Parecer<br>Justificativa<br>Parecerista<br>Data Parecer<br>Parecerista<br>coligo / turna<br>SEADIO / 11                                                | Pavorável Desfavorável 23/07/2021 23/07/2021 Disciplina Políticas Públicas e destão de serviços de sancanentro                                                                                                    | favorávei<br>* favorávei<br>Destavorávei         | Deferido ou Indeferido<br>Detenso Destruto<br>Detenso Destruto                              |
| Data Despacho<br>Parecer<br>Justificativa<br>Parecerista<br>Data Parecer<br>Parecerista<br>codgo / Turma<br>SEAGIO / 11<br>ciplinas que o(a) al                         | Favorável Desfavorável     Favorável     Z3/07/2021      Huno(a) solicitou EXCLUSÃO     Oterspilna     POLITICAS FÚBLICAS E OESTÃO DE SERVIÇOS DE SANEAMENTO     Huno(a) solicitou INCLUSÃO                                                                                                    | Parecer<br>Facerávei Destavorávei                | Deferido ou Indeferido<br>Prestancio<br>Octerado Insetendo                                  |
| Data Despacho<br>Parecer<br>Justificativa<br>Parecerista<br>Data Parecerista<br>Data Parecerista<br>Statio / 11<br>iplinas que o(a) al<br>Codigo / Turna<br>Statio / 11 |                                                                                                    | Parecer<br>* Favorável<br>Parecer<br>* Favorável | Deferido ou Indeferido<br>Deteriso Destaciono<br>Deteriso Indefenido<br>Deteriso Destaciono |

Caso haja conflito de horário na solicitação realizada, o sistema retornará com uma

mensagem de erro:

| arimentor          | Alteracio                                  | The bake boulde   |                        |                        |
|--------------------|--------------------------------------------|-------------------|------------------------|------------------------|
| a preenchimento ob | vigstório.                                 | Erro bate norario |                        |                        |
| Ano/Semestre*      | 2021/1                                     |                   |                        |                        |
| Aluno*             |                                            |                   |                        |                        |
| Curso              | SUSTENTA_F - SUSTENTABILIDADE SOCIOE       | ECONÓMICA AI      |                        |                        |
| Requerimento*      | ALTERAÇÃO DE MATRÍCULA                     |                   |                        |                        |
| Protocolo*         | 699                                        |                   |                        |                        |
| Data Protocolo     | 23/07/2021                                 |                   |                        |                        |
| Situação*          | DEFERIDO COM RESSALVA                      |                   |                        |                        |
|                    | teste                                      |                   |                        |                        |
|                    |                                            |                   |                        |                        |
|                    |                                            |                   |                        |                        |
| Justificativa      |                                            |                   |                        |                        |
|                    |                                            |                   |                        |                        |
|                    |                                            |                   |                        |                        |
|                    |                                            |                   |                        |                        |
| Data Despacho      | 23/07/2021                                 |                   |                        |                        |
| Despachante        | 970.763.506-10 -                           |                   |                        |                        |
| Parecer            | Favorável Desfavorável                     |                   |                        |                        |
|                    |                                            |                   |                        |                        |
| Justificativa      |                                            |                   |                        |                        |
| Parecerista        |                                            |                   |                        |                        |
|                    |                                            | h                 |                        |                        |
| Data Parecer       | 23/07/2021                                 |                   |                        |                        |
| Parecerista        |                                            |                   |                        |                        |
|                    |                                            |                   |                        |                        |
| linas que o(a) al  | uno(a) solicitou EXCLUSÃO                  |                   |                        |                        |
| Código / Turma     |                                            | Disciplina        | Parecer                | ويعموهم مسير           |
| SEA010 / 11        | POLÍTICAS PÚBLICAS E GESTÃO DE SERVIÇOS DE | SANEAMENTO        | Favorável Desfavorável | 🔿 Defendo 🔍 Indeferido |
|                    |                                            |                   |                        |                        |
| linas que o(a) al  | uno(a) solicitou INCLUSÃO                  |                   |                        |                        |
| Código / Turm      | a Di                                       | isciplina         | Parecer                | Despacho               |
|                    |                                            | li terret e       | Contractory (          | Detends                |
| PEA521 / 11        | COMPOSIÇÃO E DINÂMICA DA HIDROSFERA        | - Favoravel       | Desravoravei           | - Derendo - Nderendo   |

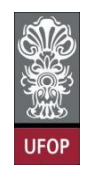

O(a) coordenador(a) receberá e-mail automático do sistema com todas as informações sobre o requerimento analisado.

|                                                                                                    |                                     | 1 de 4.440                         | < ;          |
|----------------------------------------------------------------------------------------------------|-------------------------------------|------------------------------------|--------------|
| Parecer ALTERAÇÃO DE MATRÍCULA -                                                                                                    | Caixa de entrada ×                  |                                    | <b>e</b> 0   |
| <b>propp.sis@ufop.edu.br</b> <nao-responda-54@ufop.edu.br><br/>para mim  <del>→</del></nao-responda-54@ufop.edu.br>                                                                                                    |                                     | 16:50 (há 0 minuto) 🛛 🏠            | <b>€</b> 1 ∃ |
| Prezado(a),<br>Informamos que um requerimento de ALTERAÇÃO DE MATRÍCULA para o o<br>09/08/2021 às 16:50:38.<br>Aluno(a):<br>Situação: DEFERIDO COM RESSALVA (falta vaga)                                                                            | urso GEOTECNIA (MESTRADO ACAD       | ÊMICO) teve seu status alterado no | dia          |
| EXCLUIR - GTA385 - HIDROGEOLOGIA APLICADA(DEFERIDO)<br>EXCLUIR - GTA390 - GEOFÍSICA APLICADA A ESTUDOS GEOTÉCNICOS(<br>INCLUIR - GTA233 - ESTABILIDADE DE TALUDES EM ROCHAS(INDEFER<br>INCLUIR - GTA890 - ANÁLISE E GESTÃO DE RISCOS EM ÁREAS URBAN | INDEFERIDO)<br>IDO)<br>AS(DEFERIDO) |                                    |              |
| (PROPP) Pró-Reitoria de Pós-Graduação - Ufop                                                                                                    |                                     |                                    |              |
| E-mail enviado automaticamente pelo sistema, favor não responder!                                                                                                    |                                     |                                    |              |

#### Requerimento de Trancamento de Matrícula em uma ou mais disciplinas

"8.1.2. O estudante poderá solicitar ao Colegiado do Programa, por meio de requerimento no portal "Minha UFOP", o trancamento de sua matrícula em uma ou mais disciplinas, mediante concordância de seu orientador, dentro do primeiro quarto (25%) do total das aulas previstas. Caso o estudante esteja matriculado em apenas uma disciplina o trancamento desta implicará em matrícula automática na atividade "Tarefa Especial - Elaboração de Tese ou Dissertação".

8.1.3. Será concedido trancamento de matrícula apenas uma vez na mesma disciplina."

Prazo a ser observado: antes de decorridos 25% do total das aulas previstas.

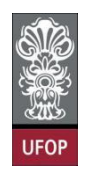

O(a) discente deverá selecionar o requerimento Trancamento de Matrícula em uma ou mais disciplinas e clicar em Avançar.

| Universidade                     | Federal de Ouro Preto<br>Requerimento da Pós-Graduação            |                                                                                                    |            |            |
|----------------------------------|-------------------------------------------------------------------|----------------------------------------------------------------------------------------------------|------------|------------|
| Aluno<br>Curso Pós-<br>Graduação | DIREITO_M - DIREITO V                                             | Selecione o requerimento<br>TO DE MATRICULA EM UMA OU MAIS DISCIPLINAS (de 21/07/2021 até 21/07/2021)                                                            | Avançar    | <b>0</b>   |
|                                  | Madela Requestmenta<br>Entitisto de Diricona                      | Sair<br>Aquistãos Protocolos<br>Aturo Titulado, ou seja, aturo que já realizo a entrega definitiva dos vultares da tesa, dissertação ou trabalho equivalente     | Inicia     | Fim        |
|                                  | TRANCAMENTO TOTAL DE MATRICULA                                    | Aluno Aluno Aluno, de Strictu Sensu, antes de decorrido un quanta (25%) do período previsto e que não tenha solicitado outro<br>trancamento                      | 21/07/2021 | 21/07/2021 |
|                                  | TRANCAMENTO DE MATRÍCULA EM UMA OU MAIS DISCIPLINAS               | Aluns Ativo, de Strictu Sensu, matriculado em no mínimo 2 disciplinas e antes de decorrido um quarto (25%) do total das aulas<br>previstas.                      | 21/07/2021 | 21/07/2021 |
|                                  | MATRICULA EM DISCIPLINA                                           | Aluno Alivo, de Strictu Sensu, que ainda não tenha defendido e dentro do prazo estabelecido no Calendário Acadêmico da Pós-<br>graduação em cada período letivo. | 21/07/2021 | 21/07/2021 |
|                                  | MATRÍCULA EM DISCIPLINA NÃO INTEGRANTE DO CURRÍCULO<br>DO CURSO   | Aluno Ativo, de Strictu Sensu, que ainda não tenha detendido e dentro do prazo estabelecido no Calendário Acadêmico da Pós-<br>graduação em cada período letivo. | 21/07/2021 | 21/07/2021 |
|                                  | ALTERAÇÃO DE MATRÍCULA                                            | Aluno Ativo, de strictu Sensu, e que está cursando disciplina(s) no semestre letivo atual                                                                        | 21/07/2021 | 21/07/2021 |
|                                  | APROVEITAMENTO DE ESTUDOS                                         | O número máximo de créditos aproveitados não poderá ultrapassar 50% do total exigido pelo curso, exceto programas em rede.                                       | 21/07/2021 | 21/07/2021 |
|                                  | TRANCAMENTO TOTAL DE MATRICULA POR MOTIVO DE FORÇA<br>NAJOR       | Aluno Ativo, de Strictu Sensu e que não tenha solicitado outro trancamento                                                                                       | 21/07/2021 | 21/07/2021 |
|                                  | VINCULAÇÃO EM TAREFA ESPECIAL - ELABORAÇÃO DE<br>TESE/DISSERTAÇÃO | Aluno Ativo, de Strictu Sensu, e que não está cursando disciplina(s) no semestre letivo atual                                                                    | 21/07/2021 | 21/07/2021 |

Deverá selecionar a(s) disciplina(s) que deseja realizar o trancamento e clicar em **Protocolizar**.

| Universidade            | Federal de Ouro Preto         |                                   |                                         |                        |                          |              |
|-------------------------|-------------------------------|-----------------------------------|-----------------------------------------|------------------------|--------------------------|--------------|
| Protocolização de       | Requerimento da Pós-Graduação |                                   |                                         |                        |                          |              |
| Aluno                   |                               |                                   |                                         |                        |                          | 2            |
| Curso Pós-<br>Graduação | - DIREITO_M - DIREITO 🗸       |                                   |                                         |                        |                          | U            |
|                         | Requerimento:                 | TRANCAMENTO DE MATRÍCULA EM UMA O | U MAIS DISCIPLINAS (de 21/07/2021 até : | 21/07/2021)            | Escolher Outro Modelo de | Reguerimento |
|                         |                               | TRANCAMENTO DE MATRÍCULA          | EM UMA OU MAIS DISCIPLINAS, o           | onforme Resolução CEPE | N 8039/2020              |              |
|                         |                               |                                   |                                         |                        |                          |              |
|                         | PDG1001 SEMINÁRIO (NÃO VERIFI | CA BATIMENTO DE HORÂRIO)          | 1                                       | 1 22/03/2021           | 31/07/2023               | 23/10/2021   |
|                         |                               | Protocoliza                       | ar Cancelar Requerimento                | Sair                   |                          |              |

Caso esteja matriculado apenas em uma disciplina e protocolize o pedido de trancamento desta, o sistema apresentará a seguinte mensagem na tela:

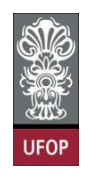

"Seu requerimento foi protocolizado. Caso seja deferido pelo coordenador de seu curso, você será automaticamente vinculado à Tarefa Especial – Elaboração de Tese/Dissertação."

| Universidade                     | Federal de Ouro Preto                                                                                                    |                                                                                                    |                                                                    |
|----------------------------------|----------------------------------------------------------------------------------------------------|----------------------------------------------------------------------------------------------------|--------------------------------------------------------------------|
| Protocolização de R              | tequerimento da Pós-Graduação                                                                                                |                                                                                                    |                                                                    |
| Aluno<br>Curso Pós-<br>Graduação | DIREITO_M - DIREITO V                                                                                                    |                                                                                                    |                                                                    |
|                                  | Benjarata                                                                                                    | Selecione o requerimento                                                                                                    |                                                                    |
|                                  | Requerimento:                                                                                                    |                                                                                                    | Avançar                                                            |
|                                  | Seu requerimento foi protocolizado. Caso seja de                                                                             | ferido pelo coordenador do seu curso, você será automaticamente vinculado(a) em <u>Tarefa Especial</u><br>Sair                                                                                                   | Elaboração de Tese/Disser                                          |
|                                  | Madala Resussionante                                                                                                    | Resulti Res Restanale                                                                                                    | taista the                                                         |
|                                  | EMISSÃO DE DIPLOMA                                                                                                    | Aluno Titulado, ou seja, aluno que já realizou a entrega definitiva dos volumes da tese, dissertação ou trabalho equivalente                                                                                     |                                                                    |
|                                  | EMISSÃO DE DIFLOMA (2* VIA)                                                                                                  | Aluno com diploma danificado ou extraviado                                                                                                    |                                                                    |
|                                  | TRANCAMENTO TOTAL DE MATRÍCULA                                                                                               | Aluno Ativo, de Strictu Sensu, antes de decorrido um quarto(23%) do período previsto e que não tenha solicitado outro<br>trancamento                                                                             | 21/07/2021 21/07/20                                                |
|                                  | TRANCAMENTO DE MATRÍCULA EM UMA OU MAIS DISCIPLINAS                                                                          | Aluno Ativo, de Strictu Sensu, matriculado em no mínimo 2 disciplinas e antes de decorrido um quarto (25%) do total das aulas<br>previstas.                                                                      | 21/07/2021 21/07/20                                                |
|                                  | MATRÍCULA EM DISCIPLINA                                                                                                    | Aluno Ativo, de Strictu Sensu, que ainda não tenha defendido e dentro do prazo estabelecido no Calendário Acadêmico da Pós-<br>graduação em cada periodo letivo.                                                 | 21/07/2021 21/07/20                                                |
|                                  | MATRÍCULA EM DISCIPLINA NÃO INTEGRANTE DO CURRÍCULO<br>DO CURSO                                                              | Aluno Ativo, de Strictu Sensu, que ainda não tenha defendido e dentro do prazo estabelecido no Calendário Acadêmico da Pós-<br>graduação em cada período letivo.                                                 | 21/07/2021 21/07/20                                                |
|                                  | ALTERAÇÃO DE MATRÍCULA                                                                                                    | Aluno Ativo, de strictu Sensu, e que está cursando disciplina(s) no semestre letivo atual                                                                                                    | 21/07/2021 21/07/20                                                |
|                                  | APROVEITAMENTO DE ESTUDOS                                                                                                    | O número máximo de créditos aproveitados não poderá ultrapassar 30% do total exigido pelo curso, exceto programas em rede.                                                                                       | 21/07/2021 21/07/20                                                |
|                                  | TRANCAMENTO TOTAL DE MATRICULA POR MOTIVO DE FORÇA<br>MAJOR                                                                  | Aluno Ativo, de Strictu Sensu e que não tenha solicitado outro trancamento                                                                                                    | 21/07/2021 21/07/20                                                |
|                                  | VINCULAÇÃO EM TAREFA ESPECIAL - ELABORAÇÃO DE<br>TESE/DISSERTAÇÃO                                                            | Aluno Ativo, de Strictu Sensu, e que não está cursando disciplina(s) no semestre letivo atual                                                                                                    | 21/07/2021 21/07/20                                                |
|                                  |                                                                                                    |                                                                                                    |                                                                    |
|                                  | Protocolo Ano/Semestre                                                                                                    | r Requerimento Curso Disciplina Siluação Requerimento G                                                                                                    | iravação                                                           |
|                                  | 094 2021/1                                                                                                    | TRANCAMENTO DE MATRÍCULA EM UMA OU MAIS DISCIPLINAS PDG1001 PROTOCOLADO 21                                                                                                    | 1/07/2021                                                          |
|                                  |                                                                                                    |                                                                                                    |                                                                    |
|                                  |                                                                                                    |                                                                                                    |                                                                    |
|                                  |                                                                                                    |                                                                                                    |                                                                    |
| _                                |                                                                                                    |                                                                                                    |                                                                    |
| £                                | Endewell de Ouwe Deste                                                                                                    |                                                                                                    |                                                                    |
| Universidade                     | Federal de Ouro Preto                                                                                                    |                                                                                                    |                                                                    |
| UFOP Protocolização de F         | Requerimento da Pós-Graduação                                                                                                |                                                                                                    |                                                                    |
| Aluno                            |                                                                                                    |                                                                                                    | 2                                                                  |
| Curso Pós-<br>Graduação          | NUTRICAO_M - SAÚDE E NUTRIÇÃO 🗸                                                                                              |                                                                                                    | <b>U</b>                                                           |
|                                  | Requerimento: TRANCAMENTO DE M                                                                                               | ATRICULA EM UMA OU MAIS DISCIPLINAS (de 21/07/2021 até 21/07/2021)                                                                                                    | equerimento                                                        |
|                                  | TRANCAMENT                                                                                                    | TO DE MATRÍCULA EM UMA OU MAIS DISCIPLINAS, conforme <u>Resolução CEPE N 8039/2020</u>                                                                                                    |                                                                    |
|                                  |                                                                                                    |                                                                                                    |                                                                    |
|                                  | Código<br>□ NUTIOS BIOESTATÍSTICA (NÃO VERIFICA BATIMENTO DE HORÂRI<br>VITILI MÉTODOS EPIDEMIOLÓGICOS APLICADOS EM SAÚDE E N | Disciplina         Turma         Inicio/Loss         Film           O)         1         08/06/2021         17/0           UTRIÇÃO (NÃO VERIFICA BATIMENTO DE HORÁRIO)         1         07/04/2021         14/0 | Aulas Limite Trancament<br>7/2023 17/12/2021<br>17/2023 31/10/2021 |

nento

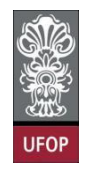

Com a solicitação selecionada, ao clicar em protocolizar o sistema retornará com a mensagem de confirmação, conforme imagem:

| Universidade                     | Federal de Ouro Preto<br>Requerimento da Pós-Graduação                                                                                                    | localhost:8080 diz Somente após o deferimento deste requerimento, as disciplinas colocionados casto trace das Confirmo a protocolização? |                                   |                              |                                                                                                    |                                        |  |  |  |  |
|----------------------------------|----------------------------------------------------------------------------------------------------|----------------------------------------------------------------------------------------------------|-----------------------------------|------------------------------|----------------------------------------------------------------------------------------------------|----------------------------------------|--|--|--|--|
| Aluno<br>Curso Pós-<br>Graduação | NUTRICAO_M - SAÚDE E NUTRIÇÃO 🗸                                                                                                    | selecionadas serao trancadas. Confirma a                                                                                                 | a protocolização?                 |                              | _                                                                                                    | 0                                      |  |  |  |  |
|                                  | Requerimento: TRANCAMEN                                                                                                    |                                                                                                    | Cancelar OK                       | er                           | Outro Modelo de Requerime                                                                                                    | nto                                    |  |  |  |  |
|                                  | TRANC                                                                                                    | AMENTO DE MATRÍCULA EM UMA OU MAIS DISCIPLIN                                                                                             | AS, conforme <u>Resolução CEF</u> | PE N 8039/20                 | 020                                                                                                    |                                        |  |  |  |  |
|                                  | <ul> <li>VITIOS BIOESTATÍSTICA (NÃO VERIFICA BATIMENTO DE<br/>VITIOS BIOESTATÍSTICA (NÃO VERIFICA BATIMENTO DE<br/>VITIII) MÉTODOS EPIDEMIOLÓGICOS APLICADOS EM SA<br/>VITIOT SEMINÁRIOS EM PESQUISA (NÃO VERIFICA BATI</li> </ul> | HORÁRIO)<br>ÚDE E NUTRIÇÃO (NÃO VERIFICA BATIMENTO DE HORÁRIO)<br>MENTO DE HORÁRIO)                                                      |                                   | 1 00<br>1 00<br>1 00<br>1 00 | Icto Autas         Fim Autas           8/06/2021         17/07/2023           7/04/2021         14/07/2023           8/03/2021         17/07/2023 | 17/12/2021<br>31/10/2021<br>09/10/2021 |  |  |  |  |
|                                  |                                                                                                    | Protocolizar Cancelar Requeriment                                                                                                    | to Sair                           |                              |                                                                                                    |                                        |  |  |  |  |

Após isso, o(a) discente receberá e-mail automático do sistema com as informações contidas em seu requerimento.

| Requerimento TRANCAMENTO DE MATRÍCULA EM UMA OU MAIS DISCIPLINAS -                                                                                                    | 8       | Ø |
|----------------------------------------------------------------------------------------------------|---------|---|
| Caixa de entrada ×                                                                                                    |         |   |
| PROPP SISTEMAS - UFOP <nao-responda-12@ufop.edu.br> 15:46 (há 0 minuto) ☆ para mim ◄</nao-responda-12@ufop.edu.br>                                                                                                    | ¢       | : |
| Prezado(a),<br>Informamos que um requerimento de TRANCAMENTO DE MATRÍCULA EM UMA OU MAIS DISCIPLINAS para Mestrado Acadêmico em Saúde e Nutrio<br>PROTOCOLIZADO em 09/08/2021 às 15:46:45 na máquina com IP: 127.0.0.1                             | ção foi |   |
| Nome                                                                                                    |         |   |
| Disciplinas:                                                                                                    |         |   |
| TRANCAMENTO: NUT402 - CONSTRUÇÃO E ANÁLISE DE BANCOS DE DADOS (NÃO VERIFICA BATIMENTO DE HORÁRIO)<br>TRANCAMENTO: NUT110 - METODOLOGIA DA INVESTIGAÇÃO CIENTÍFICA APLICADA ÁS PESQUISAS EM SAÚDE E NUTRIÇÃO (NÃO VERIFICA<br>BATIMENTO DE HORÁRIO) | 4       |   |
| O requerimento será analisado e deverá ser acompanhado pelo requerente no Portal Minha Ufop.                                                                                                    |         |   |
| Pró-Reitoria de Pesquisa e Pós-Graduação - Ufop                                                                                                    |         |   |

O(a) orientador(a) do(a) discente deverá dar **parecer** no(s) requerimento(s) de trancamento de matrícula em uma ou mais disciplinas de seu(s) orientando(s).

O(a) orientador(a) deverá assinalar no campo *parecer* se é **favorável** ou **desfavorável** à solicitação, assinalar no campo *situação* a opção **ANÁLISE** e **salvar** a tela.

Caso o parecer do(a) orientador(a) não seja favorável a esta matrícula, o campo *"justificativa parecerista"* deverá ser preenchido antes de salvar a tela.

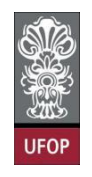

Conforme o item da Resolução, cabe ao colegiado/coordenador(a) dar o despacho final no(s) requerimento(s) de trancamento de matrícula em uma ou mais disciplinas, após parecer(es) do(s)(as) orientador(as) dos(as) discentes. O campo *situação* deverá ser assinalado com **DEFERIDO** ou **INDEFERIDO** ou **DEFERIDO COM RESSALVA**. **Salvar** a tela.

| Sistema de Registro Acadêmico da Pós-G<br>Universidade Federal de Ouro Preto                                                 | raduação  |           |         |      |   |        |             |          |                                 | _                              |                     |              | _                                  |         |                 |
|----------------------------------------------------------------------------------------------------|-----------|-----------|---------|------|---|--------|-------------|----------|---------------------------------|--------------------------------|---------------------|--------------|------------------------------------|---------|-----------------|
| mico     finico     finico     finico     cadastro     finico     curso     Finica     curso     Finica     curso     Finica | 0         | ×         |         |      | X | Ø      |             | <b>.</b> | 00                              | Ano/Semestre 2021/1 V          |                     |              |                                    | (filtre | o aplicado)     |
| 🖲 🧰 Matrícula                                                                                                    | Matricula | CPF       |         | Nome |   | Curi   | so<br>no Pr | rotocolo |                                 | Requerimento                   | Curso<br>Disciplina | Ano/Semestre | Situação                           | Lançad  | o • Gravação    |
| 🖻 🔄 Requerimento                                                                                                    | 0000000   | 22222222  | 2 aluno | х    |   | DIREIT | M_O         | 694      | TRANCAMENTO DE M<br>DISCIPLINAS | MATRÌCULA EM UMA OU MAIS       |                     | 2021/1       | PROTOCOLADO                        |         | 21/07/2021      |
| Requermentos     Período Letivo                                                                                              | 0000000   | 22222222  | aluno?  | x    |   | DIREIT | M_O         | 645      | EMISSÃO DE DIPLO                | ма                             |                     | 2021/1       | DEFERIDO                           |         | 15/06/2021      |
| 🗄 🗀 Tabelas                                                                                                    | 0000000   | 22222222  | 2 aluno | x    |   | DIREIT | о_м         | 612      | EMISSÃO DE DIPLO                | MA - FALTA SEI                 |                     | 2021/1       | FALTA DOCUMENTO /<br>INADIMPLÊNCIA |         | 06/05/2021      |
| 🖶 📴 Relatorios                                                                                                    | 0000000   | 22222222  | 2 aluno | х    |   | DIREIT | M_O         | 606      | EMISSÃO DE DIPLOM               | ма                             |                     | 2021/1       | DEFERIDO                           |         | 29/04/2021      |
|                                                                                                    | 0000000   | 222222222 | aluno:  | <    |   | DIREIT | м_0         | 578      | EMISSÃO DE DIPLO                | ма                             |                     | 2021/1       | DEFERIDO                           |         | 16/04/2021      |
|                                                                                                    | 000000    | 22222222  | 2 aluno | х    |   | DIREIT | M_O         | 573      | EMISSÃO DE DIPLO                | ма                             |                     | 2021/1       | DEFERIDO                           |         | 08/04/2021      |
|                                                                                                    |           |           |         |      |   |        |             |          | << Primeiro < A                 | Anterior    Próximo >Último >> |                     |              |                                    | Exib    | indo 1 - 6 de 6 |

| 🔇 🗟 🗙 📓 🍳                                                        | 🛛 🖓                    | 📥 🚛 🕜 🔯                    | Ano 2021 |                      |
|------------------------------------------------------------------|------------------------|----------------------------|----------|----------------------|
| Requerimentos - Alteração<br>* Indica preenchimento obrigatório. |                        |                            |          |                      |
| Ano/Semestre* 2021/1                                             |                        |                            |          |                      |
| Aluno*                                                           |                        |                            |          |                      |
| Curso DIREITO_N                                                  | I - DIREITO            |                            |          |                      |
| Requerimento* TRANCAM                                            | ENTO DE MATRÍCULA EM U | MA OU MAIS DISCIPLINAS     |          |                      |
| Protocolo* 694                                                   |                        |                            |          |                      |
| Data Protocolo 21/07/2021                                        |                        |                            |          |                      |
| Situação* PROTOCO                                                | LADO V                 |                            |          |                      |
|                                                                  |                        |                            |          |                      |
|                                                                  |                        |                            |          |                      |
|                                                                  |                        |                            |          |                      |
| Justificativa                                                    |                        |                            |          |                      |
| Despacito                                                        |                        |                            |          |                      |
|                                                                  |                        |                            |          |                      |
|                                                                  |                        |                            |          |                      |
| Data Despacho                                                    |                        |                            |          |                      |
| Parecer Favoráve                                                 | Desfavorável           |                            |          |                      |
|                                                                  |                        |                            |          |                      |
| Justificativa                                                    |                        |                            |          |                      |
| Parecerista                                                      |                        |                            |          |                      |
|                                                                  |                        |                            | 1.       |                      |
| Data Parecer                                                     |                        |                            |          |                      |
|                                                                  |                        |                            |          |                      |
| Código / Turma                                                   | Disciplina             | Council and Council and    | Parecer  | Despacho             |
| PDG1001 / 1                                                      | SEMINAKIO              | C Pavolavel C Destavoravel |          | O Delendo Cindelendo |

UFOP

| rsidade rederal de Ouro I                                                                                                    |                                                                                                    |                                                                           |                       |
|----------------------------------------------------------------------------------------------------|----------------------------------------------------------------------------------------------------|---------------------------------------------------------------------------|-----------------------|
| nettos                                                                                                    |                                                                                                    |                                                                           |                       |
|                                                                                                    | 🔇 📷 🗶 💐 🖓 🍀 🚔 🗇 🚔 🗰 💋 🙆 Ano 2021                                                                                                    |                                                                           |                       |
| nica                                                                                                    | Requerimentos - Alteração                                                                                                    |                                                                           |                       |
| to                                                                                                    | * Indica preenchimento obrigatório.                                                                                                    |                                                                           |                       |
| sentos                                                                                                    | Ano/Semestre* 2021/1                                                                                                    |                                                                           |                       |
| vo                                                                                                    | Aluno*                                                                                                    |                                                                           |                       |
|                                                                                                    | Requerimento* TRANCAMENTO DE MATRÍCULA EM UMA OU MAIS DISCIPLINAS                                                                                                    |                                                                           |                       |
|                                                                                                    | Protocolo* 695                                                                                                    |                                                                           |                       |
|                                                                                                    | Data Protocolo 21/07/2021                                                                                                    |                                                                           |                       |
|                                                                                                    | situação. Pitorocobido                                                                                                    |                                                                           |                       |
|                                                                                                    | Justificativa do indeferimento                                                                                                    |                                                                           |                       |
|                                                                                                    |                                                                                                    |                                                                           |                       |
|                                                                                                    | Despacho                                                                                                    |                                                                           |                       |
|                                                                                                    |                                                                                                    |                                                                           |                       |
|                                                                                                    |                                                                                                    |                                                                           |                       |
|                                                                                                    | Data Despacho                                                                                                    |                                                                           |                       |
|                                                                                                    | Parecer Favorável Desfavorável                                                                                                    |                                                                           |                       |
|                                                                                                    |                                                                                                    |                                                                           |                       |
|                                                                                                    | Justificativa<br>Parecerista                                                                                                    |                                                                           |                       |
|                                                                                                    | A CONTRACTOR OF A CONTRACTOR OF                                                                                                    |                                                                           |                       |
|                                                                                                    | Data Parecer                                                                                                    |                                                                           |                       |
|                                                                                                    | Código / Turma Disciplina                                                                                                    | Parecer                                                                   | Despacho              |
|                                                                                                    | NUT107 / 1 SEMINĀRIOS EM PESQUISA                                                                                                    | Pavorável Desfavorável                                                    | O Defendo 🖲 Indefendo |
|                                                                                                    | NUT111 / 1 MÉTODOS EPIDEMIOLÓGICOS APLICADOS EM SAÚDE E NUTRIÇÃO                                                                                                    | Pavorável Desfavorável                                                    | Deferido Deferido     |
| ma de Registro Acadêmi<br>ersidade Federal de Ouro                                                                                                    | ico da Pôs-Graduação<br>o Prato                                                                                                    |                                                                           |                       |
| ima de Registro Académi<br>ersidade Federal de Ourc<br>limentos                                                                                                    | ico da Pôs-Graduação<br>o Preto                                                                                                    |                                                                           |                       |
| ma de Registro Acadêmi<br>ersidade Federal de Ourc<br>imentos                                                                                                    | ico da Pòs-Graduação<br>o Prato<br>S is X 🗟 🔍 R 🖂 🕬 👹 🎹 🚱 🙆 Ano 2021                                                                                                    |                                                                           | _                     |
| ma de Registro Académi<br>ersidade Federal de Ouro<br>imentos<br>emica                                                                                                    | loo da Pòs-Graduação<br>o Preto<br>Companya de la companya de la companya de<br>la companya de la companya de la companya de la companya de la companya de la companya de la companya de la companya de la companya de la companya de la companya de la companya de la companya de la companya de la companya de la company |                                                                           |                       |
| ima de Registro Académi<br>ersidade Federal de Ouro<br>limentos                                                                                                    | loo da Pòs-Graduação<br>o Prato                                                                                                    |                                                                           |                       |
| enta de Registro Académi<br>ersidade Federal de Ouro<br>imentos<br>émica:<br>ento<br>ento                                                                                                    | Ico da Pôs-Graduação<br>o Preto                                                                                                    |                                                                           |                       |
| ima de Registro Acadêmi<br>ersidade Federal de Ouro<br>imantos<br>ensca<br>sontes<br>tros                                                                                                    | Ico da Pós-Graduação<br>o Preto                                                                                                    | _                                                                         |                       |
| ima de Registro Acadêmi<br>ersidade Federal de Ouro<br>imatos<br>èmica<br>ento<br>ento<br>ento<br>ento<br>ento<br>ento                                                                                                    | Ico da Pós-Graduação<br>o Preto                                                                                                    |                                                                           |                       |
| ima de Registro Académi<br>ensidade Federal de Ouro<br>imatos<br>ensos<br>enso                           | Ico da Pós-Graduação<br>o Preto                                                                                                    |                                                                           |                       |
| ima de Registro Académi<br>ersidade Federal de Ouro<br>imatos<br>emos<br>emos<br>emos<br>emos<br>emos<br>emos<br>emos<br>em                                                                                                    | Ico da Pôs-Graduação<br>o Preto                                                                                                    |                                                                           |                       |
| ima de Registro Académi<br>ersidade Federal de Ouro<br>imatos<br>anto<br>anto<br>tro<br>tro<br>tro                                                                                                    | Ico da Pós-Graduação<br>o Preto                                                                                                    |                                                                           |                       |
| inna de Registro Académi<br>ersidade Federal de Ouro<br>innatos<br>émica<br>enica<br>enico<br>enica<br>enico<br>enica<br>enica<br>enico<br>enica<br>enico<br>enica<br>enico<br>enico<br>en                           | Ico da Pós-Graduação<br>o Prato                                                                                                    |                                                                           |                       |
| ima de Registro Académi<br>ensidade Federal de Ouro<br>imatos<br>ensos<br>ensos<br>enso<br>enso<br>enso<br>enso<br>enso                                                                                                    | Ico da Pôs-Graduação<br>o Preto                                                                                                    |                                                                           |                       |
| ima de Registro Académi<br>ersidade Federal de Ouro<br>imatos<br>emos<br>emos<br>emos<br>esentes<br>tre<br>tre                                                                                                    | Ico da Pôs-Graduação<br>o Preto                                                                                                    |                                                                           |                       |
| ima de Registro Académi<br>ersidade Federal de Ouro<br>imatos<br>enca<br>enca<br>enca<br>enca<br>enca<br>enca<br>enca<br>enca                                                                                                    | to da Pôs-Graduação                                                                                                    |                                                                           |                       |
| inna de Registro Académi<br>ersidade Federal de Ouro<br>innatos<br>amoto<br>amoto<br>a<br>amoto<br>a<br>a<br>amoto<br>a<br>a<br>a<br>amoto<br>a<br>a<br>a<br>a<br>a<br>a<br>a<br>a<br>a<br>a<br>a<br>a<br>a<br>a<br>a<br>a<br>a<br>a                                                                                                    | Los da Pós-Graduação<br>o Prato                                                                                                    |                                                                           |                       |
| ima de Registro Académi<br>ensidade Federal de Ouro<br>imatos<br>ensos<br>enso                           | tor da Pos-Graduação                                                                                                    |                                                                           |                       |
| ima de Registro Académi<br>ensidade Federal de Ouro<br>imatos<br>enso<br>enso<br>enso<br>enso<br>tre<br>tre<br>tre                                                                                                    | to da Pôs-Graduação                                                                                                    |                                                                           |                       |
| ima de Registro Académi<br>ersidade Federal de Ouro<br>imatos<br>emca<br>enco<br>enco<br>enco<br>enco<br>tro<br>tro<br>tro                                                                                                    | to da Pôs-Graduação<br>o Prato                                                                                                    |                                                                           |                       |
| innestes                                                                                                    | to da Pôs-Graduação<br>o Preto                                                                                                    |                                                                           |                       |
| ima de Registro Académi<br>ensidade Federal de Ouro<br>imatos<br>ensos<br>enso                           | to da Pos-Graduação<br>o Preto                                                                                                    |                                                                           |                       |
| ima de Registro Académi<br>ersidade Federal de Ouro<br>imatos<br>emca<br>emca<br>emo<br>tro<br>tro<br>tro                                                                                                    | to da Pós-Graduação<br>o Preto                                                                                                    |                                                                           |                       |
| inna de Registro Académi<br>ersidade Federal de Ouro<br>innatos                                                                                                    | to da Pôs-Graduação                                                                                                    |                                                                           |                       |
| innestes                                                                                                    | to da Pôs-Graduação                                                                                                    |                                                                           |                       |
| ima de Registro Académi<br>ensidade Federal de Ouro<br>imatos<br>ensos<br>ensos<br>ensos<br>ensos<br>ento<br>ensos<br>ento<br>ensos<br>ensos | Control of the service of the service of the servi                                         |                                                                           |                       |
| ima de Registro Académi<br>ersidade Federal de Ouro<br>imatos<br>emos<br>emos<br>emos<br>eno<br>eno<br>eno<br>eno<br>eno<br>eno<br>eno<br>eno<br>eno<br>eno                                                                                                    | Control of the second second secon                                         | Partoria<br>Partorial<br>Partorial<br>Partorial<br>Partorial<br>Partorial |                       |

| Sistema de Registro Acadêmico da Pós- | Graduação | •      |     |         |           |       |         |          |           |            |                       |                    |                             |                      |         |             |
|---------------------------------------|-----------|--------|-----|---------|-----------|-------|---------|----------|-----------|------------|-----------------------|--------------------|-----------------------------|----------------------|---------|-------------|
| UFOP Requerimentos                    |           |        |     |         |           |       |         |          |           |            |                       |                    |                             |                      |         |             |
| Início<br>Cadastro<br>Curso           | 0         | ä 🗴    |     | Q       | <b>\$</b> | ß     | ۲       | <b>.</b> | ?         | Q          | Ano/Semestre          | 2021/1 🗸           |                             |                      | (filtre | aplicado)   |
| Vida Academica                        | Matrice   | ıla c  | 77  |         | Nome      | Curso | Aluno P | rotocolo |           |            | Requerimento          |                    | Curso Disciplina Ano/Semest | e Situação           | Lançad  | o vūravação |
| Matricula                             | 0000      | xo 222 | 222 | aluno x |           | NUTRI | CAO_M   | 695      | TRANCAMEN | NTO DE M   | ATRÍCULA EM UMA       | OU MAIS DISCIPLINA | AS 2021/1                   | DEFERIDO COM RESSALV | A 122   | 21/07/2021  |
| Requerimento                          | 0000      | 00 222 | 222 | aluno x |           | NUTRI | CAO_M   | 515      | EMISSÃO D | E DIPLON   | 4A                    |                    | 2021/1                      | DEFERIDO             | 122     | 10/03/2021  |
| Requerimentos                         | 00000     | 0 222  | 222 | aluno x |           | NUTRI | CAO_M   | 508      | EMISSÃO D | E DIPLON   | 4A                    |                    | 2021/1                      | DEFERIDO             |         | 10/03/2021  |
| C Período Letivo                      | 0000      | 00 222 | 222 | aluno x |           | NUTRI | CAO_M   | 507      | EMISSÃO D | E DIPLON   | 6A                    |                    | 2021/1                      | DEFERIDO             |         | 25/02/2021  |
| 🗀 Tabelas                             | 0000      | 00 222 | 222 | aluno x |           | NUTRI | CAO_M   | 479      | EMISSÃO D | E DIPLON   | 6A                    |                    | 2021/1                      | DEFERIDO             |         | 23/02/2021  |
| C Relatórios                          | 0000      | 00 222 | 222 | aluno x |           | NUTRI | CAO_M   | 458      | EMISSÃO D | E DIPLON   | 6A                    |                    | 2021/1                      | DEFERIDO             |         | 02/02/2021  |
| C Manutenção                          | 00000     | 0 222  | 222 | aluno x |           | NUTRI | CAO_M   | 454      | EMISSÃO D | E DIPLON   | 4A                    |                    | 2021/1                      | DEFERIDO             |         | 29/01/2021  |
|                                       | 0000      | 0 222  | 222 | aluno x |           | NUTRI | CAO_M   | 471      | EMISSÃO D | E DIPLON   | 6A                    |                    | 2021/1                      | DEFERIDO             | 63      | 29/01/2021  |
|                                       |           |        |     |         |           |       |         |          | << Prim   | neiro < Ar | nterior    Próximo >i | ultimo >>          |                             |                      |         |             |

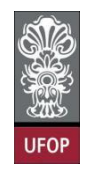

O(a) coordenador(a) receberá um e-mail automático do sistema com todas as informações sobre o requerimento analisado.

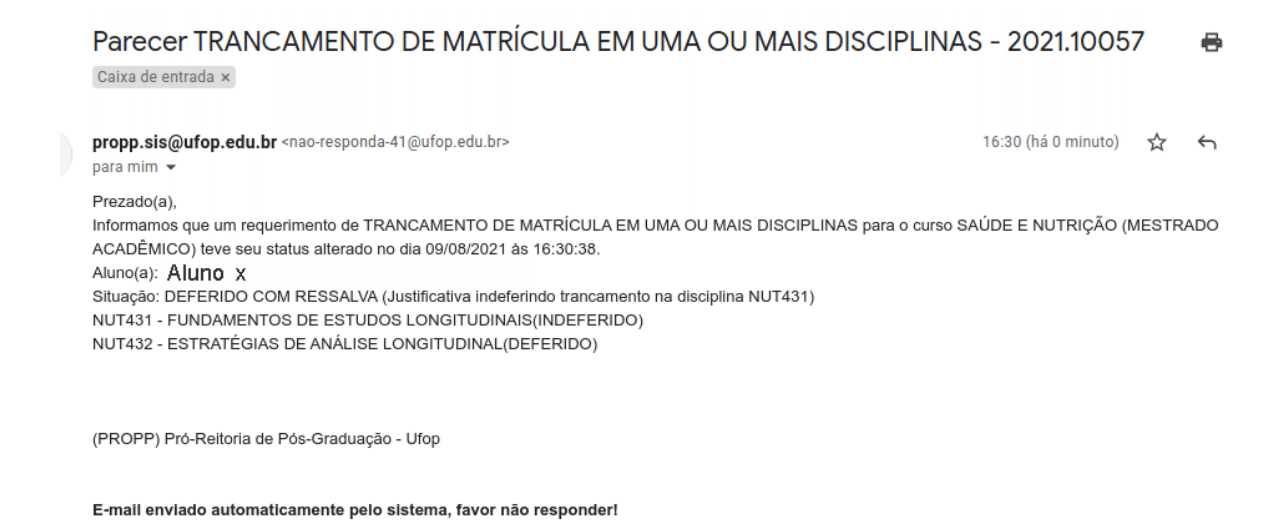

#### Requerimento de Trancamento Total de Matrícula

"8.1.4. **O Colegiado** do Programa poderá conceder o trancamento total de matricula à vista de motivos relevantes, devidamente comprovados **dentro do primeiro quarto (25%) do total das aulas previstas**. Neste caso o trancamento será de todo o semestre e só poderá ser concedido uma única vez a cada aluno matriculado no Programa."

Prazo a ser observado: antes de decorridos 25% do total das aulas previstas.

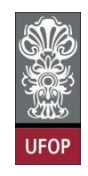

O(a) discente deverá selecionar o requerimento Trancamento Total de Matrícula

## e clicar em Avançar.

| Universidade Fe         | aderal de Ouro Preto<br>verimento da Pós-Graduação                |                                                                                                    |            |            |
|-------------------------|-------------------------------------------------------------------|----------------------------------------------------------------------------------------------------|------------|------------|
| Aluno                   |                                                                   |                                                                                                    |            | 2          |
| Curso Pós-<br>Graduação | MATEMATICA_M - EDUCAÇÃO MATEMÁTICA V                              |                                                                                                    |            |            |
|                         | Requeriments:TRANCAMENT                                           | Selectone o requerimento<br>TO TOTAL DE MATRICULA (& 21.07/2021 ale 21.07/2021)<br>Sair                                                                          | Avançar    |            |
|                         | Mudelo Requerimento                                               | Regulation Protocola                                                                                                    | Inicle     | Fim        |
|                         | EMISSÃO DE DIPLOMA                                                | Aluno Titulado, ou seja, aluno que já realizou a entrega definitiva dos volumes da tese, dissertação ou trabalho equivalente                                     |            |            |
|                         | EMISSÃO DE DIPLOMA (2ª VIA)                                       | Aluno com dipioma danificado ou extraviado                                                                                                    |            |            |
|                         | TRANCAMENTO TOTAL DE MATRÍCULA                                    | Aluno Ativo, de Strictu Sensu, antes de decorrido um quanto(25%) do período previsto e que não tenha solicitado outro<br>trancamento                             | 21/07/2021 | 21/07/2021 |
|                         | TRANCAMENTO DE MATRÍCULA EM UNA OU MAIS DISCIPLINAS               | Auno Ativo, de Strictu Sensu, matriculado em no mínimo 2 disciplinas e antes de decorrido um quarto (25%) do total das aulas<br>previstas.                       | 21/07/2021 | 21/07/2021 |
|                         | MATRÍCULA EM DISCIPLINA                                           | Aluno Ativo, de Strictu Sensu, que ainda não tenha defendido e dentro do prazo estabelecido no Calendário Acadêmico da Pós-<br>graduação em cada periodo letivo. | 21/07/2021 | 21/07/2021 |
|                         | MATRÍCULA EM DISCIPLINA NÃO INTEGRANTE DO CURRÍCULO<br>DO CURSO   | Aluno Ativo, de Strictu Sensu, que ainda não tenha defendido e dentro do prazo estabelecido no Calendário Acadêmico da Pós-<br>graduação em cada periodo letivo. | 21/07/2021 | 21/07/2021 |
|                         | ALTERAÇÃO DE MATRÍCULA                                            | Aluno Alivo, de strictu Sensu, e que está cursando disciplina(s) no semestre letivo atual                                                                        | 21/07/2021 | 21/07/2021 |
|                         | APROVEITAMENTO DE ESTUDOS                                         | O número máximo de créditos aproveitados não poderá ultrapassar 30% do total exigido pelo curso, exceto programas em rede.                                       | 21/07/2021 | 21/07/2021 |
|                         | TRANCAMENTO TOTAL DE MATRÍCULA POR MOTIVO DE FORÇA<br>MATOR       | Aluno Ativo, de Strictu Sensu e que não tenha solicitado outro trancamento                                                                                       | 21/07/2021 | 21/07/2021 |
|                         | VINCULAÇÃO EM TAREFA ESPECIAL - ELABORAÇÃO DE<br>TESE/DISSERTAÇÃO | Aluno Atwo, de Strictu Sensu, e que não está cursando disciplina(s) no semestre letivo atual                                                                     | 21/07/2021 | 21/07/2021 |

Na tela seguinte, o(a) discente tem um campo a ser preenchido com a justificativa para sua solicitação e poderá fazer o *upload* (carregamento) de um arquivo com a documentação comprobatória.

| rotocolização de        | Requerimento da Pôs-Graduação                                                                                       |
|-------------------------|----------------------------------------------------------------------------------------------------|
| Aluno                   |                                                                                                    |
| Curso Pós-<br>Graduação | MATEMATICA_M - EDUCAÇÃO MATEMÁTICA 🗸                                                                                |
|                         | Requerimento: TRANCAMENTO TOTAL DE MATRICULA (de 21/07/2021 ane 21/07/2021) 💙 Escolher Outro Modelo de Reguerimento |
|                         | A justificativa do pedido                                                                                           |
|                         | Justificativa*                                                                                                    |
|                         |                                                                                                    |
|                         |                                                                                                    |
|                         | Conforme <u>Resolução CEPE N 8039/2020</u> , o aluno deverá anexar a seguinte documentação:                         |
|                         | Arquivo referente à cópia de Documentação Comprobatória (necmato pdf, tamanho máximo de 1MB)                        |
|                         | Documentação comprobatória                                                                                          |
|                         |                                                                                                    |

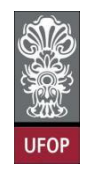

Com a solicitação realizada, ao clicar em protocolizar o sistema retornará com a mensagem de confirmação, conforme imagem:

| Universidade<br>Protocolização de l | Federal de Ouro Preto<br>Requerimento da Pós-Graduação | localhost:8080 diz<br>Somente após o deferimento deste requerimento, o seu período                                                                                                    |
|-------------------------------------|--------------------------------------------------------|----------------------------------------------------------------------------------------------------|
| Aluno<br>Curso Pós-                 | MATEMATICA M. FOUCACÃO MATEMÁTIC                       | será trancado. Confirma a protocolização?                                                                                                    |
| Graduação                           | Requerimento:                                          | TRANCAMENT                                                                                                    |
|                                     |                                                        | Justificativa do trancamento de período<br>Justificativa*                                                                                                    |
|                                     |                                                        | Conforme <u>Resolução CEPE N 8039/2020</u> , o aluno deverá anexar a seguinte documentação:                                                                                                    |
|                                     |                                                        | Arquivo referente à cópia de Documentação Comprobatória (formato pdf, tamanho máximo de 1MB)<br># documentacao_comprobatoria_202110089.pdf<br># Documentação Comprobatoria                                                       |
|                                     | O Colegiado do Programa poderá cono                    | xeder o trancamento total de matrícula à vista de motivos relevantes, devidamente comprovados. Nesse caso o trancamento será de todo o semestre e só<br>poderá ser concedido uma única vez a cada aluno matriculado no Programa. |
|                                     |                                                        | Protocolizar Cancelar Requirimento Sair                                                                                                    |
|                                     |                                                        |                                                                                                    |
|                                     | •                                                      | Protocolo Ana/Semestre Requerimento Curso Oficipilina Situação Requerimento Gravação<br>656 2021/1 TRANCAMENTO TOTAL DE MATRÍCULA PROTOCOLADO 21/07/2021                                                                         |

O(a) discente receberá um e-mail automático do sistema com as informações contidas em seu requerimento.

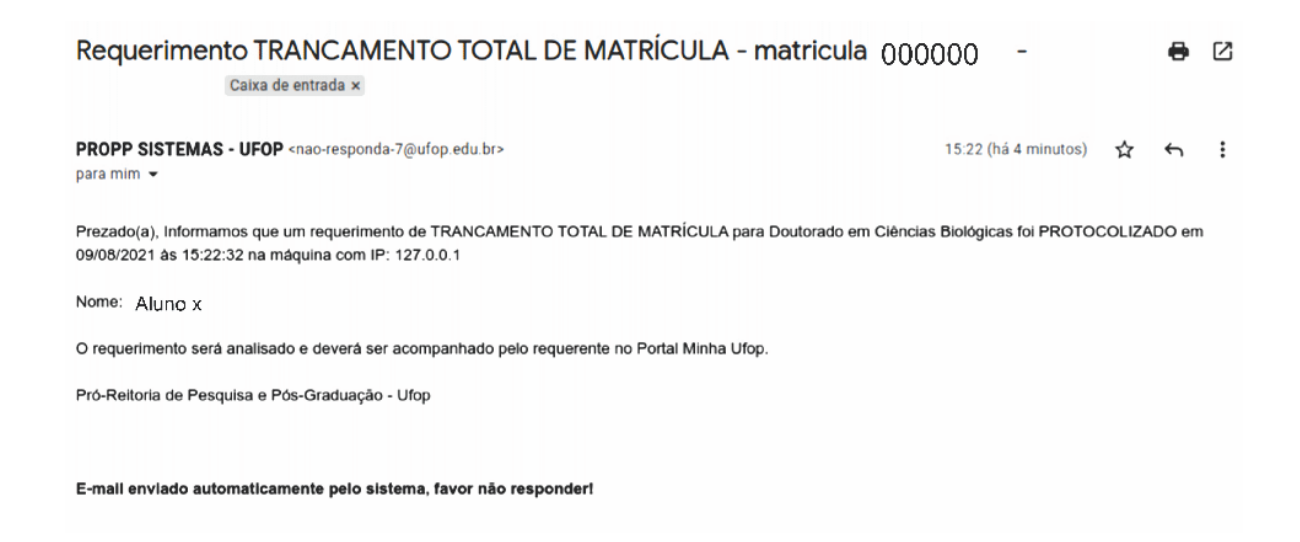

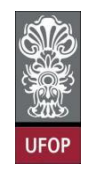

Cabe ao colegiado/coordenador(a) dar o despacho final no(s) requerimento(s) de trancamento total de matrícula. Deverá assinalar o campo *situação* com **DEFERIDO** ou **INDEFERIDO**. **Salvar** a tela.

| Sistema de Registro Acadêmico d                                                                                                    | la Pós-Graduação<br>eto                                                                                                    |                                                                                                    |
|----------------------------------------------------------------------------------------------------|----------------------------------------------------------------------------------------------------|----------------------------------------------------------------------------------------------------|
| Acquerationation     Acquerationation     Codestro     Codestro     Codestro     Codestro     Vida Academica     Periodo Letho     Profoso Letho     Patientes     Patientes     Patientes     Patientes     Patientes     Patientes     Patientes     Patientes     Patientes     Patientes     Patientes     Patientes     Patientes     Patientes | CONTRACT         CONTRACT         Contract         Contract | licado)<br>ravação<br>(07/2021<br>(07/2021<br>(07/2021<br>(06/2021<br>(06/2021<br>(06/2021<br>(04/2021<br>(01/2021 |
| 0 🖬 🗙                                                                                                    | 🔄 🔍 🎗 🖂 😂 🚔 🎹 🕜 🙆 Ano 2021                                                                                                    |                                                                                                    |
| Requerimentos - /                                                                                                    | Alteração                                                                                                    |                                                                                                    |
| Ano/Semestre*<br>Aluno*<br>Curso<br>Requerimento*                                                                                                    | 2021/1<br>MATEMATICA_M - EDUCAÇÃO MATEMÁTICA<br>TRANCAMENTO TOTAL DE MATRÍCULA                                                                                                    |                                                                                                    |
| Protocolo*                                                                                                    | 696                                                                                                    |                                                                                                    |
| Data Protocolo                                                                                                    | 21/07/2021                                                                                                    |                                                                                                    |
| Justificativa<br>Requerente                                                                                                    | Justificativa do trancamento de período                                                                                                    |                                                                                                    |
| Situação                                                                                                    |                                                                                                    |                                                                                                    |
| Justificativa<br>Despacho                                                                                                    | Justificativa do indeferimento                                                                                                    |                                                                                                    |
| Data Despacho                                                                                                    |                                                                                                    |                                                                                                    |
| Parecer                                                                                                    | Favorável Desfavorável                                                                                                    |                                                                                                    |
|                                                                                                    |                                                                                                    |                                                                                                    |
| Justificativa<br>Parecerista                                                                                                    |                                                                                                    |                                                                                                    |
| Data Parecer                                                                                                    |                                                                                                    |                                                                                                    |
| Anexos                                                                                                    | documentação comprobatoria 202110089,pdf                                                                                                    |                                                                                                    |

UFOP

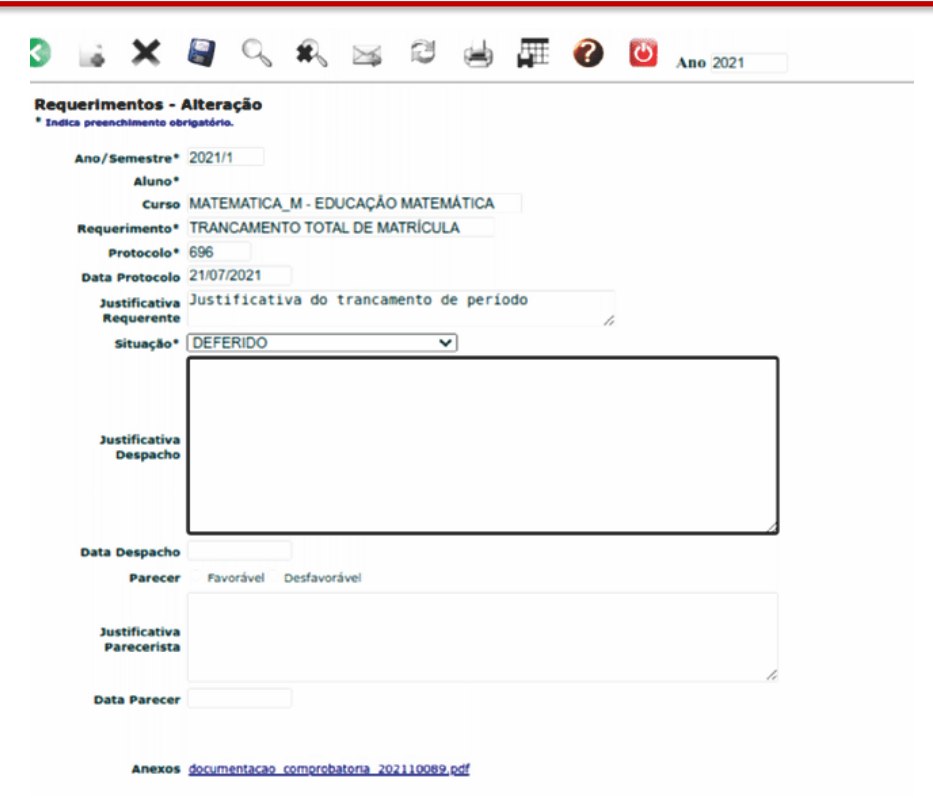

O(a) coordenador(a) receberá e-mail automático do sistema com todas as informações sobre o requerimento analisado.

| Parecer TRANCAMENTO TOTAL DE MATRÍCULA -                                                                                                    | Caixa de entrada $\times$                    | 0      | Ø  |
|----------------------------------------------------------------------------------------------------|----------------------------------------------|--------|----|
| <b>propp.sis@ufop.edu.br</b> <nao-responda-17@ufop.edu.br><br/>para mim</nao-responda-17@ufop.edu.br>                                                                                                    | 15:39 (há 4 minutos) 🔥 🏠                     | ¢      | :  |
| Prezado(a),<br>Informamos que um requerimento de TRANCAMENTO TOTAL DE MATRÍCULA para o curso CIÊNO<br>dia 09/08/2021 às 15:38:54.<br>Aluno(a): Aluno x<br>Situação: INDEFERIDO (Justificando indeferimento) | CIAS (MESTRADO ACADÊMICO) teve seu status al | terado | no |
| (PROPP) Pró-Reitoria de Pós-Graduação - Ufop                                                                                                    |                                              |        |    |
| E-mail enviado automaticamente pelo sistema, favor não responder!                                                                                                    |                                              |        |    |
| ← Responder → Encaminhar                                                                                                    |                                              |        |    |

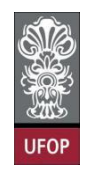

#### Requerimento de Trancamento de Matrícula por motivo de Força Maior

"8.1.5. Por motivo de força maior, devidamente comprovado, o estudante poderá

solicitar o trancamento após o prazo estabelecido, que será analisado e **deliberado pelo Colegiado do Programa.**"

# O(a) discente deverá **selecionar** o **requerimento Trancamento Total de Matrícula** e clicar em **Avançar**.

| Univers                       | idade Federal de Ouro Preto                                       |                                                                                                    |            |            |
|-------------------------------|-------------------------------------------------------------------|----------------------------------------------------------------------------------------------------|------------|------------|
| FOP Protocoliza               | ação de Requerimento da Pós-Graduação                             |                                                                                                    |            |            |
| Alun<br>Curso Pós<br>Graduaçã | SUSTENTA_F - SUSTENTABILI                                         | DADE SOCIOECONÔMICA AMBIENTAL 🗸                                                                                                    | ?          |            |
|                               | Requerimente                                                      | Selecione o requêrimento<br>TO TOTAL DE MATRICULA POR MOTIVO DE FORÇA MAIOR (de 21/07/2021 até 21/07/2021)<br>Sair                                               | Yavançar   |            |
| 1                             | Modelo Requerimento                                               | Requisitos Protocolo                                                                                                    | Inicio     | Fim        |
|                               | EMISSÃO DE DIPLOMA                                                | Aluno Titulado, ou seja, aluno que já realizou a entrega definitiva dos volumes da tese, dissertação ou trabalho equivalente                                     |            |            |
|                               | EMISSÃO DE DIPLOMA (2ª VIA)                                       | Aluno com diploma danificado ou extraviado                                                                                                    |            |            |
|                               | TRANCAMENTO TOTAL DE MATRÍCULA                                    | Aluno Ativo, de Strictu Sensu, antes de decorrido um quarto(25%) do período previsto e que não tenha solicitado outro<br>trancamento                             | 21/07/2021 | 21/07/2021 |
|                               | TRANCAMENTO DE MATRÍCULA EM UMA OU MAIS DISCIPLINAS               | Aluno Ativo, de Strictu Sensu, matriculado em no mínimo 2 disciplinas e antes de decorrido um quarto (25%) do total das aulas<br>previstas.                      | 21/07/2021 | 21/07/2021 |
|                               | MATRÍCULA EM DISCIPLINA                                           | Aluno Ativo, de Strictu Sensu, que ainda não tenha defendido e dentro do prazo estabelecido no Calendário Acadêmico da Pós-<br>graduação em cada periodo ietivo. | 21/07/2021 | 21/07/2021 |
|                               | MATRÍCULA EM DISCIPLINA NÃO INTEGRANTE DO CURRÍCULO<br>DO CURSO   | Aluno Ativo, de Strictu Sensu, que ainda não tenha defendido e dentro do prazo estabelecido no Calendário Acadêmico da Pós-<br>graduação em cada periodo letivo. | 21/07/2021 | 21/07/2021 |
|                               | ALTERAÇÃO DE MATRÍCULA                                            | Aluno Ativo, de strictu Sensu, e que está cursando disciplina(s) no semestre letivo atual                                                                        | 21/07/2021 | 21/07/2021 |
|                               | APROVEITAMENTO DE ESTUDOS                                         | O número máximo de créditos aproveitados não poderá ultrapassar 50% do total exigido pelo curso, exceto programas em rede.                                       | 21/07/2021 | 21/07/2021 |
|                               | TRANCAMENTO TOTAL DE MATRÍCULA POR MOTIVO DE FORÇA<br>MAJOR       | Aluno Ativo, de Strictu Sensu e que não tenha solicitado outro trancamento                                                                                       | 21/07/2021 | 21/07/2021 |
|                               | VINCULAÇÃO EM TAREFA ESPECIAL - ELABORAÇÃO DE<br>TESE/DISSERTAÇÃO | Aluno Ativo, de Strictu Sensu, e que não está cursando disciplina(s) no semestre letivo atual                                                                    | 21/07/2021 | 21/07/2021 |

Na tela seguinte, o(a) discente tem um campo **obrigatório** a ser preenchido com a justificativa para sua solicitação e **deverá** fazer o *upload* (carregamento) de um arquivo com a documentação comprobatória.

| Protocolização d        | e Requerimento da Pós-Graduação               |                                                                                                    |
|-------------------------|-----------------------------------------------|----------------------------------------------------------------------------------------------------|
| Aluno                   |                                               | 0                                                                                                    |
| Curso Pós-<br>Graduação | SUSTENTA_F - SUSTENTABILIDADE                 | SOCIOECONÔMICA AMBIENTAL V                                                                                                    |
|                         | Requerimento: TRANCAMENTO TOTAL DE            | EMATRICULA POR MOTIVO DE FORÇA MAIOR (de 21/07/2021 até 21/07/2021) 😤 Escolher Outro Modelo de Reguerimento                                                                                                   |
|                         | Justificativa*                                | JUSTIFICATIVA OBRIGATÓRIA                                                                                                    |
|                         | Conforme                                      | Resolução CEPE N 8039/2020, o aluno deverá anexar a seguinte documentação:                                                                                                    |
|                         |                                               |                                                                                                    |
| OCUMEN                  | Arquivo referen<br>TAÇÃO COMPROBATÓRIA        | te à cópia de Documentação Comprobatória (formato pdf, tamanho máximo de 1MB)*                                                                                                    |
| O Colegiado d           | o Programa poderá conceder o trancamento tota | i de matrícula por motivo de força ma <u>lor, devidamente comprovados. N</u> esse caso o trancamento será de todo o semestre e só poderá<br>ser concedido uma única vez a cada aluño matrículado no Programa. |
|                         |                                               |                                                                                                    |

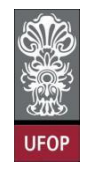

Com a solicitação realizada, ao clicar em protocolizar o sistema retornará com a mensagem de confirmação, conforme imagem:

| → C C O localhost:8080/requerimentoProtocolizacaoPo         | ps/index.xhtml                                                                                                    | x 🗣 📴 🖈 (                                                  |
|-------------------------------------------------------------|----------------------------------------------------------------------------------------------------|------------------------------------------------------------|
| Requerimento: TRANCAMENTO TOTAL D                           | localhost:8080 diz<br>Somente após o deferimento deste requerimento, o seu período<br>será trancado. Confirma a protocolização?               | Escolher Outro Modelo de Requerimento                      |
|                                                             | Cancelar OK                                                                                                    |                                                            |
| Justificativa*                                              |                                                                                                    |                                                            |
| Conforme <u>B</u>                                           | <u>Resolução CEPE N 8039/2020,</u> o aluno deverá anexar a seguinte docum                                                                     | entação:                                                   |
| Arquivo referente                                           | e à cópia de Documentação Comprobatória (formato pdf, tamanho máx<br>X documentacao_comprobatoria_202010714.pdf<br>Documentação Comprobatória | imo de 1MB)*                                               |
| O Colegiado do Programa poderá conceder o trancamento total | de matrícula por motivo de força maior, devidamente comprovados. Ne<br>ser concedido uma única vez a cada aluno matriculado no Programa.      | sse caso o trancamento será de todo o semestre e só poderá |
| -                                                           | Protocolizar Cancelar Requerimento Sair                                                                                                    | Г/                                                         |
|                                                             |                                                                                                    |                                                            |
|                                                             |                                                                                                    |                                                            |
| Protocolo Ano/Semestre                                      | Requerimento Curso Disciplina Situa                                                                                                    | ção Requerimento Gravação                                  |
| 692 2021                                                    | TITO TOTAL DE MATRICULA POR MOTIVO DE FORCELEUR                                                                                               | 21/07/2021                                                 |

O(a) discente receberá um e-mail automático do sistema com as informações contidas em seu requerimento.

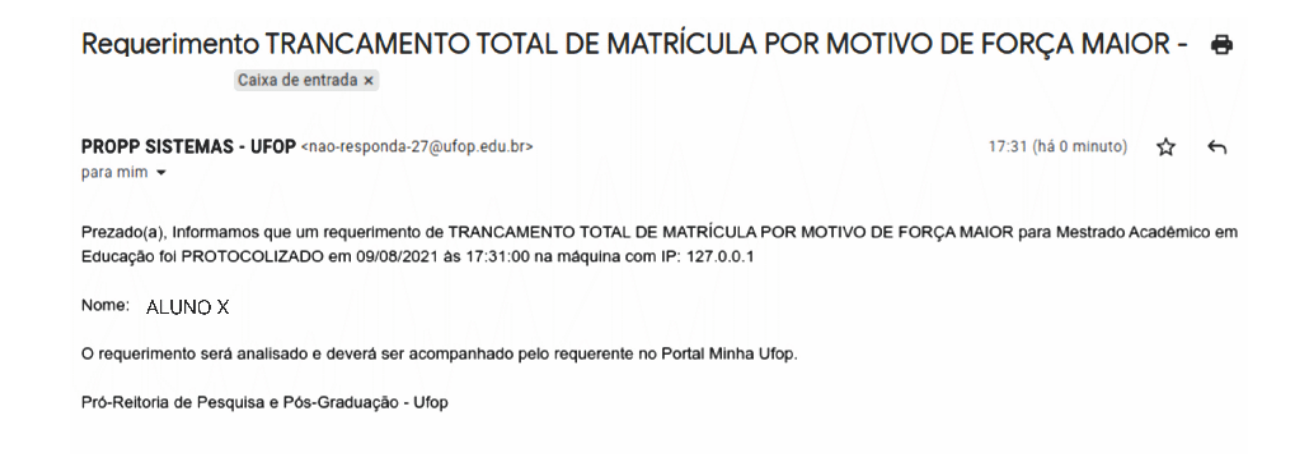

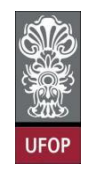

Cabe ao colegiado/coordenador(a) dar o despacho final no(s) requerimento(s) de trancamento de matrícula por motivo de força maior. Deverá assinalar o campo *situação* com **DEFERIDO** ou **INDEFERIDO**. **Salvar** a tela.

| Sistema de Registro                                                                             | Acadêmico da P<br>I de Ouro Preto | Pós-Gradu | ação      |        |               |              |    |           |                        |                                                                                                    |               |                                                  |                                                    |                                                                       |
|-------------------------------------------------------------------------------------------------|-----------------------------------|-----------|-----------|--------|---------------|--------------|----|-----------|------------------------|----------------------------------------------------------------------------------------------------|---------------|--------------------------------------------------|----------------------------------------------------|-----------------------------------------------------------------------|
| 197 Requerimentos<br>Inicio<br>Cadastro<br>Curso<br>Vida Académica<br>Matrícula<br>Requerimento |                                   | G         | Matricula | X      | Q 🔾           | Rome         | 30 | Curso A   | Iuno Proto<br>69<br>61 | O O Ano/Semestre 2021/1      Ano/Semestre 2021/1      Contract De Marticola POR MO     DEMOSIONE DE LE DEMO                                                           | CUEO DISCIDIT | to <mark>Ano/Semestre</mark><br>2021/1<br>2021/1 | e <mark>Situação</mark><br>PROTOCOLADO<br>DEFERIDO | (filtro aplicado)<br>Enreció (1012/22)<br>21/07/202<br>04/05/202      |
| Periodo Lettvo     Periodo Lettvo     Tabelas     Relatórios     Manutenção                     |                                   |           |           |        |               |              |    |           | 54<br>54<br>49<br>47   | e PHISSÃO DE DIPLOMA<br>5 eMISSÃO DE DIPLOMA<br>5 eMISSÃO DE DIPLOMA<br>8 eMISSÃO DE DIPLOMA<br>4 eMISSÃO DE DIPLOMA<br>4 « Primeiro < Anterior    Práximo >Último >> |               | 2021/1<br>2021/1<br>2021/1<br>2021/1             | DEFERIDO<br>DEFERIDO<br>DEFERIDO<br>DEFERIDO       | 30/03/202<br>22/03/202<br>25/02/202<br>25/02/202<br>Extbindo 1 - 6 de |
| 3 🗟 🗙                                                                                           |                                   | R         | X         | Ø      | ł             | <b>A</b> III | •  | Ċ         | A                      | 10 2021                                                                                                    | _             |                                                  |                                                    |                                                                       |
| * Indica preenchimento ob                                                                       | Alteração<br>rigatório.           |           |           |        |               |              |    |           |                        |                                                                                                    |               |                                                  |                                                    |                                                                       |
| Ano/Semestre*                                                                                   | 2021/1                            |           |           |        |               |              |    |           |                        |                                                                                                    |               |                                                  |                                                    |                                                                       |
| Aluno*                                                                                          |                                   | ÉNCIAS    |           |        |               |              |    |           |                        |                                                                                                    |               |                                                  |                                                    |                                                                       |
| Bequerimento*                                                                                   |                                   |           | DEM       | ATRÍCI | JI A POR      | MOTIVO       |    | RCA M     | AIC                    |                                                                                                    |               |                                                  |                                                    |                                                                       |
| Protocolo*                                                                                      | 693                               |           |           |        |               |              |    | , tội tin |                        |                                                                                                    |               |                                                  |                                                    |                                                                       |
| Data Protocolo                                                                                  | 21/07/2021                        |           |           |        |               |              |    |           |                        |                                                                                                    |               |                                                  |                                                    |                                                                       |
| Justificativa<br>Requerente                                                                     | teste                             |           |           |        |               |              |    | 1         |                        |                                                                                                    |               |                                                  |                                                    |                                                                       |
| Situação*                                                                                       |                                   | DO        |           |        | $\overline{}$ |              |    |           |                        |                                                                                                    |               |                                                  |                                                    |                                                                       |
| Justificativa<br>Despacho                                                                       |                                   |           |           |        |               |              |    |           |                        |                                                                                                    |               |                                                  |                                                    |                                                                       |
|                                                                                                 |                                   |           |           |        |               |              |    |           |                        | 1.                                                                                                    |               |                                                  |                                                    |                                                                       |
| Data Despacho                                                                                   |                                   |           |           |        |               |              |    |           |                        |                                                                                                    |               |                                                  |                                                    |                                                                       |
| Parecer                                                                                         | ○ Favorável ○ I                   | Desfavorá | vel       |        |               |              |    |           |                        |                                                                                                    |               |                                                  |                                                    |                                                                       |
| Justificativa<br>Parecerista                                                                    |                                   |           |           |        |               |              |    |           |                        |                                                                                                    |               |                                                  |                                                    |                                                                       |
| Data Parecer                                                                                    |                                   |           |           |        |               |              |    |           |                        |                                                                                                    |               |                                                  |                                                    |                                                                       |
| Anexos                                                                                          | documentacao                      | comproba  | toria 20  | 201064 | 12.pdf        |              |    |           |                        |                                                                                                    |               |                                                  |                                                    |                                                                       |

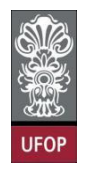

O(a) coordenador(a) receberá e-mail automático do sistema com todas as informações sobre o requerimento analisado.

 Despacho TRANCAMENTO TOTAL DE MATRÍCULA POR MOTIVO DE FORÇA MAIOR ■

 2021.10498
 caixa de entrada ×

 propp.sis@ufop.edu.br <nao-responda-21@ufop.edu.br>
 17:33 (há 0 minuto)
 ☆

 para mim 
 17:33 (há 0 minuto)
 ☆
 ☆

 Prezado(a),
 Informamos que um requerimento de TRANCAMENTO TOTAL DE MATRÍCULA POR MOTIVO DE FORÇA MAIOR para o curso EDUCAÇÃO (MESTRADO ACADÊMICO) teve seu status alterado no dia 09/08/2021 às 17:33:12.
 Aluno(a):
 Aluno x

 Situação: DEFERIDO
 (PROPP) Pro-Reiltoria de Pós-Graduação - Ufop
 (PROPP)
 Pro-Reiltoria de Pós-Graduação - Ufop

E-mail enviado automaticamente pelo sistema, favor não responder!

#### Requerimento de Matrícula de disciplina não integrante do currículo do curso

"8.3. Com a **anuência do orientador**, o estudante poderá matricular-se em disciplina de pós-graduação não integrante do currículo do seu curso, na UFOP ou em outras instituições que possuam Programas recomendados pela CAPES.

8.3.1. A disciplina cursada será considerada optativa e a carga horária e créditos correspondentes constarão do respectivo histórico escolar."

#### **Importante:**

Considerando que as vagas em disciplinas pertencentes ao currículo de outros cursos terão matrículas prioritárias para os alunos regulares destes cursos, este requerimento terá a análise e o despacho final realizado pelos(as) coordenadores(as) destes cursos.

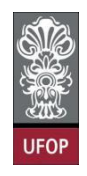

O(a) discente deverá selecionar o requerimento Matrícula em Disciplina não integrante do currículo do curso e clicar em Avançar.

| rococolização de        | Requerimento da Pós-Graduação                                   |                                                                                                    |            |            |
|-------------------------|-----------------------------------------------------------------|----------------------------------------------------------------------------------------------------|------------|------------|
| Aluno                   |                                                                 |                                                                                                    |            |            |
| Curso Pós-<br>Braduação | MATEMATICA_F - EDUCAÇÃO MATEMÁTICA                              |                                                                                                    |            |            |
|                         | Requerimento: MATRICULA E                                       | Selecione o requerimento<br>EM DISCIPLINA NÃO INTEGRANTE DO CURRICULO DO CURSO (de 2307/2021 até 2307/2021)                                                      | Avançar    |            |
|                         |                                                                 | Sair                                                                                                    |            |            |
|                         | Modelo Requerimento                                             | Regulatos Protocolo                                                                                                    | Inicio     | Fim        |
|                         | EMISSÃO DE DIFLOMA                                              | Aluno Titulado, ou seja, aluno que já realizou a entrega definitiva dos volumes da tese, dissertação ou trabalho equivalente                                     |            |            |
|                         | EMISSÃO DE DIPLOMA (2ª VIA)                                     | Aluno com diploma danificado ou estraviado                                                                                                    |            |            |
|                         | TRANCAMENTO TOTAL DE MATRÍCULA                                  | Aluno Ativo, de Strictu Sensu, antes de decorrido um quarto(25%) do período previsto e que não tenha solicitado outro<br>trancamento                             | 23/07/2021 | 23/07/2021 |
|                         | TRANCAMENTO DE MATRÍCULA EM UMA OU MAIS DISCIPLINAS             | Aluno Ativo, de Strictu Sensu, matriculado em no mínimo 2 disciplinas e antes de decorrido um quarto (25%) do total das aulas<br>previstas.                      | 23/07/2021 | 23/07/2021 |
|                         | MATRÍCULA EM DESCIPLINA                                         | Atuno Ativo, de Strictu Sensu, que ainda não tenha defendido e dentro do prazo estabelecido no Calendário Acadêmico da Pós-<br>graduação em cada periodo intivo. | 23/07/2021 | 23/07/2021 |
|                         | MATRÍCULA EM DESCIPLINA NÃO INTEGRANTE DO CURRÍCULO<br>DO CURSO | Aluno Ativo, de Strictu Sensu, que ainda não tenha defendido e dentro do prazo estabelecido no Calendário Acadêmico da Pós-<br>graduação em cada periodo letivo. | 23/07/2021 | 23/07/2021 |
|                         | ALTERAÇÃO DE MATRÍCULA                                          | Aluno Ativo, de strictu Sensu, e que está cursando disciplina(s) no semestre letivo atual                                                                        | 23/07/2021 | 23/07/2021 |
|                         | APROVEITAMENTO DE ESTUDOS                                       | O número máximo de créditos aproveitados não poderá ultrapassar 30% do total exipido pelo curso, exceto programas em rede.                                       | 23/07/2021 | 23/07/2021 |
|                         | TRANCAMENTO TOTAL DE MATRICULA POR MOTIVO DE FORÇA<br>MAIOR     | Aluno Ativo, de Strictu Sensu e que não tenha solicitado outro trancamento                                                                                       | 23/07/2021 | 23/07/2021 |
|                         |                                                                 |                                                                                                    |            |            |

Na tela seguinte ele selecionará o curso ao qual pertence a(s) disciplina(s) que deseja cursar.

| Universidade            | Federal de Ouro Preto                                                                                                    |                  |
|-------------------------|----------------------------------------------------------------------------------------------------|------------------|
| Protocolização de l     | Requerimento da Pós-Graduação                                                                                                    |                  |
| Aluno                   |                                                                                                    |                  |
| Curso Pós-<br>Graduação | MATEMATICA_F - EDUCAÇÃO MATEMÁTICA 🗸                                                                                                   |                  |
|                         | Requerimento: MATRICULA EM DISCIPLINA NAO INTEGRANTE DO CURRICULO DO CURSO (de 23/07/2021 em 23/07/2021) V Escolher Outro Modelo de Re | g <u>uerimer</u> |
|                         | MATRÍCULA EM DISCIPLINA NÃO INTEGRANTE DO CURRÍCULO DO CURSO, conforme <u>Resolução CEPE N 8039/2020</u>                               |                  |
|                         | Curso: ()                                                                                                    |                  |
|                         | Protocolizar Cancelar Requerimento Sair                                                                                                |                  |
|                         |                                                                                                    |                  |

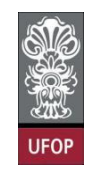

Deverá selecionar a(s) disciplina(s) e clicar em **protocolizar**.

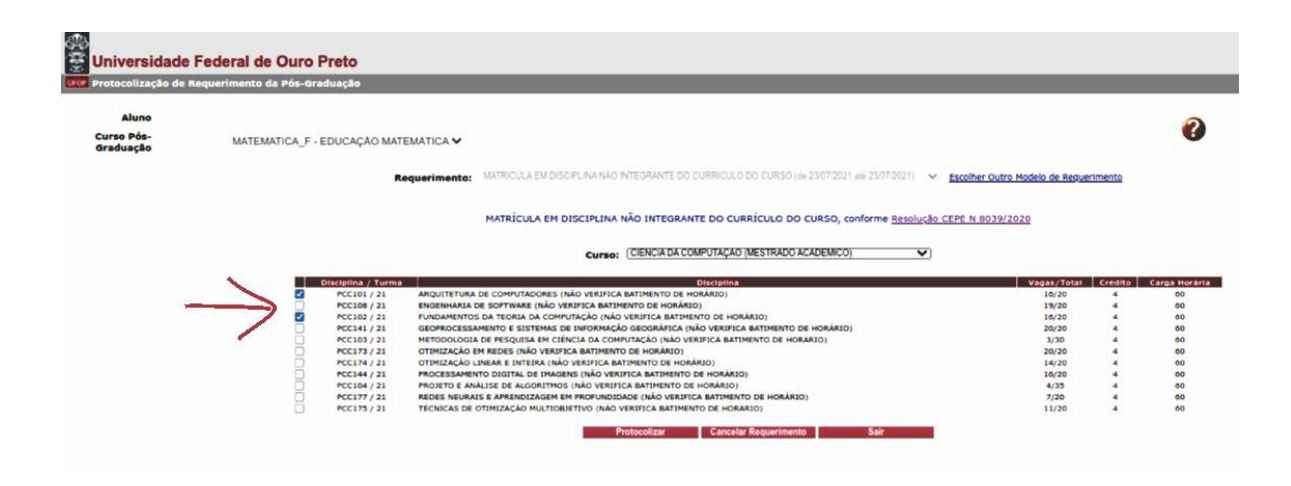

Caso haja conflito de horário, o sistema mostrará uma mensagem de erro.

| tocolização de I    | Requerimento da Pós-Graduação                                                                                                    |                                                                                                    |                                                                                                    |                                                                     |                                                                                    |
|---------------------|----------------------------------------------------------------------------------------------------|----------------------------------------------------------------------------------------------------|----------------------------------------------------------------------------------------------------|---------------------------------------------------------------------|------------------------------------------------------------------------------------|
| Aluno               |                                                                                                    |                                                                                                    |                                                                                                    |                                                                     | C                                                                                  |
| rso Pós-<br>aduação | MATEMATICA_F - EDUCAÇÃO MATEMÁTICA 🗸                                                                                                    |                                                                                                    |                                                                                                    |                                                                     | •                                                                                  |
|                     | Requerimento: MATRICULA EM                                                                                                    | DISCIPLINA NAO INTEGRANTE DO CURRICULO DO CURSO (de 23/07/2021 até 23/07/2021) V Escolher OL                                                                                                    | itro Modelo de Reque                                                                                          | rimento                                                             |                                                                                    |
|                     | C                                                                                                    | ERROR: Disciplina PCC102-21 Bate Horário com PCC101-21                                                                                                    |                                                                                                    |                                                                     |                                                                                    |
|                     |                                                                                                    |                                                                                                    |                                                                                                    |                                                                     |                                                                                    |
|                     | MATRÍCULA E                                                                                                    | M DISCIPLINA NÃO INTEGRANTE DO CURRÍCULO DO CURSO, conforme Resolução CEPE N 803                                                                                                    | 9/2020                                                                                                    |                                                                     |                                                                                    |
|                     | MATRÍCULA E                                                                                                    | M DISCIPLINA NÃO INTEGRANTE DO CURRÍCULO DO CURSO, conforme <u>Resolução CEPE N 803</u>                                                                                                    | 9/2020                                                                                                    |                                                                     |                                                                                    |
|                     | MATRICULA E                                                                                                    | M DISCIPLINA NÃO INTEGRANTE DO CURRÍCULO DO CURSO, conforme <u>resolução cepe n 803</u><br>Curso: (Ciencia da computação (mestrado academico)                                                                                                    | 9/2020                                                                                                    |                                                                     |                                                                                    |
|                     | MATRÍCULA E                                                                                                    | N DISCIPLINA NÃO INTEGRANTE DO CURRÍCULO DO CURSO, conforme <u>Resolução CEPE N 803</u><br>Curso: (CIENCIA DA COMPUTAÇÃO (MESTRADO ACADEMICO)                                                                                                    | 9/2020<br>Vagas/Total                                                                                         | Crédito                                                             | Carga Hor                                                                          |
|                     | OIEGEINS / TUMS<br>PCCI01 / 21 ARQUITETURA DE COMPUTADORI                                                                                                    | M DISCIPLINA NÃO INTEGRANTE DO CURRÍCULO DO CURSO, conforme <u>Resolução CEPE N 803</u> Curso:         (CIENCIA DA COMPUTAÇÃO (MESTRADO ACADEMICO)           Obstatina         Obstatina           5 (QUA 13:20-17:00 / SEG 13:20-7:00)         SIGUA 13:20-17:00 / SEG 13:20-7:00)                                                                                                    | 9/2020<br>Vagas/Total<br>10/20                                                                                | Crédito                                                             | Carga Hor<br>60                                                                    |
|                     | Otsciplins / turns     Otsciplins / turns     Pcciol / 31 ARQUITETURA DE COMPUTADORI     Pcciol / 21 ARQUITETURA DE SOFTWARE DA                                                                                                    | M DISCIPLINA NÃO INTEGRANTE DO CURRÍCULO DO CURSO, conforme <u>Resolução CEPE N 803</u> Curso:         (CIENCIADA:COMPUTAÇÃO (MESTRADO ACADEMICO)           S (QUA 15:20-17:00, SEG 13:30-17:00)           VIBIRICA AMBREDO E HORANDO                                                                                                    | 9/2020<br>Vacas/Total<br>10/20<br>19/20                                                                       | Crédito<br>4<br>4                                                   | Carga Hor<br>60                                                                    |
|                     | CIECIGITAS / TURNS     CIECIGITAS / TURNS     PCCIOI / 21 ARQUITETURA DE COMPUTADORI     PCCIOI / 21 ENGIMMARIA DE SOFTWARE (A)     PCCIOI / 21 ENGIMMARIA DE SOFTWARE (A)                                                                                                    | VIDECIPLINA NÃO INTEGRANTE DO CURRÍCULO DO CURSO, conforme <u>Resolução CEPE N 803</u> Curso:         (CIENCIA DA COMPUTAÇÃO (MESTRADO ACADEMICO)           Ostedina         0           0 (04.13:20-17:00 / SEG 13:20-17:00)         VENIFICA ADMINENTO DE INDÁRIO)           VIENIFICA ADMINENTO DE INDÁRIO)         VENIFICA ADMINENTO DE INDÁRIO)                                                                                                    | 9/2020<br>Vagas/Total<br>10/20<br>19/20<br>10/20                                                              | Crédito<br>4<br>4<br>4                                              | Carga Hor<br>60<br>60<br>60                                                        |
|                     | OLGODIUS / TUMOS     COLUI / 1 ARQUITETURA DE COMPUTADOR     PCCIDI / 1 ARQUITETURA DE SOFTWARE (NA     PCCIDI / 1 RURCIMMARIA DE SOFTWARE (NA     PCCIDI / 1 RURCIMMARIA DE SOFTWARE (NA     PCCIDI / 1 RURCIMMARIA DE SOFTWARE (NA     PCCIDI / 1 RURCIMMARIA DE SOFTWARE (NA     PCCIDI / 1 RURCIMARIA DE SOFTWARE (NA     PCCIDI / 1 RURCIMARIA DE SOFTWARE (NA     PCCIDI / 1 RURCIMARIA DE SOFTWARE (NA     PCCIDI / 1 RURCIMARIA DE SOFTWARE (NA     PCCIDI / 1 RURCIMARIA DE SOFTWARE (NA     PCCIDI / 2 RURCIMARIA DE SOFTWARE (NA     PCCIDI / 2 RURCIMARIA DE SOFTWARE (NA     P | N DISCIPLINA NÃO INTEGRANTE DO CURRÍCULO DO CURSO, conforme <u>Resolução CEPE N 803</u> Curso:         (CIENCIADA COMPUTAÇÃO (MESTRADO ACADEMICO)           S (QM 15:20-17:00)         S           S (QM 15:20-17:00)         S           S (QM 15:20-17:00)         S           S (SM 15:20-17:00)         S           S (SM 15:20-17:00)         S           S (SM 15:20-17:00)         S           S (SM 15:20-17:00)         S                                                                                                    | 9/2020<br>Vagas/Total<br>16/20<br>19/20<br>16/20<br>20/20                                                     | Crédito<br>4<br>4<br>4<br>4                                         | Carga Hor<br>60<br>60<br>60                                                        |
|                     | Cilcógina / Turma     Cilcógina / Turma     Peccial / 21 ARQUITETURA DE COMPUTADORI     Peccial / 21 ENGENHARIA DE SOFTWARE (A)     Peccial / 21 ENGENHARIA DE SOFTWARE (A)     Peccial / 21 GEOREOCESAMENTO E SUSTEM     Peccial / 21 METOCOLGADA DE RESOLUCIANA DE RESOLUCIAN | DISCIPLINA NÃO INTEGRANTE DO CURRÍCULO DO CURSO, conforme <u>Resolução CEPE N 802</u> Curso: (CIENCIA DA COMPUTAÇÃO (MESTRADO ACADEMICO)     Ostatura da munimo de industria de la contractiva de la contractiva de la contracti | Vsg3s/Total<br>16/20<br>19/20<br>10/20<br>20/20<br>3/30                                                       | Crédito<br>4<br>4<br>4<br>4<br>4                                    | Carga Hor<br>60<br>60<br>60<br>60<br>60                                            |
|                     | OLICIOLIA / ALVINA     COLORI / ARQUITETURA DE COMPUTADON     PCCIOI / 31 ARQUITETURA DE SOFTWARE (NÀ     PCCIOI / 31 EVAGINHARIA DE SOFTWARE (NÀ     PCCIOI / 31 EVAGINHARIA DE SOFTWARE     PCCIOI / 31 EVAGINHARIA DE SOFTWARE (NÀ     PCCIOI / 31 EVAGINHARIA DE SOFTWARE (NÀ     PCC | N DISCIPLINA NÃO INTEGRANTE DO CURRICULO DO CURSO, conforme <u>Resolução CEPE N 803</u> Curso:         (CIENCIA DA COMPUTAÇÃO (MESTRADO ACADEMICO)           S (QUA 13:20-17:00)         S           S (QUA 13:20-17:00)         S           S (QUA 13:20-17:00)         S           S (QUA 13:20-17:00)         S           S (SUA 13:20-17:00)         S           S S INFORMÃO GOUNTACIÁNO VIENTICA BATIMENTO DE HORÂNIO)         S           CIENCIA DA COMUNICA (SUA VIENTICA BATIMENTO DE HORÂNIO)         S           CIENCIA DA COMUNICAÇÃO (MÚS VIENTICA BATIMENTO DE HORÂNIO)         S                                                                                                    | Vacass/Total<br>16/20<br>19/20<br>20/20<br>3/30<br>20/20                                                      | Crédito<br>4<br>4<br>4<br>4<br>4<br>4<br>4                          | Carga Hor<br>60<br>60<br>60<br>60<br>60<br>60                                      |
|                     | Ciscigita / Turma     Procial / 21     ARQUITETURA DE COMPUTADORI     Procial / 21     RUGENHARLA DE SOFTWARE (M)     Procial / 21     RUGENHARLA DE SOFTWARE (M)     Procial / 21     GEORGOESSAMEMTO E SISTEM     Proci 21 / 21     OTMUZAÇÃO EN REMEIS NÃO DUCENCIA                                                                                                    | NESCIPLINA NÃO INTEGRANTE DO CURRICULO DO CURSO, conforme <u>Resolução CEPE N 803</u> Curso:         (CIENCIÁ DA COMPUTAÇÃO (MESTINADO ÁCADEMICO)           Unidadima         Disciplina           5 (QUA 15:20-17:00 / SEG 15:20-17:00)         VE           9 martação (QUI 35:20-17:00)         SIGUA 15:20-17:00)           9 martação (QUI 35:20-17:00)         VE           9 consação acondarão (NAO VERIFICA MATINENTO DE HORÂRIO)         CENCIDA COMPUTAÇÃO (NÃO VERIFICA MATINENTO DE HORÂRIO)           9 citaria da computerido (NAO VERIFICA MATINENTO DE HORÂRIO)         UIFA CAMPUTAÇÃO (NÃO VERIFICA MATINENTO DE HORÂRIO)           10 vertaria da mitenterido DE HORÂRIO)         UIFA CAMPUTARETO DE HORÂRIO)                                                                                                    | Vapas/Total<br>10/20<br>19/20<br>16/20<br>20/20<br>3/30<br>20/20<br>14/20                                     | Crédito<br>4<br>4<br>4<br>4<br>4<br>4<br>4<br>4<br>4                | Carea Hor<br>60<br>60<br>60<br>60<br>60<br>60<br>60                                |
|                     | Disciplina / Environa         Matricula e <ul></ul>                                                                                                    | N DISCIPLINA NÃO INTEGRANTE DO CURRICULO DO CURSO, conforme <u>Resolução CEPE N 803</u> CURSO:         (EIENCIA DA COMPUTAÇÃO (MESTRADO ACADEMICO)             S (QM 15:20-17:00)         SO             S (QM 15:20-17:00)         SO             S (QM 15:20-17:00)         SO             S (QM 15:20-17:00)         SO             S (QM 15:20-17:00)               S (DM 15:20-17:00)               S (DM 15:20-17:00)               S (DM 15:20-17:00)               S (DM 15:20-17:00)               S (DM 15:20-17:00)               S (DM 15:20-17:00)               S (DM 15:20-17:00)               S (DM 15:20-17:00)               S (DM 15:20-17:00)               RUTCA ANTINTO D E HORÁRIO                                                                                                    | Vagas/Total<br>10/20<br>10/20<br>20/20<br>20/20<br>20/20<br>10/20<br>10/20                                    | Crédiko<br>4<br>4<br>4<br>4<br>4<br>4<br>4<br>4<br>4<br>4           | Carea Hor<br>60<br>60<br>60<br>60<br>60<br>60<br>60                                |
|                     | CIECESTIN / TURNS     PCC101 / 21 ARQUITETURA DE COMPUTADORI     PCC101 / 21 ENGENHARIA DE SOFTWARE (M)     PCC102 / 21 ENGENHARIA DE SOFTWARE (M)     PCC102 / 21 ENGENHARIA DE SOFTWARE (M)     PCC102 / 21 MOTOSCALA DE LOS MANO     PCC137 / 21 OTMUZAÇÃO UNARE NITERAI     PCC144 / 21 MOTOSCALA DE NITERAI     PCC144 / 21 MOTOSCALA DE NITERAI     PCC144 / 21 MOTOSCALA DE NITERAI     PCC144 / 21 MOTOSCALA DE NITERAI                                                                                                    | DISCIPLINA NÃO INTEGRANTE DO CURRICULO DO CURSO, conforme <u>Resolução CEPE N 802</u> Curso: (CIENCIADA COMPUTAÇÃO (MESTINADO ÁCADEMICO)     VENTICA LA DIVISIÓN (SEGUINA)     S(QUA 15:20-17:00) / SEG 15:20-17:00)     VENTICA LA ADIVISITO DE HORÂNDO)     VENTICA LA ADIVISITO DE HORÂNDO     SIG INFORMAÇÃO GIOCIÁNTICA ADIVISITA ADIVISIÓN DE HORÂNDO)     UTICA ADIVISITO DE HORÂNDO     VENTICA ADIVISITO DE HORÂNDO     VENTICA DE ADIVISITO DE HORÂNDO     VENTICA ADIVISITO DE HORÂNDO     VENTICA DE ADIVISITO DE HORÂNDO     VENTICA DE HORÂNDO     VENTICA DE ADIVISITO DE HORÂNDO     VENTICA DE HORÂNDO     VENTICA DE HORÂNDO     VENTICA DE HORÂNDO     VENTICA DE HORÂNDO     VENTICA | Vacas/Total<br>10/20<br>19/20<br>10/20<br>20/20<br>3/30<br>20/20<br>14/20<br>10/20<br>4/35                    | Crédito<br>4<br>4<br>4<br>4<br>4<br>4<br>4<br>4<br>4<br>4<br>4<br>4 | Carga Hor<br>60<br>60<br>60<br>60<br>60<br>60<br>60<br>60<br>60                    |
|                     | Distributions of distribution         Anguittentum des communications           Colored / 11         Anguittentum des communications           Colored / 11         Indexmententions de communications           Colored / 11         Indexmententions de terrormance           Colored / 12         Funcameentros de terrormance           Colored / 13         Indexmententions de terrormance           Poccial / 14         Indexmententions de terrormance           Poccial / 13         Interdoculorado en responsate           Poccial / 14         Interdoculorado en responsate           Poccial / 14         Processamientro distribuica de interdes revientas           Poccial / 14         Processamientro distribuica de interdes revientas           Poccial / 14         Processamientro distribuica de anternolizado           Poccial / 17         Processamientro distribuica de anternolizado                                                                                                    | N DISCIPLINA NÃO INTEGRANTE DO CURRICULO DO CURSO, conforme <u>Resolução CEPE N 803</u> CURSO:         (CIENCIA DA COMPUTAÇÃO (MESTRADO ACADEMICO)         •           S (SML 12-20-17) 00/ SEG 12:30-17:00)         •         •           S (SML 12-20-17) 00/ SEG 12:30-17:00)         •         •           S (SML 12-20-17) 00/ SEG 12:30-17:00)         •         •           S (SML 12-20-17) 00/ SEG 12:30-17:00)         •         •           VIRICIA ANTINENTO DE HORÂND)         •         •           S (SML 12-20-17) 00/ SEG 12:30-17:00)         •         •           VIRICIA ANTINENTO DE HORÂND)         •         •           VIRICIA ANTINENTO DE HORÂND)         •         •           VIRICA ANTINENTO DE HORÂND)         •         •           VIEX ANTINENTO DE HORÂND)         •         •           VIEX ANTINENTO DE HORÂND)         •         •           VIEX ANTINENTO DE HORÂND)         •         •           VIEX ANTINENTO DE HORÂND)         •         •           VIEX ANTINENTO DE HORÂND)         •         •           VIEX ANTINENTO DE HORÂND)         •         •           VIEX ANTINENTO DE HORÂND)         •         •           VIEX ANTINENTO DE HORÂND)         •         •           VIEX ANTIN                                                                                                    | 9/2020<br>V9955/T0tal<br>10/20<br>10/20<br>20/20<br>20/20<br>20/20<br>20/20<br>10/20<br>10/20<br>4/33<br>7/20 | Crédito<br>4<br>4<br>4<br>4<br>4<br>4<br>4<br>4<br>4<br>4<br>4<br>4 | Carola Hor<br>60<br>60<br>60<br>60<br>60<br>60<br>60<br>60<br>60<br>60<br>60<br>60 |

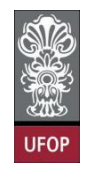

Com a solicitação realizada, ao clicar em protocolizar o sistema retornará com a

mensagem de confirmação, conforme imagem:

| Universidade Federal de Ouro Preto<br>Protocolizasão de Acquerimento da Pás-Graduagã<br>Aluno<br>Curso Pás-<br>oraduação MATEMATICA_F - EDUCA                                                                                                    |                                                                                                    | localhost:8080 diz<br>Somente após o deferimento deste requerimento, você será<br>matriculado nas disciplinas selecionadas. Confirma a<br>protocolização?                                                                                                    |                                                                                                    |                                                                          | Ø                                                                               |
|----------------------------------------------------------------------------------------------------|----------------------------------------------------------------------------------------------------|----------------------------------------------------------------------------------------------------|----------------------------------------------------------------------------------------------------|--------------------------------------------------------------------------|---------------------------------------------------------------------------------|
|                                                                                                    | Requerimento:                                                                                                    | Cancelar OK                                                                                                    | 2utro Modelo de Requer                                                                                         | <u>imento</u>                                                            |                                                                                 |
|                                                                                                    |                                                                                                    |                                                                                                    |                                                                                                    |                                                                          |                                                                                 |
|                                                                                                    |                                                                                                    | Curso: (CIENCIA DA COMPUTAÇÃO (MESTRADO ACADEMICO)                                                                                                    |                                                                                                    |                                                                          |                                                                                 |
| Disclot                                                                                                    | o / Turma                                                                                                    | Curso: (CIENCIADA COMPUTAÇÃO (MESTRADO ACADEMICO) 🗸                                                                                                    | Vagas/Total                                                                                                    | Crédito                                                                  | Carga Horária                                                                   |
| Discloir<br>CCI                                                                                                    | 1 / Turma<br>1 / 21 ARQUITETURA DE COMPUTAD                                                                                                    | Curso: (CIENCIADA COMPUTAÇÃO (MESTRADO ACADEMICO)                                                                                                    | Vagas/Total<br>10/20                                                                                           | Crédito                                                                  | Carga Horária                                                                   |
| orestand<br>⊘ rect<br>⊂ rect                                                                                                    | 1/1/1 ARQUITETURA DE COMPUTAD<br>9/21 ENGENHARIA DE SOFTWARE                                                                                                    | Curso: (CIENCIADA COMPUTAÇÃO (MESTRADO ACADEMICO) V<br>Discristina<br>ORES (QUA 15:20-17:00 / SEG 12:20-17:00)<br>ONÁO VEREFICA BATIMENTO DE HONIKO)                                                                                                    | Vagas/Total<br>10/20<br>19/20                                                                                  | Crédito<br>4<br>4                                                        | Carga Horária<br>60<br>60                                                       |
|                                                                                                    | Yurna     Arquitetura de computad     g/1 excensaria de sortivare     // 2/ Excensaria de sortivare     // 2/ PUNDAMENTOS DA TEORIA D                                                                                                    | Curso: (CIENCIADA COMPUTAÇÃO (MESTRADO ACADEMICO)                                                                                                    | Vagas/Total<br>16/20<br>19/20<br>16/20                                                                         | Crédito<br>4<br>4<br>4                                                   | Carga Horária<br>60<br>60<br>60                                                 |
|                                                                                                    | Aroma     Anguittetura de computad     Anguittetura de computad     Anguittetura de software (     2 / 21 FUNDAMENTOS DA TEORIA D     1 / 21 GRONGOESSAMENTO E SIST                                                                                                    | Curso:         CIENCIA DJA COMPUTAÇÃO (MESTRADO ACADEMICO)         V           DESENSION           DORES (QUA 13:20-17:00 / SE 13:20-17:00)           ONE VEREFICA AMENTO DE HORARDO)           A COMPUTAÇÃO (QUE 13:20-17:00 / SE 13:20-17:00)           A COMPUTAÇÃO (QUE 13:20-17:00 / SE 13:20-17:00)           A COMPUTAÇÃO (QUE 13:20-17:00 / SE 13:20-17:00)           A COMPUTAÇÃO (QUE 13:20-17:00 / SE 13:20-17:00)           A COMPUTAÇÃO (QUE 13:20-17:00 / SE 13:20-17:00)           A COMPUTAÇÃO (QUE 13:20-17:00 / SE 13:20-17:00)                                                                                                    | Vacas/Total<br>16/20<br>19/20<br>10/20<br>20/20                                                                | Crédito<br>4<br>4<br>4<br>4                                              | Carga Horaria<br>60<br>60<br>60<br>60                                           |
|                                                                                                    | Youma     Aquitetura De Commutad     21 ENGENHARIA DE SOFTWARE     2/21 FUNDAMENTOS DA TEORIA D     1/21 GEORROCESSAMENTO E SIST     3/21 METODOLOGIA DE FEGUISA                                                                                                    | Curso:         (CIENCIADA COMPUTAÇÃO (MESTRADO ACADEMICO)         ▼           Intenziona           Intenziona           ORES (QUA 15:26-17:00 (5:26-17:00)           ORES (SUA 15:26-17:00)           Contra constructiva (Constructiva (Constructi (Constructiva (Constructiva (C | Vapas/Total<br>10/20<br>19/20<br>10/20<br>20/20<br>3/35                                                        | Crédito<br>4<br>4<br>4<br>4<br>4                                         | Carga Horária<br>60<br>60<br>60<br>60<br>60                                     |
|                                                                                                    | / Torma           / 101         ARQUITETURA DE COMPUTAD           # /21         ENGENHARIA DE SOTTURAE E           2 /21         FURGAMENTOS DA TEORIA DE           1 /21         GORPACESSAMENTO E SIST           1 /21         MITODOLOGIA DE PESQUESA           3 /21         MITUDOLOGIA DE PESQUESA                                                                                                    | Curso:         CIENCIA DA COMPUTAÇÃO (MESTRADO ACADEMICO)         Image: Computação (MESTRADO ACADEMICO)           DESERIO         DESERIO                                                                                                    | Va236/Total<br>10/20<br>19/20<br>20/20<br>3/30<br>20/20                                                        | Crédito<br>4<br>4<br>4<br>4<br>4<br>4<br>4                               | Carga Horária<br>60<br>60<br>60<br>60<br>60<br>60                               |
|                                                                                                    | / Turnis         ARQUITETURA DE COMPUTAD           / 21         ENGENHARIA DE SOTTWARE           / 21         ENGENHARIA DE SOTTWARE           / 21         ENGENHARIA DE SOTTWARE           / 21         GROPROCESSAMINTO E SIT           / 20         DIODOLOGIA DE INSQUESA           / 21         OTIMIZAÇÃO EN REDES (MÁD           / 21         OTIMIZAÇÃO EN REDES (MÁD           / 21         OTIMIZAÇÃO EN REDES (MÁD                                                                                                    | Curso:         (CIENCIADA COMPUTAÇÃO (MESTRADO ACADEMICO)         Image: Computação (Mestrado Academico)           DORES (QUA 15:26-17:00 / SEG 15:20-17:00)         (Mol VERTICA BATTINENTO DE HORÂRIO)         (Mol VERTICA BATTINENTO DE HORÂRIO)           RAMO VERTICA BATTINENTO DE HORÂRIO)         (Mol VERTICA BATTINENTO DE HORÂRIO)         (Mol VERTICA BATTINENTO DE HORÂRIO)           VERTICA BATTINENTO DE HORÂRIO)         (Mol VERTICA BATTINENTO DE HORÂRIO)         (Mol VERTICA BATTINENTO DE HORÂRIO)                                                                                                    | V2015/70120<br>19/20<br>19/20<br>20/20<br>3/90<br>20/20<br>14/20                                               | Credito<br>4<br>4<br>4<br>4<br>4<br>4<br>4                               | Carga Horària<br>60<br>60<br>60<br>60<br>60<br>60<br>60                         |
|                                                                                                    | X A CHAIL     ARQUITETURA DE COMPUTAD     Y 21     HOKIZINARIA DE SOFTWARE     Y 21     FURDAMENTO E SIST     Y 2     Y 2    Y 2    Y 2    Y 2    Y 2    Y 2    Y 2    Y 2    Y 2    Y 2    Y 2    Y 2    Y 2    Y 2    Y 2    Y 2    Y 2    Y 2    Y 2    Y 2    Y 2    Y 2    Y 2    Y 2    Y 2    Y 2    Y 2    Y 2    Y 2    Y 2    Y 2    Y 2    Y 2    Y 2    Y 2    Y 2    Y 2    Y 2    Y 2    Y 2    Y 2    Y 2 | Curso:         CIENCIA DA COMPUTAÇÃO (MESTRADO ACADEMICO)         Image: Computação (MESTRADO ACADEMICO)           DISTRUTIÇÃO         DESTRITUÇÃO         DESTRITUÇÃO (MESTRADO ACADEMICO)         Image: Computação (MESTRADO ACADEMICO)           ONDA SUBSTICA AMINIMO DE HORÂRADO)         A COMPUTAÇÃO (MESTRITURA BATINENTO DE HORÂRADO)         Image: Computação (MESTRADO ASITEMENTO DE HORÂRADO)           LINICIDADA COMPUTAÇÃO (MESTRITURA BATINENTO DE HORÂRADO)         Image: Computação (MESTRADO ASITEMENTO DE HORÂRADO)           LINICIDADA COMPUTAÇÃO (MESTRITURA BATINENTO DE HORÂRADO)         Image: Computação de HORÂRADO (MESTRITURA BATINENTO DE HORÂRADO)           LINICIDADA COMPUTAÇÃO DE HORÂRADO DE HORÂRADO DE HORÂRADO DE HORÂRADO DE HORÂRADO DE HORÂRADO DE HORÂRADO (MESTRICA BATINENTO DE HORÂRADO)                                                                                                    | Vaps/,701a/<br>10/20<br>19/20<br>20/20<br>3/30<br>20/20<br>14/20                                               | Crèdito<br>4<br>4<br>4<br>4<br>4<br>4<br>4<br>4<br>4<br>4                | Carga Horária<br>60<br>60<br>60<br>60<br>60<br>60<br>60<br>60                   |
| Directoprit     Proces     Proces     P | / Turnis         ARQUITETURA DE COMPUTAD           / 21         ENGENHARIA DE COMPUTAD           / 21         ENGENHARIA DE SOTTWARE           / 21         ENGENHARIA DE SOTTWARE           / 21         GROPROCESSAMINTO SUBTA           / 21         OTIMIZAÇÃO EN REDES (MÁD           / 21         OTIMIZAÇÃO EN REDES (MÁD           / 21         OTIMIZAÇÃO EN REDES (MÁD           / 21         PROCESSAMINTO SUBTA           / 21         PROCESSAMINTO SUBTA           / 21         PROCESSAMINTO SUBTA           / 21         PROCESSAMINTO SUBTA                                                                                                    | Curso:         (CIENCIADA COMPUTAÇÃO (MESTRADO ACADEMICO)         Image: Computação (Mestrado Academico)           DORES (QUA 15:26-17:00 / SEG 15:20-17:00)         (Mo VERIFICA BATTINENTO DE HORÂRIO)         (Mo VERIFICA BATTINENTO DE HORÂRIO)           RAMO VERIFICA BATTINENTO DE HORÂRIO)         (Mo VERIFICA BATTINENTO DE HORÂRIO)         (Mo VERIFICA BATTINENTO DE HORÂRIO)           VERIFICA BATTINENTO DE HORÂRIO)         (Mo VERIFICA BATTINENTO DE HORÂRIO)         (Mo VERIFICA BATTINENTO DE HORÂRIO)           VERIFICA BATTINENTO DE HORÂRIO)         (Mo VERIFICA BATTINENTO DE HORÂRIO)         (Mo VERIFICA BATTINENTO DE HORÂRIO)           VERIFICA BATTINENTO DE HORÂRIO)         (Mo VERIFICA BATTINENTO DE HORÂRIO)         (Mo VERIFICA BATTINENTO DE HORÂRIO)                                                                                                    | Vacas/Total<br>10/20<br>19/20<br>20/20<br>20/20<br>14/20<br>14/20<br>4/25                                      | Crédito<br>4<br>4<br>4<br>4<br>4<br>4<br>4<br>4<br>4<br>4<br>4           | Carga Horaria<br>60<br>60<br>60<br>60<br>60<br>60<br>60<br>60<br>60<br>60       |
|                                                                                                    | X A CHAIL         ARQUITETURA DE COMPUTADA           1 / 21         ARQUITETURA DE COMPUTADA           2 / 21         FURDAMENTO E SOTTUNAE           2 / 21         FURDAMENTO E SIST           3 / 21         METODOLOGIA DE (FEGUIDA           3 / 21         METODOLOGIA DE (FEGUIDA           3 / 21         OTINIZAÇÃO EN REDES (NÃO           4 / 21         PROBITO E ANALISE OF ALLO           4 / 21         PROBITO E ANALISE OF ALLO           4 / 21         PROBITO E ANALISE OF ALLO           4 / 21         PROBITO E ANALISE OF ALLO           4 / 21         PROBITO E ANALISE OF ALLO                                                                                                    | Curros:         CIENCIA DA COMPUTAÇÃO (MESTRADO ACADEMICO)           DESERIO           00040         512-0-17:00 (BE 13:2-0-17:00)           0040         VESTICA ANTIMUNTO DE HORÂNDI           A COMPUTAÇÃO (QUI 13:20-17:00 / SEG 13:20-17:00)           NEMAS DE INFORMANTO DE HORÂNDI           A COMPUTAÇÃO (INÃO VESTICA BATINENTO DE HORÂNDO)           VEREIZA BATINENTO DE HORÂNDI           RA (MÃO VESTICA BATINENTO DE HORÂNDO)           RAMEN (AÑO VESTICA BATINENTO DE HORÂNDO)           SARE DE HORÂNDIO DE HORÂNDO)           SARE DE HORÂNDIO DE HORÂNDO)           SARE DE HORÂNDIO DE HORÂNDO)           SARE DE HORÂNDIO DE HORÂNDO)           SARE DE HORÂNDIO DE HORÂNDO)           SARE DE HORÂNDIO DE HORÂNDO)                                                                                                    | Vs254/T014/<br>10/20<br>19/20<br>20/20<br>20/20<br>20/20<br>14/20<br>14/20<br>14/20<br>14/20<br>14/20<br>14/20 | Crédito<br>4<br>4<br>4<br>4<br>4<br>4<br>4<br>4<br>4<br>4<br>4<br>4<br>4 | Cargo Horária<br>60<br>60<br>60<br>60<br>60<br>60<br>60<br>60<br>60<br>60<br>60 |

Após isso, o(a) discente receberá e-mail automático do sistema com as informações contidas em seu requerimento.

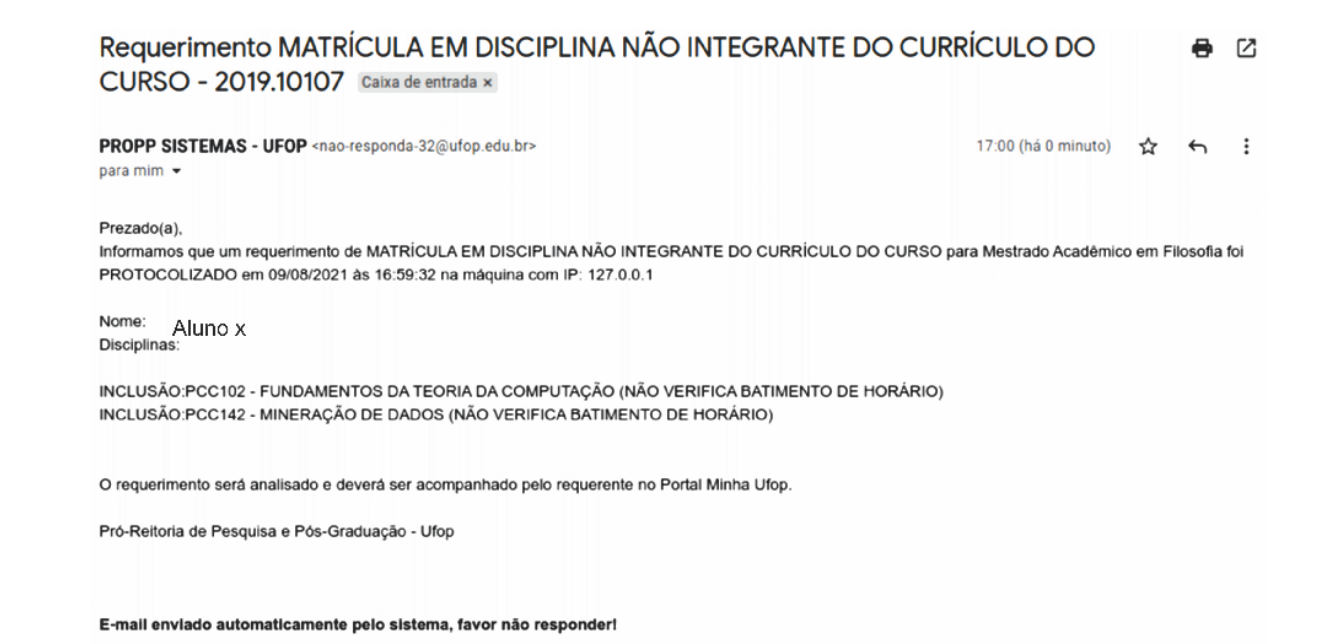

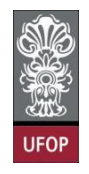

Conforme item da Resolução, o(a) orientador(a) do(a) discente deverá dar **parecer** no(s) requerimento(s) de **matrícula em disciplina não integrante do currículo do curso** de seu(s) orientando(s)(as).

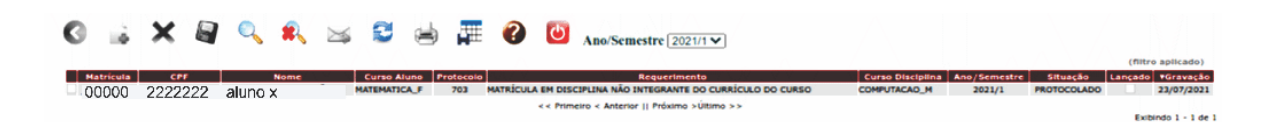

O(a) orientador(a) deverá assinalar no campo **parecer** se é **favorável** ou **desfavorável** ao pedido, assinalar no campo *situação* a opção **ANÁLISE** e **salvar** a tela.

Caso o parecer do(a) orientador(a) não seja favorável a esta matrícula, o campo *justificativa parecerista* deverá ser preenchido antes de **salvar** a tela.

O parecer sendo favorável, após salvar a tela o requerimento será encaminhado ao(à) coordenador(a) do curso ao qual a disciplina pertence, a fim de que este dê o despacho deferindo ou indeferindo a solicitação.

| ica presochimento ot                                                                                                    | Alteração                                                                |                                                     |            |                       |           |
|----------------------------------------------------------------------------------------------------|--------------------------------------------------------------------------|-----------------------------------------------------|------------|-----------------------|-----------|
|                                                                                                    | 0004/4                                                                   |                                                     |            |                       |           |
| Aluno*                                                                                                    | 2021/1                                                                   |                                                     |            |                       |           |
| Curso                                                                                                    | MATEMATICA F - EDUCAÇÃO N                                                | MATEMATIC                                           |            |                       |           |
| Requerimento*                                                                                                    | MATRICULA EM DISCIPLINA NA                                               | O INTEGRANTE DO CURRÍCULO                           |            |                       |           |
| Protocolo*                                                                                                    | 703                                                                      |                                                     |            |                       |           |
| Data Protocolo                                                                                                    | 23/07/2021                                                               |                                                     |            |                       |           |
| Situação*                                                                                                    | PROTOCOLADO                                                              | ~                                                   |            |                       |           |
|                                                                                                    |                                                                          |                                                     |            |                       |           |
|                                                                                                    |                                                                          |                                                     |            |                       |           |
| Justificativa                                                                                                    |                                                                          |                                                     |            |                       |           |
| Deepacho                                                                                                    |                                                                          |                                                     |            |                       |           |
| Despacito                                                                                                    |                                                                          |                                                     |            |                       |           |
| bespacito                                                                                                    |                                                                          |                                                     |            |                       |           |
| Despacho                                                                                                    |                                                                          |                                                     | li li      |                       |           |
| Data Despacho                                                                                                    |                                                                          |                                                     | <i>te</i>  |                       |           |
| Data Despacho<br>Parecer                                                                                                    | Pavorável Desfavorável                                                   |                                                     | h          |                       |           |
| Data Despacho<br>Parecer                                                                                                    | Pavorável Desfavorável                                                   |                                                     |            |                       |           |
| Data Despacho<br>Parecer<br>Justificativa<br>Parecerista                                                                      | Pavorável Desfavorável                                                   | aso desfavorável                                    |            |                       |           |
| Data Despacho<br>Parecer<br>Justificativa<br>Parecerista                                                                      | Pavorável Desfavorável<br>Obrigatória em c                               | aso desfavorável                                    |            |                       |           |
| Data Despacho<br>Parecer<br>Justificativa<br>Parecerista<br>Data Parecer                                                      | Pavorável Desfavorável<br>Obrigatória em c                               | zaso desfavorável                                   |            |                       |           |
| Data Despacho<br>Parecer<br>Justificativa<br>Parecerista<br>Data Parecer                                                      | Pavorável Desfavorável<br>Obrigatória em c                               | aso desfavorável                                    |            |                       |           |
| Data Despacho<br>Parecer<br>Justificativa<br>Parecerista<br>Data Parecer<br>Curso Disciplina                                  | Pavorável Desfavorável<br>Obrigatória em c                               | aso desfavorável<br>Trado Academico)                |            |                       |           |
| Data Despacho<br>Parecer<br>Justificativa<br>Parecerista<br>Data Parecer<br>Curso Disciplina                                  | Pavorável Desfavorável<br>Obrigatória em c                               | caso desfavorável<br>TRADO ACADEMICO)               | <i>i</i> , | Parcen                | Bestantia |
| Data Despacho<br>Parecer<br>Justificativa<br>Parecerista<br>Data Parecer<br>Curso Disciplina<br>Código / Turma<br>Pcc101 / 21 | Pavorável Desfavorável<br>Obrigatória em c<br>CIENCIA DA COMPUTAÇÃO (MES | zaso desfavorável<br>TRADO ACADEMICO)<br>Diactelina |            | Parcer<br>Dstavostvel | Detendo   |

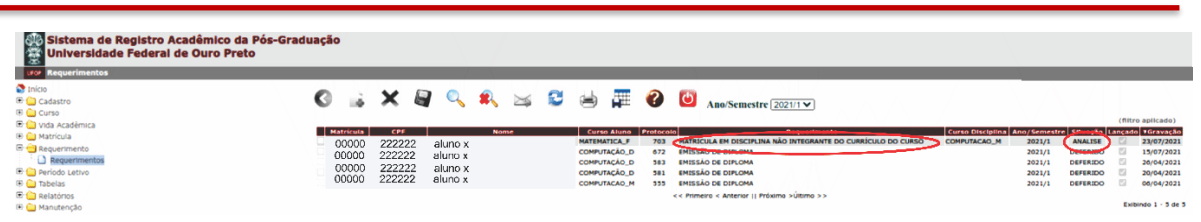

UFOP

O(a) coordenador(a) deverá analisar a solicitação e deferir ou indeferir o requerimento, justificando em caso de indeferimento, obrigatoriamente. Deverá assinalar o campo *situação* com **DEFERIDO** ou **INDEFERIDO** ou **DEFERIDO COM RESSALVA**. **Salvar** a tela.

| Requerimentos -  | Alteração                                                                                            |
|------------------|----------------------------------------------------------------------------------------------------|
|                  |                                                                                                    |
| Ano/Semestre*    | 2021/1                                                                                               |
| Curso            | MATEMATICA F - EDUCAÇÃO MATEMÁTIC                                                                    |
| Requerimento*    | MATRICULA EM DISCIPLINA NÃO INTEGRANTE DO CURRICULO                                                  |
| Protocolo*       | 703                                                                                                  |
| Data Protocolo   | 23/07/2021                                                                                           |
| Situação*        | ANALISE V                                                                                            |
|                  |                                                                                                    |
|                  |                                                                                                    |
| Justificativa    |                                                                                                    |
| Despacho         | <b>b</b>                                                                                             |
|                  |                                                                                                    |
|                  |                                                                                                    |
| Data Despacho    |                                                                                                    |
| Parecer          | r Favorável Desfavorável                                                                             |
|                  | teste                                                                                                |
| Justificativa    |                                                                                                    |
|                  |                                                                                                    |
| Data Parecer     | ¢ 23/07/2021                                                                                         |
| Parecerista      | 654.155.906-68 - ANA CRISTINA FERREIRA                                                               |
|                  |                                                                                                    |
| Curso Disciplina | ( CENCIA DA COMPUTAÇÃO (MESTRADU ACADENICO)                                                          |
| Código / Turma   | Disciplina Parecer Despacho                                                                          |
| PCC101 / 21      | ARQUITETURA DE COMPUTADORES Destavorável O Detendo Destavorável O Detendo                            |
|                  |                                                                                                    |
| PCC141 / 21      | GEOPROCESSAMENTO E SISTEMAS DE INFORMAÇÃO GEOGRÁFICA Perdidivel © Destavorável O Deferido Undeferido |
| PCC141 / 21      |                                                                                                    |

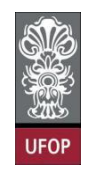

O(a) coordenador(a) receberá e-mail automático do sistema com todas as informações sobre o requerimento analisado.

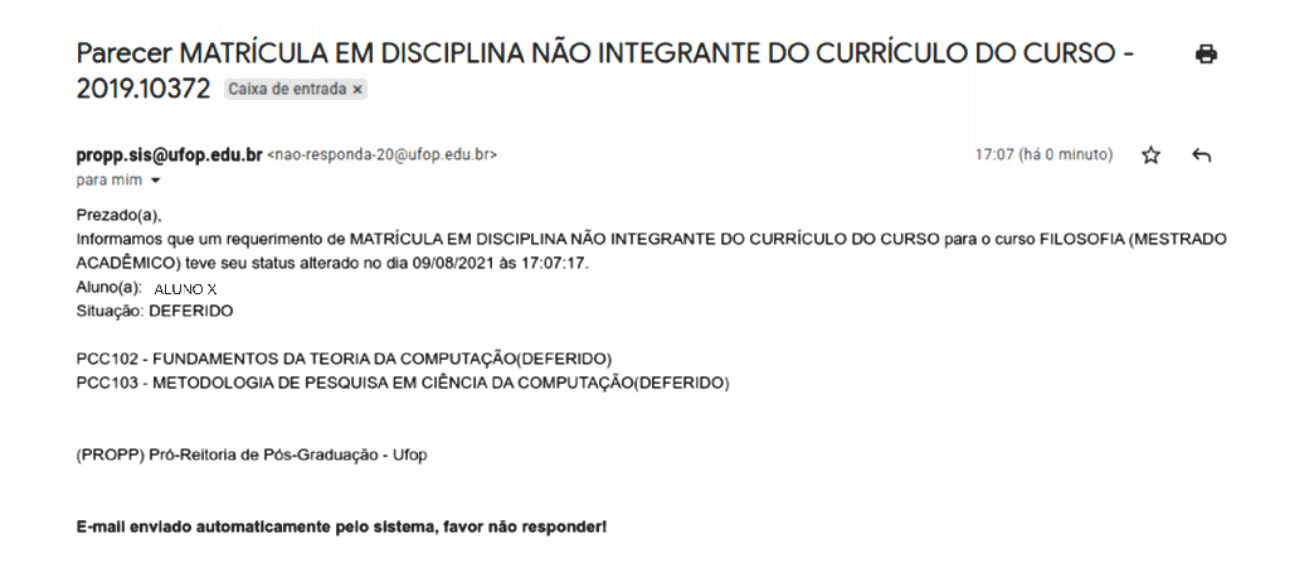

#### Requerimento de Vinculação em Tarefa Especial

"10.10. Durante a fase de elaboração de tese, dissertação ou trabalho equivalente, até sua defesa, o estudante que não estiver matriculado em disciplinas curriculares deverá inscrever-se a cada semestre na atividade "Tarefa Especial - elaboração de tese, dissertação ou trabalho equivalente", sem direito a créditos."

#### **Muito Importante:**

Os Programas de Pós-Graduação deverão orientar seus discentes regulares sobre a vinculação em Tarefa Especial pois, conforme item 8.2 da resolução:

"Será considerado desistente, com a consequente abertura de vaga, o estudante que deixar de renovar sua matrícula por um período letivo. Neste caso, o Colegiado providenciará o desligamento do discente no sistema, conforme procedimento estabelecido em normas complementares."

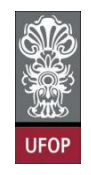

Desta forma, caso o(a) discente não esteja com matrícula em disciplinas ou realizando estágio docência naquele período letivo, deverá realizar a sua vinculação em **Tarefa Especial** – **Elaboração de Tese ou Dissertação.** 

O(a) discente deverá selecionar o requerimento Vinculação em Tarefa Especial – Elaboração de Tese/Dissertação e clicar em Protocolizar.

| Universidade            | e Federal de Ouro Preto                                                                                                    |           |
|-------------------------|----------------------------------------------------------------------------------------------------|-----------|
| Aluno                   | Requerimento da ros oradalição                                                                                                    | 0         |
| Curso Pós-<br>Graduação | GEOTECNIA_M - GEOTECNIA 🗸                                                                                                    |           |
|                         | Requerimento: VINCULAÇÃO EM TAREFA ESPECIAL - ELABORAÇÃO DE TESE/DISSERTAÇÃO (de 28/07/2021 ate 28/07/2021) Y Escolher Outro Modelo de Requ | uerimenti |
|                         | VINCULAÇÃO EM TAREFA ESPECIAL - ELABORAÇÃO DE TESE/DISSERTAÇÃO, conforme Resolução CEPE N 8039/2020                                         |           |
|                         | Clique em Protocolizar para incluir este requerimento                                                                                       |           |
|                         | Protocolizar Cancelar Requerimento Sair                                                                                                    |           |

Com a solicitação realizada, ao clicar em protocolizar o sistema retornará com a mensagem de confirmação, conforme imagem:

| Universidade                     | e Federal de Ouro Preto<br>Requerimento da Pós-Graduação | localhost:8080 díz<br>Somente após o deferimento deste requerimento, você será<br>vinculado(a) em Tarefa Especial: Elaboração Tese/Dissertação.<br>Confirma a rortorcolização? |
|----------------------------------|----------------------------------------------------------|----------------------------------------------------------------------------------------------------|
| Aluno<br>Curso Pós-<br>Graduação | GEOLOGIA_D - EVOLUÇÃO CRUST                              | Cancelar ОК                                                                                                    |
|                                  | Requerimento: VINCULAÇÃO EM TAREF                        | FAESPECIAL - ELABORAÇÃO DE TESE/DISSERTAÇÃO (de 28/07/2021 até 28/07/2021) > Escolher Outro Modelo de Reguerimento                                                             |
|                                  | VINCULAÇÃO EM TAR                                        | EFA ESPECIAL - ELABORAÇÃO DE TESE/DISSERTAÇÃO, conforme <u>Resolução CEPE N 8039/2020</u>                                                                                      |
|                                  |                                                          | Clique em Protocolizar para incluir este requerimento                                                                                                    |
|                                  | I                                                        | Protocolizar Cancelar Requerimento Sair                                                                                                    |

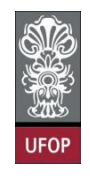

Após isso, o(a) discente receberá um e-mail automático do sistema com as informações contidas em seu requerimento.

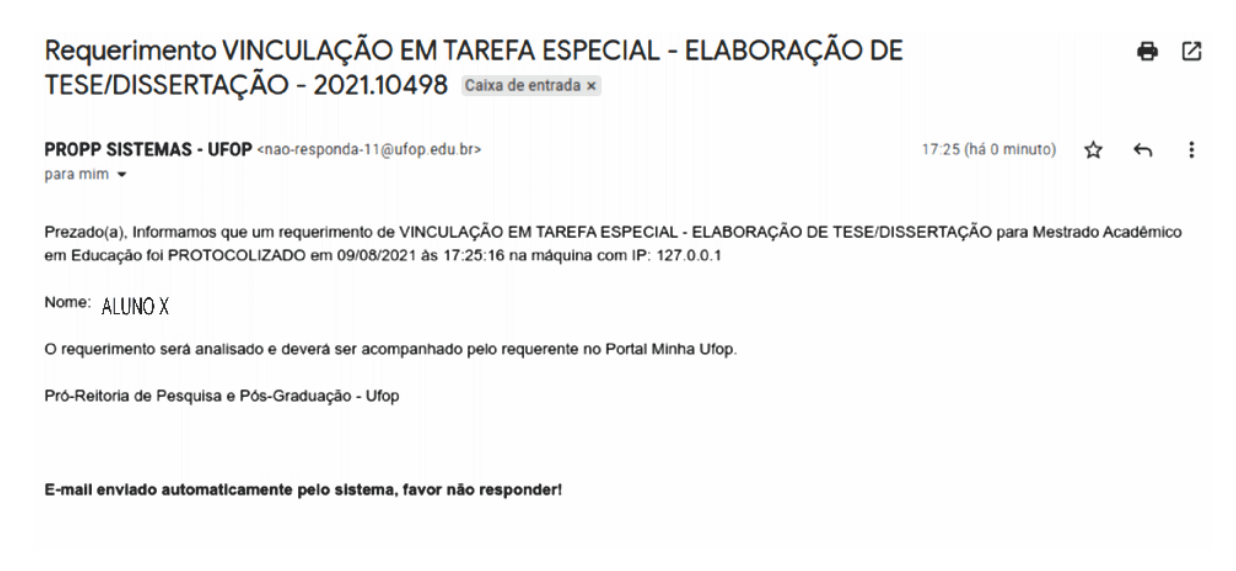

O(a) orientador(a) deverá dar **parecer** no(s) requerimento(s) Vinculação em Tarefa Especial de seu(s) orientando(s)(as), por similaridade entre esta vinculação e uma matrícula em disciplina, sob o aspecto da orientação e direcionamento devidos ao discente. Deverá assinalar o campo *situação* com **DEFERIDO** ou **INDEFERIDO**. **Salvar** a tela.

| Sistema de Registro Acadêmio<br>Universidade Federal de Ouro | co da Pó<br>Preto | s-Gra           | duação       | D  |                |            |                      |                  |                     |                                |                                 |                     |                     |                        |                         |         |                              |
|--------------------------------------------------------------|-------------------|-----------------|--------------|----|----------------|------------|----------------------|------------------|---------------------|--------------------------------|---------------------------------|---------------------|---------------------|------------------------|-------------------------|---------|------------------------------|
| Requerimentos                                                | 0                 | à               | ×            |    | Q              | *          |                      | 2                |                     | <b>a</b>                       | 0                               | Ċ                   | Ano/Semes           | tre 2021/1 🗸           |                         | (filtro | aplicado)                    |
| Relatórios                                                   | Ма<br>0           | tricula<br>0000 | CPF<br>22222 | ΈA | Nome<br>Iuno x | Cur<br>GEO | so Aluno<br>DLOGIA_D | Protocolo<br>699 | VINCULA             | Reque<br>ÇÃO EM T/<br>QÃO DE T | rimento<br>REFA ESF<br>ESE/DISS | ecial -<br>Ertação  | Curso<br>Disciplina | Ano/Semestre<br>2021/1 | Situação<br>PROTOCOLADO | Lançado | Gravação<br>28/07/2021       |
|                                                              | 0                 | 0000            | 22222        | ₩A | luno x         | GEO        | OLOGIA_M             | 629<br>< <       | EMISSÃO<br>Primeiro | O DE DIPLO<br>< Anterior       | MA - FALT                       | A SEI<br>10 >Último | >>                  | 2021/1                 | INADIMPLÊNCIA           | Exibi   | 01/06/2021<br>ndo 1 - 2 de 2 |

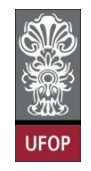

O(a) orientador(a) receberá e-mail automático do sistema com todas as informações

sobre o requerimento analisado.

| Despacho VINCULAÇÃO EM TAREFA ESPECIAL - ELABORAÇÃO DE<br>Caixa de entrada ×                                                                                                    | E TESE/DISSERTAÇÃ            | 0     | 0     | Ø  |
|----------------------------------------------------------------------------------------------------|------------------------------|-------|-------|----|
| <b>propp.sis@ufop.edu.br</b> <nao-responda-8@ufop.edu.br><br/>para mim  <del>→</del></nao-responda-8@ufop.edu.br>                                                                                                    | 17:26 (há 0 minuto)          | ☆     | ¢     | :  |
| Prezado(a),<br>Informamos que um requerimento de VINCULAÇÃO EM TAREFA ESPECIAL - ELABORAÇÃO DE TESE/DISSER<br>ACADÊMICO) teve seu status alterado no dia 09/08/2021 às 17:26:51.<br>Aluno(a): ALUNO X<br>Situação: DEFERIDO | ITAÇÃO para o curso EDUCAÇÃO | D (ME | STRAI | 00 |
| (PROPP) Pró-Reitoria de Pós-Graduação - Ufop                                                                                                    |                              |       |       |    |
| E-mail enviado automaticamente pelo sistema, favor não responder!                                                                                                    |                              |       |       |    |

## Requerimento de Aproveitamento de Estudos

*"10.3. Os pedidos de aproveitamento de créditos de disciplinas cursadas em outros programas deverão ser analisados e aprovados pelo Colegiado.* 

10.3.1. O número máximo de créditos aproveitados não poderá ultrapassar 50% do total exigido pelo curso, exceto programas em rede."

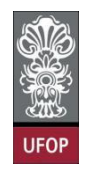

O(a) discente deverá selecionar o requerimento Aproveitamento de Estudos e clicar em Avançar.

| Universidade F                                   | ederal de Ouro Preto                                                                                                    |                                                                                                    |                                                                                  |                                                                                  |
|--------------------------------------------------|----------------------------------------------------------------------------------------------------|----------------------------------------------------------------------------------------------------|----------------------------------------------------------------------------------|----------------------------------------------------------------------------------|
| Protocolização de Rec                            | querimento da Pós-Graduação                                                                                                    |                                                                                                    | Usuári                                                                           | 10: 017.636.346-71                                                               |
| Aluno<br>Curso Pós-<br>Graduação                 | BIOTEC_D - BIOTECNOLOGIA                                                                                                    | V                                                                                                    | ?                                                                                |                                                                                  |
|                                                  | Requerimento: APROVEITAN                                                                                                    | Serectorie o vegesdinento<br>IENTO DE ESTUDOS (de 06/08/2021 até 08/08/2021)<br>Sair                                                                                                    | Avançar                                                                          |                                                                                  |
|                                                  | Modelo Requerimento                                                                                                    | Requisitos Protocolo                                                                                                    | Inicio                                                                           | Fim                                                                              |
|                                                  | EMISSÃO DE DIPLOMA                                                                                                    | Aluno Titulado, ou seja, aluno que ja realizou a entrega definitiva dos volumes da tese, dissertação ou trabalho equivalente                                                                                                    |                                                                                  |                                                                                  |
|                                                  | EMISSÃO DE DIPLOMA (2ª VIA)                                                                                                    | Aluno com diploma danificado ou extraviado                                                                                                    |                                                                                  |                                                                                  |
| TR                                               | EMISSÃO DE DIPLOMA (2º VIA)<br>ANCAMENTO TOTAL DE MATRÍCULA                                                                                                    | Aluno com diploma danificado ou extraviado<br>Aluro Altvo, de Strictu Sensu, antes de decorrido um quarte(25%) do período previsto e que não tenha solicitado outro<br>trancamento                                                                                                    | 06/08/2021                                                                       | 06/08/2021                                                                       |
| TR                                               | EMISSÃO DE DIPLOMA (2º VIA)<br>ANCAMENTO TOTAL DE MATRÍCULA<br>DE MATRÍCULA EM UMA OU MAIS DISCIPLINAS                                                                                                    | Aluno com diploma danificado ou extraviado<br>Aluno Ativo, de Strictu Sensu, antes de decorrido um quanto (23%) do período previsto e que não tenha solicitado outro<br>trancamiento<br>Aluno Ativo, de strictu Sensu, antes de decorrido um quanto (23%) do total das aulas previstas.                                                                                                    | 06/08/2021<br>06/08/2021                                                         | 06/08/2021<br>06/08/2021                                                         |
| TRANCAMENTO                                      | EMESÃO DE DIPLOMA (2º VIA)<br>ANCAMENTO TOTAL DE MATRÍCULA<br>DE MATRÍCULA EM UMA OU MAIS DISCIPLINAS<br>MATRÍCULA EM DISCIPLINA                                                                                                    | Aluno com diploma danificado ou extraviado<br>Aluno Ativo, de Strictu Sensu, antes de decorrido um quarte(25%) do período previsto e que não tenha solicitado outro<br>trainacimento<br>Aluno Ativo, de Strictu Sensu, antes de decorrido um quarto (25%) do total das aulas previstas.<br>Aluno Ativo, de Strictu Sensu, que anta rão tenha defendido e dentro do prazo estabelecido no calendáno Acadêmico da Pós-<br>graduado elavo.                                                                                                    | 06/08/2021<br>06/08/2021<br>06/08/2021                                           | 06/08/2021<br>06/08/2021<br>06/08/2021                                           |
| TRANCAMENTO<br>MATRÍCULA EM                      | EMISEÃO DE DIRUOMA (2º VIA)<br>ANCAMENTO TOTAL DE MATRÍCULA<br>DE MATRÍCULA EM UMA OU MAIS DISCIPLINAS<br>MATRÍCULA EM DISCIPLINA<br>DISCIPLINA NÃO INTEGRAVATE DO CURRÍCULO<br>DO CURSO                                                                                                    | Aluno com diploma danificado ou extravitado<br>Aluno Ativo, de Strictu Sensu, antes de decorrido um quarto (25%) do período previsto e que não tenha solicitado outro<br>trancamento<br>Aluno Ativo, de Strictu Sensu, antes de decorrido um quarto (25%) do total das aulas previstas.<br>Aluno Ativo, de Strictu Sensu, que anda rão tenha defenda de derito do prazo estabelecido no calendário Acadêmico da Pós-<br>graduação em cada período letivo e antes de decorrido um quarto (25%) do total das aulas previstas.                                                                                                    | 06/08/2021<br>06/08/2021<br>06/08/2021<br>06/08/2021                             | 06/08/2021<br>06/08/2021<br>06/08/2021<br>06/08/2021                             |
| TR.<br>TRANCAMENTO<br>MATRÍCULA EM               | ENISSÃO DE DIRJOMA (2º VIA)<br>ANCAMENTO TOTAL DE MATRÍCULA<br>DE MATRÍCULA EN UNA OU MAIS DISCIPLINAS<br>MATRÍCULA EN DISCIPLINA<br>DISCIPLINA NÃO INTEGRANTE DO CURRÍCULO<br>DO CURSO<br>ALTERAÇÃO DE MATRÍCULA                                                                                   | Aluno com diploma danficado ou extraviado<br>Aluno Ativo, de Strictu Sensu, antes de decorrido um quarto(23%) do periodo previsto e que não tenha solicitado outro<br>transmiento<br>Aluno Ativo, de strictu sensu, que anda ido tenha defendido e dentro do prazo estabelecido no calendáno Acadêmico da Pós-<br>graduação em cada periodo letivo e prazo estabelecido no Calendáno Acadêmico da Pós-<br>graduação em cada periodo letivo e antes de decorrido um quarto (23%) do total das aulas previstas.<br>Aluno Ativo, de Strictu Sensu, que anda não tenha defendido e dentro do prazo estabelecido no Calendáno Acadêmico da Pós-<br>graduação em cada periodo letivo e antes de decorrido um quarto (23%) do total das aulas previstas.<br>Aluno Ativo, de strictu Sensu, que está cunsando desopina(s) no semestre letivo atual e antes de decorrido um quarto (25%) do | 06/08/2021<br>06/08/2021<br>06/08/2021<br>06/08/2021<br>06/08/2021               | 06/08/2021<br>06/08/2021<br>06/08/2021<br>06/08/2021<br>06/08/2021               |
| TR<br>TRANCAMENTO<br>MATRÍCULA EN                | EMISSÃO DE DIRUDMA (2º VIA)<br>ANCAMENTO TOTAL DE MATRÍCULA<br>DE MATRÍCULA EM UNA OU MAIS DISCIPLINAS<br>MATRÍCULA EM DISCIPLINA<br>IDISCIPLINA NÃO INTEGRAME DO CURRÍCULO<br>DO CURSO<br>ALTERAÇÃO DE MATRÍCULA<br>APROVEITAMENTO DE ESTUDOS                                                      | Aluno com diploma danificado ou extraviado<br>Aluno Ativo, de Strictu Sensu, antes de decorrido um quarto (25%) do periodo previsto e que não tenha solicitado outro<br>trancamento<br>Aluno Ativo, de strictu sensu, que anda não tenha defendido e dentro do prazo estabelecido no calendário Acadêmico da Pós-<br>graduado em caso periodo eletivo.<br>Aluno Ativo, de Strictu Sensu, que anda não tenha defendido e dentro do prazo estabelecido no calendário Acadêmico da Pós-<br>graduado em caso periodo eletivo.<br>Aluno Ativo, de strictu sensu, que anda não tenha defendido e dentro do prazo estabelecido no calendário Acadêmico da Pós-<br>graduado em caso periodo eletivo.                                                                                                    | 06/08/2021<br>06/08/2021<br>06/08/2021<br>06/08/2021<br>06/08/2021<br>06/08/2021 | 06/08/2021<br>06/08/2021<br>06/08/2021<br>06/08/2021<br>06/08/2021               |
| TR<br>TRANCARENTO<br>MATRICULA EN<br>TRANCARENTO | EMISSÃO DE DIRLOMA (2º VIA)<br>ANCAMENTO TOTAL DE MATRÍCULA<br>DE MATRÍCULA EM UMA OU MAIS DISCIPLINAS<br>MATRÍCULA EM DISCIPLINA<br>IDISCIPLINA NÃO INTEGRAVATE DO CURRÍCULO<br>DO CURSO<br>ALTERAÇÃO DE MATRÍCULA<br>APROVEITAMENTO DE ESTUDOS<br>TOTAL DE MATRÍCULA ROM MOTIVO DE FORÇA<br>MADOR | Aluno com diploma danificado ou extraviado<br>Aluno Altvo, de Strictu Sensu, antes de decorrido um quarta (23%) do periodo previsto e que não tenha solicitado outro<br>transmiento<br>Aluno Ativo, de strictu Sensu, que anda não tenha defencido e dentro do prazo estabelecido no Calendáno Acadêmico da Pós-<br>graduação em cada periodo letivo e parao estabelecido no Calendáno Acadêmico da Pós-<br>graduação em cada periodo letivo e antes de decorrido um quarto (25%) do total das aulas previstas.<br>Aluno Ativo, de strictu Sensu, que está cursando de sinte de decorrido um quarto (25%) do total das aulas previstas.<br>Aluno Ativo, de strictu Sensu, que está cursando de sinte de decorrido um quarto (25%) do total das aulas previstas.                                                                                                    | 06/08/2021<br>06/08/2021<br>06/08/2021<br>06/08/2021<br>06/08/2021<br>06/08/2021 | 06/08/2021<br>06/08/2021<br>06/08/2021<br>06/08/2021<br>06/08/2021<br>06/08/2021 |

A solicitação poderá ser para disciplinas cursadas na UFOP, por exemplo como disciplina isolada, ou em outras instituições e que tenham disciplinas equivalentes em algum curso da UFOP.

Caso a atividade cursada em outra instituição não tenha equivalentes na UFOP, mas o colegiado entenda que pode considerá-la para o(a) discente deverá utilizar a <u>Concessão de</u> <u>Créditos</u> nestes casos e não o Aproveitamento de Estudos.

A concessão de créditos que for aprovada pelo colegiado deverá continuar sendo registrada pela secretaria do curso.

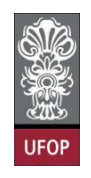

O(a) discente deverá anexar um arquivo com documentação comprobatória da disciplina cursada na UFOP (histórico escolar, demonstrativo de disciplina isolada) em que está solicitando o aproveitamento. Caso não anexe o documento, o sistema não permitirá protocolizar o requerimento.

| 🖉 Universida            | de Federal de Ouro Preto                                                                                                    |                       |                 |                 |
|-------------------------|----------------------------------------------------------------------------------------------------|-----------------------|-----------------|-----------------|
| UFOP Protocolização     | de Requerimento da Pós-Graduação                                                                                                    |                       |                 |                 |
| Aluno                   |                                                                                                    |                       |                 |                 |
| Curso Pós-<br>Graduação | BIOTEC_D - BIOTECNOLOGIA V                                                                                                    |                       |                 | •               |
|                         | Requerimento: APROVEITAMENTO DE ESTUDOS (de 06/08/2021 até 06/08/2021)                                                                                                    | Y Escolh              | er Outro Modelo | de Requerimento |
|                         | APROVEITAMENTO DE ESTUDOS, conforme Resolução CEPE N 80                                                                                                    | 39/2020               |                 |                 |
|                         | Discipilnas Cursadas na UFOP: 📃 🗸                                                                                                    |                       |                 |                 |
|                         | Protocolizar Cancelar Requerimento Sair                                                                                                    |                       |                 |                 |
|                         |                                                                                                    |                       |                 |                 |
|                         |                                                                                                    |                       |                 |                 |
|                         |                                                                                                    |                       |                 |                 |
| UFOP Protocolização de  | Requerimento da Pós-Graduação                                                                                                    |                       |                 |                 |
| Aluno                   |                                                                                                    |                       |                 |                 |
| Curso Pós-<br>Graduação | BIOTEC_D - BIOTECNOLOGIA V                                                                                                    |                       |                 |                 |
|                         | Requerimento: APROVEITAMENTO DE ESTUDOS (de 06/08/2021 até 06/08/2021)                                                                                                    | olher Outro Modelo de | e Requerimento  |                 |
|                         | Erro: Você deve anexar um arquivo com a cópia do Histórico Escolar ou Demonostrativo Aproveitame                                                                                                    | nto Individual.       |                 |                 |
|                         | APROVEITAMENTO DE ESTUDOS, conforme Resolução CEPE N 8039/2020                                                                                                    |                       |                 |                 |
|                         | Disciplinas Cursadas na UFOP: Silver                                                                                                    |                       |                 |                 |
|                         | Selecione as disciplinas que deseja solicitar o aproveitamento de estudos e em seguida anexe os comprovantes no loc                                                                                                    | al especificado abai: | xo da tabela    |                 |
| Disciplina              | Disciplina                                                                                                    | Caráter               | Crédito         | Carga Horária   |
| NUP715                  | BIOINFORMATICA                                                                                                    | ELETIVA               | 4               | 60              |
| NUP677                  | BIOLOGIA DE ARBUVIRUS E SEUS VETORES                                                                                                    | ELETIVA               | 2               | 30              |
|                         | ENDERNOLOGINE E PARTEPORTO GERETICO<br>ENDERNETORISMO EM RITERIONI OGIA: DA RANCADA AO MODELO DE NEGÓCIOS                                                                                                    | OPTATIVA              | 4               | 10              |
|                         |                                                                                                    | FLETTVA               | 2               | 30              |
| NUP390                  | NANORITERNO LOPINALADI ADI CADA À SAÚDE HUMANA E ANIMAL                                                                                                    | OPTATIVA              | 2               | 30              |
| NUP/13                  | REDUCTO DE TRABALI O CIENTÍFICO I                                                                                                    | OBRIGATORIA           | 1               | 15              |
| NUP151                  | REDAÇÃO DE TRABALHO CIENTÍFICO IL                                                                                                    | OBRIGATORIA           | 1               | 15              |
| NUP670                  | TÓPICOS ESPECIAIS EM MICROSCOPIA ÓPTICA                                                                                                    | OPTATIVA              | 4               | 60              |
|                         | Arquivo referente à cópia do Histórico Escolar ou do Demonstrativo de Aproveitamento de Isolada (formato pdf, t<br>Anistorico_demonstrativo_1_202110574.pdf<br>Histórico Escolar / Demonstrativo Aproveitamento Estudos | amanho máximo de      | : 1MB)*         |                 |

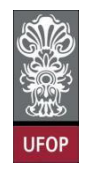

Com a solicitação realizada, ao clicar em protocolizar o sistema retornará com a

mensagem de confirmação, conforme imagem:

| Curso P<br>Gradua | uno<br>Pós-<br>Ição                                                                                            | BIOTEC_D - BIOTECNOLOGIA ~<br>Requerimento: APROVEITAMENTO DE E                                                                                                    | localhost:8080 diz<br>Somente após o deferimento deste requerimento, você terá as<br>disciplinas aproveitadas registradas em seu Histórico Escolar.<br>Confirma a protocolização?     | Outro Modelo de                                                                                                    | Requerimento                                                                 |                                                                   |                                                                          |
|-------------------|----------------------------------------------------------------------------------------------------|----------------------------------------------------------------------------------------------------|----------------------------------------------------------------------------------------------------|----------------------------------------------------------------------------------------------------|------------------------------------------------------------------------------|-------------------------------------------------------------------|--------------------------------------------------------------------------|
|                   |                                                                                                    | A                                                                                                    | Cancelar OK                                                                                                    |                                                                                                    |                                                                              |                                                                   |                                                                          |
|                   |                                                                                                    |                                                                                                    | Disciplinas Cursadas na LIFOP: SIM                                                                                                    |                                                                                                    |                                                                              |                                                                   |                                                                          |
|                   |                                                                                                    |                                                                                                    |                                                                                                    |                                                                                                    |                                                                              |                                                                   |                                                                          |
|                   |                                                                                                    | Selecione as disciplinas que deseja solic                                                                                                    | itar o aprovoitamento de estudos o em seguida apexe os comprovantes no local es                                                                                                    | nocificado abaix                                                                                                    | o da tabola                                                                  |                                                                   |                                                                          |
|                   |                                                                                                    |                                                                                                    | ital o aproventamento de estudos e em seguida anexe os comprovantes no local es                                                                                                    | pecificado abab                                                                                                    | to da tabela                                                                 |                                                                   |                                                                          |
|                   |                                                                                                    |                                                                                                    | nai o aproventamento de escudos e em seguida anexe os comprovantes no locar es                                                                                                    | pecificado abaix                                                                                                    | ko da tabela                                                                 |                                                                   |                                                                          |
|                   | Disciplina                                                                                                    | BIOINEODMÁTICA                                                                                                    | Disciplina                                                                                                    | Caráter                                                                                                    | Crédito                                                                      | Carga                                                             | Horária                                                                  |
| V V               | Disciplina<br>NUP715                                                                                           | BIOINFORMÁTICA                                                                                                    | Disciplina                                                                                                    | Caráter<br>ELETIVA                                                                                                    | Crédito                                                                      | Carga 6                                                           | Horária<br>0                                                             |
| ~ ~ ~             | Disciplina<br>NUP715<br>NUP677<br>NUP701                                                                       | BIOINFORMÀTICA<br>BIOLOGIA DE ARBOVÍRUS E SEUS VETORES<br>BIOTECNOLOGIA E PATRIMÒNIO GENÉTICO                                                                                                    | nario aprovenzinento de escudos e em segunda anexe os comprovantes no nota es<br>Disciplina                                                                                           | Caráter<br>ELETIVA<br>ELETIVA<br>OPTATIVA                                                                                 | Crédito<br>4<br>2                                                            | Carga<br>G                                                        | Horária<br>0<br>0                                                        |
| 225               | Disciplina<br>NUP715<br>NUP677<br>NUP701<br>NUP714                                                             | BIOINFORMÁTICA<br>BIOLOGIA DE ARBOVÍRUS E SEUS VETORES<br>BIOTECNOLOGIA E PATRIMÓNIO GENETICO<br>EMPERENDEDORISMO, EM BIOTECNOLOGIA: DA BANC                                                                                                    | Disciplina                                                                                                    | Caráter<br>ELETIVA<br>ELETIVA<br>OPTATIVA<br>OPTATIVA                                                                     | Crédito<br>4<br>2<br>1<br>4                                                  | Carga<br>6<br>3<br>1                                              | Horária<br>0<br>0<br>5<br>0                                              |
| 2225              | Disciplina<br>NUP715<br>NUP677<br>NUP701<br>NUP714<br>NUP390                                                   | BIOINFORMÁTICA<br>BIOLOGIA DE ARBOVÍRUS E SEUS VETORES<br>BIOTECNOLOCIA E PATRIMÓNIO GENÉTICO<br>EMPREENDEDORISMO EM BIOTECNOLOGIA: DA BANC<br>FUNDAMENTO EM PORTÓMICA                                                                                                    | Disciplina                                                                                                    | Caráter<br>ELETIVA<br>ELETIVA<br>OPTATIVA<br>OPTATIVA<br>ELETIVA                                                          | Crédito<br>4<br>2<br>1<br>4<br>2                                             | Carga 6<br>3<br>1<br>6<br>3                                       | Horária<br>0<br>0<br>5<br>0<br>0                                         |
| 22225             | Disciplina<br>NUP715<br>NUP677<br>NUP701<br>NUP714<br>NUP390<br>NUP713                                         | BIOINFORMÁTICA<br>BIOLOGIA DE ARBOVÍRUS E SEUS VETORES<br>BIOTECNOLOGIA E PATRIMÓNIO GENÉTICO<br>BIOTECNOLOGIA PLATRIMÓNIO GENÉTICO<br>FUNDAMENTOS EM PROTEÓNICA<br>NANOBIOTECNOLOGIA PLICADA Á SAÚDE HUMANA                                                                                                    | Disciplina<br>ZADA AO MODELO DE NEGÓCIOS<br>E ANIMAL                                                                                                    | Caráter<br>ELETIVA<br>ELETIVA<br>OPTATIVA<br>OPTATIVA<br>ELETIVA<br>OPTATIVA                                              | Crédito<br>4<br>2<br>1<br>4<br>2<br>2<br>2                                   | Carga 6<br>3<br>1<br>6<br>3<br>3<br>3<br>3                        | Horária<br>60<br>55<br>60<br>60<br>60                                    |
|                   | Disciplina<br>NUP715<br>NUP677<br>NUP701<br>NUP701<br>NUP390<br>NUP713<br>NUP150                               | BIOINFORMÁTICA<br>BIOLOGIA DE ARBOVÍRUS E SEUS VETORES<br>BIOTECNOLOGIA E PATRIMÓNIO GENÉTICO<br>EMPREENDEDORISMO EM BIOTECNOLOGIA: DA BANC<br>FUNDAMENTOS EM PORTÓNICA<br>NANOBIOTECNOLOGIA APLICADA À SAÚDE HUMANA I<br>REDACÃO DE TRABALHO CIENTÍFICO I                                                                                                    | Disciplina<br>Disciplina<br>CADA AO MODELO DE NEGÓCIOS<br>E ANIMAL                                                                                                    | Caráter<br>ELETIVA<br>ELETIVA<br>OPTATIVA<br>OPTATIVA<br>OPTATIVA<br>OPTATIVA<br>OPTATIVA<br>OBRIGATORIA                  | Crédito<br>4<br>2<br>1<br>4<br>2<br>2<br>2<br>1                              | Carga<br>6<br>3<br>1<br>6<br>3<br>3<br>3<br>3<br>1                | Horária<br>0<br>5<br>60<br>5<br>60<br>5<br>5                             |
|                   | Disciplina<br>NUP715<br>NUP677<br>NUP701<br>NUP714<br>NUP390<br>NUP713<br>NUP150<br>NUP151                     | BIOINFORMÁTICA<br>BIOLOGIA DE ARBOVIRUS E SEUS VETORES<br>BIOTECNOLOCIA E PATRIMÓNIO GENÉTICO<br>EMPREENDEDORISMO EM BIOTECNOLOGIA: DA BANC<br>FUNDAMENTOS EM PROTEÓMICA<br>NANOBIOTECNOLOGIA APLICADA À SAÚDE HUMANA I<br>REDAÇÃO DE TRABALHO CIENTÍFICO I<br>REDAÇÃO DE TRABALHO CIENTÍFICO I                                                                                   | Disciplina<br>Disciplina<br>SADA AO MODELO DE NEGÓCIOS<br>E ANIMAL                                                                                                    | Caráter<br>ELETIVA<br>ELETIVA<br>OPTATIVA<br>OPTATIVA<br>ELETIVA<br>OBRIGATORIA                                           | Crédito<br>4<br>2<br>1<br>4<br>2<br>2<br>1<br>1<br>1                         | Carga 6<br>3<br>1<br>6<br>3<br>3<br>3<br>3<br>1<br>1              | Horária<br>0<br>5<br>60<br>5<br>60<br>5<br>5<br>5<br>5                   |
| <b>1111111</b>    | Disciplina<br>NUP715<br>NUP677<br>NUP701<br>NUP714<br>NUP390<br>NUP713<br>NUP150<br>NUP151<br>NUP670           | BIOINFORMÁTICA<br>BIOLOGIA DE ARBOVIRUS E SEUS VETORES<br>BIOTECNOLOCIA E PATRIMÓNIO GENÉTICO<br>EMPREENDEDORISMO EM BIOTECNOLOGIA: DA BANC<br>FUNDAMENTOS EM PROTEÓMICA<br>NANOBIOTECNOLOGIA APLICADA À SAÚDE HUMANA I<br>REDAÇÃO DE TRABALHO CIENTÍFICO 1<br>REDAÇÃO DE TRABALHO CIENTÍFICO 1<br>TÓPICOS ESPECIAIS EM MICROSCOPIA ÓPTICA                                        | Disciplina<br>Disciplina<br>SADA AO MODELO DE NEGÓCIOS<br>E ANIMAL                                                                                                    | Caráter<br>ELETIVA<br>ELETIVA<br>OPTATIVA<br>OPTATIVA<br>ELETIVA<br>OPTATIVA<br>OBRIGATORIA<br>OBRIGATORIA<br>OPTATIVA    | Crédito<br>4<br>2<br>1<br>4<br>2<br>2<br>1<br>1<br>1<br>4                    | Carga<br>3<br>1<br>6<br>3<br>3<br>1<br>1<br>1<br>1<br>6           | Horária<br>00<br>55<br>00<br>55<br>55<br>55<br>00                        |
| <b>NSNSNSNN</b>   | Disciplina<br>NUP715<br>NUP677<br>NUP701<br>NUP714<br>NUP714<br>NUP713<br>NUP713<br>NUP150<br>NUP151<br>NUP670 | BIOINFORMÁTICA<br>BIOLOGIA DE ARBOVÍRUS E SEUS VETORES<br>BIOTECNOLOGIA E PATRIMÓNIO GENÉTICO<br>EMPREENDEDORISMO EM BIOTECNOLOGIA: DA BANC<br>FUNDAMENTOS EM PROTEÓMICA<br>NANOBIOTECNOLOGIA APLICADA À SAÚDE HUMANA I<br>REDAÇÃO DE TRABALHO CIENTÍFICO I<br>REDAÇÃO DE TRABALHO CIENTÍFICO I<br>TÓPICOS ESPECIAIS EM MICROSCOPIA ÓPTICA                                        | Disciplina<br>Disciplina<br>SADA AO MODELO DE NEGÓCIOS<br>E ANIMAL                                                                                                    | Caráter<br>ELETIVA<br>OPTATIVA<br>OPTATIVA<br>OPTATIVA<br>OBRIGATORIA<br>OBRIGATORIA<br>OPTATIVA                          | Crédito<br>4<br>2<br>1<br>4<br>2<br>2<br>1<br>1<br>4<br>4                    | Carga 6<br>3<br>1<br>6<br>3<br>3<br>3<br>1<br>1<br>1<br>6         | Horária<br>0<br>5<br>5<br>0<br>0<br>0<br>5<br>5<br>5<br>5<br>0           |
| 2222222222        | Disciplina<br>NUP715<br>NUP677<br>NUP701<br>NUP714<br>NUP390<br>NUP713<br>NUP150<br>NUP151<br>NUP670           | BIOINFORMÁTICA<br>BIOLOGIA DE ARBOVÍRUS E SEUS VETORES<br>BIOTECNOLOGIA E PATRIMÓNIO GENÉTICO<br>EMPREENDEDORISMO EM BIOTECNOLOGIA: DA BANC<br>FUNDAMENTOS EM PORTÓMICA<br>NANOBIOTECNOLOGIA APLICADA À SAÚDE HUMANA I<br>REDAÇÃO DE TRABALHO CIENTÍFICO I<br>REDAÇÃO DE TRABALHO CIENTÍFICO I<br>TÓPICOS ESPECIAIS EM MICROSCOPIA ÓPTICA<br>Arquivo referente à cópia do Histór  | Disciplina Disciplina Lada Ao Modelo de NEGÓCIOS E ANIMAL LICO Escolar ou do Demonstrativo de Aproveitamento de Isolada (formato pdf, tamar X historico_demonstrativo_1_202110574.pdf | Caráter<br>ELETIVA<br>ELETIVA<br>ELETIVA<br>OPTATIVA<br>OPTATIVA<br>OBRIGATORIA<br>OBRIGATORIA<br>OPTATIVA                | Crédito<br>4<br>2<br>1<br>4<br>2<br>2<br>1<br>1<br>4<br>1<br>1<br>4<br>1MB)* | Carga<br>6<br>3<br>1<br>6<br>3<br>3<br>3<br>3<br>1<br>1<br>1<br>6 | Horária<br>00<br>10<br>5<br>5<br>00<br>10<br>5<br>5<br>5<br>5<br>00      |
| 222222222         | Disciplina<br>NUP715<br>NUP677<br>NUP701<br>NUP701<br>NUP714<br>NUP390<br>NUP150<br>NUP151<br>NUP670           | BIOINFORMÁTICA<br>BIOLOGIA DE ARBOVÍRUS E SEUS VETORES<br>BIOTECNOLOGIA E PATRIMÓNIO GENÉTICO<br>EMPREENDEDORISMO EM BIOTECNOLOGIA: DA BANC<br>FUNDAMENTOS EM PROTEÓNICA<br>NANOBIOTECNOLOGIA APLICADA À SAÚDE HUMANA I<br>REDAÇÃO DE TRABALHO CIENTÍFICO I<br>REDAÇÃO DE TRABALHO CIENTÍFICO I<br>TÓPICOS ESPECIAIS EM MICROSCOPIA ÓPTICA<br>Arquivo referente à cópia do Histór | Disciplina<br>CADA AO MODELO DE NEGÓCIOS<br>E ANIMAL<br>ico Escolar ou do Demonstrativo de Aproveitamento de Isolada (formato pdf, tamar<br>X historico_demonstrativo_1_202110574.pdf | Caráter<br>ELETIVA<br>ELETIVA<br>OPTATIVA<br>OPTATIVA<br>ELETIVA<br>OPTATIVA<br>OBRIGATORIA<br>OBRIGATORIA<br>OBRIGATORIA | Crédito<br>4<br>2<br>1<br>4<br>2<br>2<br>1<br>1<br>4<br>4<br>1<br>MB)*       | Carga 6<br>3<br>1<br>6<br>3<br>3<br>3<br>3<br>1<br>6              | Horária<br>00<br>10<br>5<br>5<br>00<br>10<br>5<br>5<br>5<br>5<br>5<br>00 |

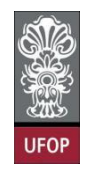

Para disciplinas cursadas em outras instituições e que a UFOP tenha equivalente em algum curso, o(a) discente deverá selecionar a(s) disciplinas no combo e anexar o programa da disciplina realizada, a fim de que o colegiado possa analisar a solicitação.

| Aluno      | le Requerimento da Pós-Graduação                                                                       |                                                |
|------------|----------------------------------------------------------------------------------------------------|------------------------------------------------|
|            |                                                                                                    | 0                                              |
| Curso Pósa |                                                                                                    | <b>(</b> )                                     |
| Graduação  | BIOTEC_D - BIOTECNOLOGIA V                                                                             | •                                              |
|            | Pequerimente: APROVEITAMENTO DE ESTUDOS (de 08/08/2021 ale 08/08/2021)                                 | Y Escolhar Outro Modelo de Requerimento        |
|            |                                                                                                    | Liscomer Oddio Prodelo de Reguerimento         |
|            | APROVEITAMENTO DE ESTUDOS, conforme Resolução CEPE N 803                                               | 39/2020                                        |
|            | Disciplinas Cursadas na UFOP: NÃO 🗸                                                                    |                                                |
|            | Curso: BIOTECNOLOGIA (DOUTORADO)                                                                       |                                                |
|            | Selecione as disciplinas que deseia solicitar o aproveitamento de estudos e em seguida anexe os compre | ovantes no local especificado abaixo da tabela |
| Disciplina |                                                                                                    | Caráter Crédito Carga H                        |
| NUP350     | ANÁLISE DO TRANSCRISSOMA E DA EXPRESSÃO GÊNICA DIFERENCIAL                                             | OPTATIVA 2 30                                  |
| NUP606     | ASPECTOS NEURODEGENERATIVOS DAS DOENÇAS METABÓLICAS                                                    | OPTATIVA 1 15                                  |
| U NUP101   | BASES MOLECULARES DA ORGANIZAÇÃO CELULAR                                                               | OPTATIVA 5 75                                  |
| NUP102     | BASES MOLECULARES DA ORGANIZAÇÃO CELULAR                                                               | OPTATIVA 4 60                                  |
| NUP104     | BASES MULECULARES DA OKGARIZAÇÃO CEULAR<br>BASES MULECULARES DA OKGARIZAÇÃO CEULAR                     | OPTATIVA 3 45                                  |
| EAR514     | BIOFSTATISTICA                                                                                         | OPTATIVA 3 45                                  |
| NUP330     | BIOLOGIA MOLECULAR I                                                                                   | OPTATIVA 4 60                                  |
| NUP340     | BIOLOGIA MOLECULAR II                                                                                  | OPTATIVA 4 60                                  |
| NUP703     | BIOTECNOLOGIA DE CÉLULAS ANIMAIS                                                                       | OPTATIVA 2 30                                  |
| NUP500     | CULTURA DE CÉLULAS ANIMAIS E SUAS APLICAÇÕES                                                           | OPTATIVA 2 30                                  |
| NUP683     | DESENHOS EXPERIMENTAIS E BOAS PRÁTICAS NOS ESTUDOS PRÉ-CLÍNICOS                                        | OPTATIVA 2 30                                  |
| NUP672     | DIAGNÓSTICO IMUNOPARASITOLÓGICO APLICADO A TESTES DE DROGAS E VACINAS EM TRIPANOSSOMATIDEOS            | OPTATIVA 4 60                                  |
| NUP684     | ECOHEALTH: BIOLOGIA DE POPULAÇÕES DE PARASITAS E HOSPEDEIROS APLICADO A ECOLOGIA DO ADOECIMENTO        | OPTATIVA 3 45                                  |
| U NUP663   | EFEITOS AGUDOS E CRONICOS DO EXERCICIO FISICO: PERSPECTIVA INVESTIGATIVA                               | ELETIVA 1 15                                   |
| NUP510     | EPIDEMIOLOGIA                                                                                          | OPTATIVA 2 30                                  |
| NUP430     | ORGANIZAÇÃO E REGULAÇÃO DO METABOLISMO                                                                 | OPTATIVA 3 45                                  |
|            | OSPORTEGUIAÇÃO: CAPITATOS E VOLUTIVOS E ELEVANO ARTERIAL                                               |                                                |
| NUP691     |                                                                                                    |                                                |
| NUP 674    | PROCESSOS PATOLÓGICOS II                                                                               | OPTATIVA 2 30                                  |
| NUP705     | PROCESSOS REDOX EM SISTEMAS BIOLÓGICOS - DA PESOUISA BÁSICA À BIOTECNOLOGIA                            | OPTATIVA 3 45                                  |
| NUP700     | PROPRIEDADE INTELECTUAL E PATENTES                                                                     | OPTATIVA 1 15                                  |
| NUP202     | PROTOZOOLOGIA PARASITÁRIA                                                                              | ELETIVA 7 105                                  |
| NUP131     | SEMINÁRIOS DE PESQUISA EM FISIOLOGIA CARDIOVASCULAR                                                    | OPTATIVA 2 30                                  |
| NUP689     | SEMINÁRIOS SOBRE VÍRUS DE IMPORTANCIA PARA SAÚDE PÚBLICA                                               | OPTATIVA 1 15                                  |
| NUP153     | SEMINARS IN BIOLOGICAL SCIENCES                                                                        | OPTATIVA 2 30                                  |
| NUP708     | TÉCNICAS DE ELUCIDAÇÃO ESTRUTURAL DE COMPOSTOS ORGÂNICOS APLICADOS A ESTUDOS DE BIOTECNOLOGIA          | OPTATIVA 3 45                                  |
| NUP635     | TOP. ESP. EM ASPECTOS CARDIOVASCULARES E BIOQ. DA ATIV. FISI                                           | ELETIVA 4 60                                   |
| U NUP230   | TOPICOS AVANÇADOS EM IMUNOLOGIA                                                                        | OPTATIVA 2 30                                  |
| NUP658     | TOPICUS AVANYADUS NA SINALIZAÇÃO INTRACELULAR DE EUCARIOTOS                                            | OPTATIVA 4 60                                  |
| NUP625     | TOPICOS ESPECIAIS EM BIOLOCIA E BIOQUÍMICA MOLECULAR                                                   | OPTATIVA 1 15                                  |
| NUP680     | TÓPICOS ESPECIAIS EM BIOLOGIA E BIOQUÍNICA MOLECULAR - REGULAÇÃO EPIGENETICA DO METABOLISMO CELULAR    | OPTATIVA I IS                                  |
| NUP707     |                                                                                                    |                                                |
| NUP659     | TÓPICOS ESPECIAIS EM IMUNOFENOTIPAGEM POR CITOMETRIA DE FLUXO                                          | OPTATIVA 4 60                                  |
| _          | TÓPICOS ESPECIAIS EM NEUROCIÊNCIAS                                                                     | ELETIVA 3 45                                   |
| NUP628     | TÓPICOS ESPECIAIS EM RITMOS CIRCADIANOS E SUA INFLUÊNCIA NA FISIOLOGIA                                 | OPTATIVA 2 30                                  |
| NUP628     |                                                                                                    |                                                |

Com a solicitação realizada, ao clicar em protocolizar o sistema retornará com a mensagem de confirmação.

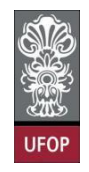

#### O(a) discente receberá e-mail automático do sistema com as informações contidas em

#### seu requerimento.

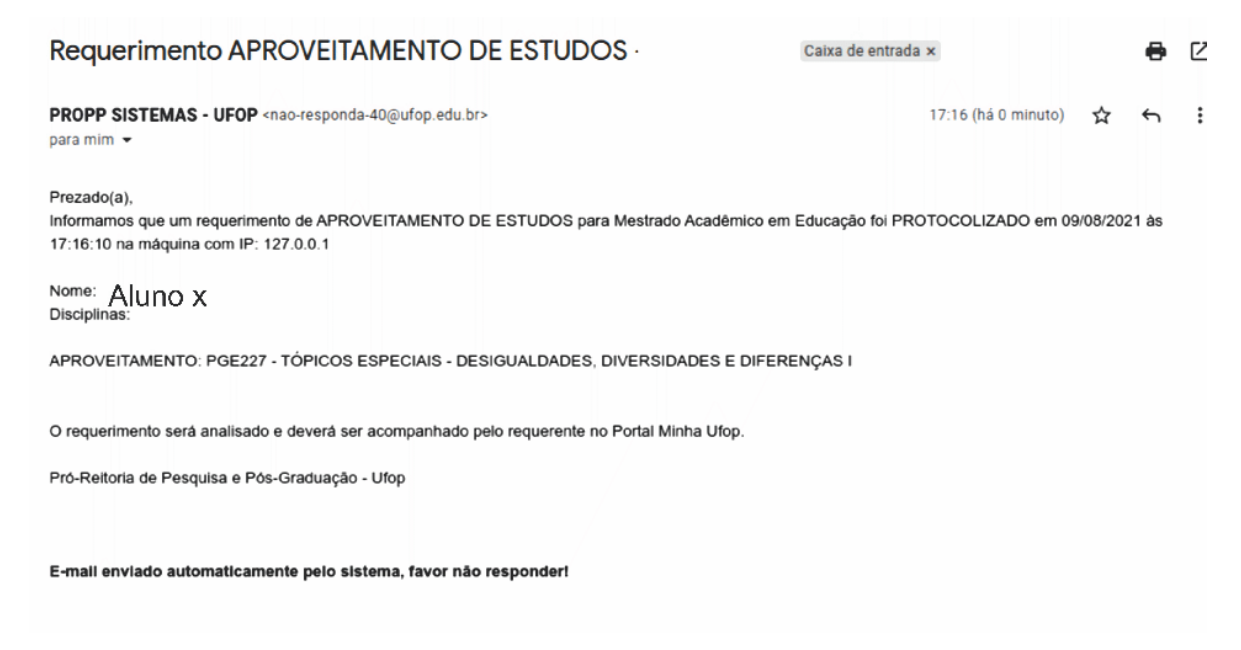

Após a protocolização, o requerimento será encaminhado ao colegiado, conforme resolução.

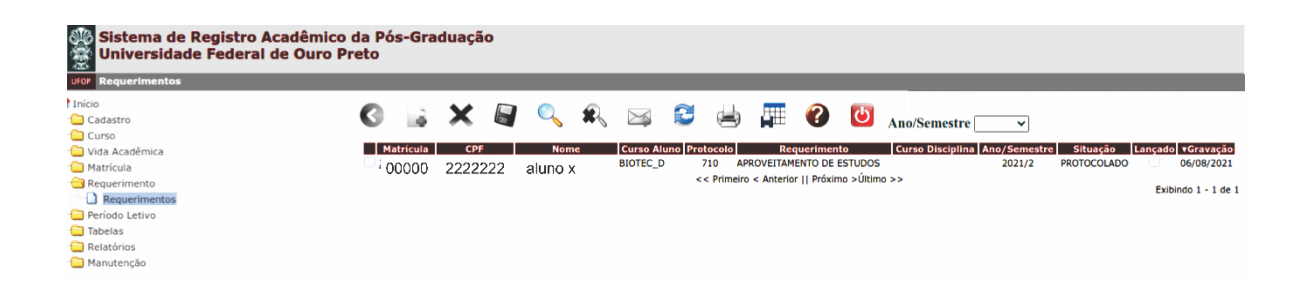

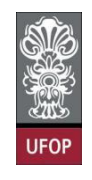

O(a) coordenador(a) deverá analisar a solicitação e deferir ou indeferir o requerimento, justificando em caso de indeferimento, obrigatoriamente. Deverá assinalar o campo *situação* com **DEFERIDO** ou **INDEFERIDO** ou **DEFERIDO COM RESSALVA**. **Salvar** a tela.

| imentos |                                 |                                                              |       |         |           | Usuário:2.857. | .329 - BRENO DE MI |
|---------|---------------------------------|--------------------------------------------------------------|-------|---------|-----------|----------------|--------------------|
|         |                                 |                                                              |       |         |           |                |                    |
|         |                                 |                                                              | U A   | no 2021 |           |                |                    |
|         | Erro: Favor preencher lu        | stificativa Despacho                                         |       |         |           |                |                    |
| êmica   | Life: Fater precilence sa       | Sundaria Despacio.                                           |       |         |           |                |                    |
| 010     | Requerimentos - A               | aiteração                                                    |       |         |           |                |                    |
| imentos | · Indica preenchimento obr      | igatorio.                                                    |       |         |           |                |                    |
| tivo    | Ano/Semestre*                   | 2021/2                                                       |       |         |           |                |                    |
|         | Aluno*                          |                                                              |       |         |           |                |                    |
|         | Curso                           | BIOTEC_D - BIOTECNOLOGIA                                     |       |         |           |                |                    |
| 30      | Requerimento*                   | APROVEITAMENTO DE ESTUDOS                                    |       |         |           |                |                    |
|         | Protocolo*                      | 710                                                          |       |         |           |                |                    |
|         | Data Protocolo                  | 06/08/2021                                                   |       |         |           |                |                    |
|         | Situação*                       | DEFERIDO COM RESSALVA                                        |       |         |           |                |                    |
|         | Shadyao                         | Justificativa do indeferimento da disciplina NUP71           | 3     |         |           |                |                    |
|         |                                 |                                                              |       |         |           |                |                    |
|         |                                 |                                                              |       |         |           |                |                    |
|         | Justificativa                   |                                                              |       |         |           |                |                    |
|         | Despacho                        |                                                              |       |         |           |                |                    |
|         |                                 |                                                              |       |         |           |                |                    |
|         |                                 |                                                              |       |         |           |                |                    |
|         |                                 |                                                              |       |         | 6         |                |                    |
|         | Data Despacho                   | 06/08/2021                                                   |       |         |           |                |                    |
|         | Parecerista                     |                                                              |       |         |           |                |                    |
|         |                                 |                                                              |       |         | 1         |                |                    |
|         | Data Parecer                    |                                                              |       |         |           |                |                    |
|         | Despensivel Desses              |                                                              |       |         |           |                |                    |
|         | Responsavel                     | 000005111000                                                 |       |         |           |                |                    |
|         | Despacho                        | COORDENADOR                                                  |       |         |           |                |                    |
|         | Disciplinas Cursadas<br>na Ufop | SIM                                                          |       |         |           |                |                    |
|         |                                 |                                                              |       |         |           |                |                    |
|         | Código / Turma                  | Disciplina                                                   | Nota* | Caráter | Par       | recer          | Despach            |
|         | NUP150 / 0 REDAÇÃO              | DE TRABALHO CIENTÍFICO I                                     | 9.5   | OBR ◄   | Favorável | Desfavorável   | Deferido In        |
|         | NUP151 / 0 REDAÇÃO              | DE TRABALHO CIENTÍFICO II                                    | 10.0  | OBR 🗸   | Favorável | Desfavorável   | Deferido In        |
|         | NUP390 / 0 FUNDAME              | ENTOS EM PROTEÔMICA                                          | 10.0  | OPT V   | Favorável | Desfavorável   | Deferido      In   |
|         |                                 |                                                              | 0.6   |         |           | Controlater    |                    |
|         | NUP6/0 / 0 TOPICOS              | ESPECIAIS EM MICROSCOPIA OPTICA                              | 9.0   |         | Favoravel | Desfavoravel   | Deferido      In   |
|         | NUP677 / 0 BIOLOGI              | A DE ARBOVÍRUS E SEUS VETORES                                | 10.0  | ELE 🛩   | Favorável | Desfavorável   | Deferido In        |
|         | NUP701 / 0 BIOTECN              | OLOGIA E PATRIMÔNIO GENÉTICO                                 | 10.0  | OPT 🗸   | Favorável | Desfavorável   | ● Deferido O In    |
|         | NUR713 / 0 NANOBIO              | TECNOLOGIA APLICADA À SAÚDE HUMANA E ANIMAL                  | 8.4   |         | Favorável | Desfavorável   |                    |
|         |                                 |                                                              | 10.0  |         |           |                |                    |
|         | NUP714 / 0 EMPREEN              | DEDURISMO EM BIOTECNOLOGIA: DA BANCADA AO MODELO DE NEGOCIOS | 10.0  |         | Favorável | Desfavorável   | ➡ Deferido ○ In    |
|         | NUP715 / 0 BIOINFO              | RMÁTICA                                                      | 9.0   | ELE 🗸   | Favorável | Desfavorável   | Deferido O In      |
|         |                                 |                                                              |       |         |           |                |                    |
|         |                                 |                                                              |       |         |           |                |                    |

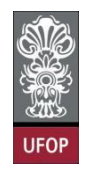

O(a) coordenador(a) receberá um e-mail automático do sistema com todas as informações sobre o requerimento analisado.

| Despacho APROVEITAMENTO DE ESTUDOS - 2021.10498 Caixa de entrada ×                                                                                                    |                        |           | 0        | Ø  |
|----------------------------------------------------------------------------------------------------|------------------------|-----------|----------|----|
| <b>propp.sis@ufop.edu.br</b> <nao-responda-3@ufop.edu.br><br/>para mim</nao-responda-3@ufop.edu.br>                                                                                   | 17:21 (há 0 minuto)    | ☆         | ¢        | ł  |
| Prezado(a).<br>Informamos que um requerimento de APROVEITAMENTO DE ESTUDOS para o curso EDUCAÇÃO (MESTRADO ACADI<br>09/08/2021 às 17:21:54.<br>Aluno(a) Aluno x<br>Situação: DEFERIDO | ÊMICO) teve seu status | s alterad | lo no di | ia |
| APROVEITAMENTO: PGE227 - TÓPICOS ESPECIAIS - DESIGUALDADES, DIVERSIDADES E DIFERENÇAS I(DEFER                                                                                         | IDO)                   |           |          |    |
| (PROPP) Pró-Reitoria de Pós-Graduação - Ufop                                                                                                    |                        |           |          |    |
| E-mail enviado automaticamente pelo sistema, favor não responder!                                                                                                    |                        |           |          |    |

A tela de requerimentos tem um filtro automático de visualização na tela inicial.

Requerimentos que já foram analisados (deferidos ou indeferidos) não serão mais visualizados nesta tela inicial, mas poderão ser buscados utilizando-se a Pesquisa (ícone da lupa no *menu* superior) e assinalando no campo "*visualização*" a opção **TODOS**.

| rícula       | Requerimentos - Pesquisa        |   |  |
|--------------|---------------------------------|---|--|
| uerimento    | Ang/Semestre                    |   |  |
| equerimentos | Matrícula                       |   |  |
| las          | 9999.99999                      |   |  |
| tórios       | Nome                            |   |  |
| itenção      | Curso                           |   |  |
|              | Situação Aluno                  |   |  |
|              | Requerimento                    | ~ |  |
|              | da 2ª Via                       |   |  |
|              | Justificativa                   |   |  |
|              |                                 |   |  |
|              | Data Protocolo                  |   |  |
|              | Situação                        |   |  |
|              |                                 |   |  |
|              | Justificativa                   |   |  |
|              |                                 |   |  |
|              | Data Despacho                   |   |  |
|              |                                 |   |  |
|              |                                 |   |  |
|              |                                 |   |  |
|              | Justificativa<br>Parecerista    |   |  |
|              |                                 |   |  |
|              | Data Parecer                    |   |  |
|              | Processo SEI                    |   |  |
|              |                                 |   |  |
|              | Visualizar SOMENTE OS PENDENTES |   |  |